# 同花顺智能交易机构版

# 功能说明书

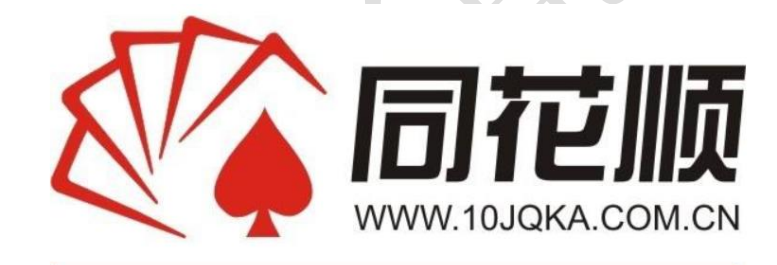

创新 · 专业 · 安全

二〇一九年十一月

# 目录

| —, | 产品介绍            | 4  |
|----|-----------------|----|
|    | 1.1产品简介         | 4  |
|    | 1.2产品优势         | 4  |
| 二、 | 使用步骤            | 5  |
|    | 2.1账户操作         | 5  |
|    | 2.1.1账户管理       | 5  |
|    | 2.2普通交易         |    |
|    | 2.2.1多户交易       |    |
|    | 2.2.2单户交易       | 12 |
|    | 2.2.3新股申购       | 13 |
|    | 2.2.4银证转账       |    |
|    | 2.3融资融券         | 16 |
|    | 2.3.1交易         | 16 |
|    | 2.3.2查询         | 20 |
|    | 2.4篮子交易         | 21 |
|    | 2.4.1篮子修改       |    |
|    | 2.4.2篮子买入/卖出    |    |
|    | 2.4.3篮子调仓       |    |
|    | 2.4.4篮子批量修改     |    |
|    | 2.4.5篮子交易设置     |    |
|    | 2.4.6交易策略: TWAP |    |
|    | 2.4.7委托管理       |    |
|    | 2.4.8信用账号篮子交易   |    |
|    | 2.5算法管理         |    |
|    | 2.5.1算法交易       |    |
|    | 2.5.2华创算法       |    |
|    | 2.5.3绩双分析       |    |
|    | 2.5.4 扒行日志      |    |
|    | 2.6 末略父易        |    |
|    | 2.6.1条件头买       |    |
|    | 2.6.2网格父易       |    |
|    | 2.6.3 云场拟理      |    |
|    | 2./ 信忌宣调        |    |
|    | 2.1.1           |    |
|    | 2.1.2伊旭疋労       |    |
|    | 2.1.3页厂汇芯       |    |
|    | 2.8风灯官理         |    |

|    | 2.8.1风控设置       |  |
|----|-----------------|--|
|    | 2.8.2触警查询       |  |
|    | 2.8条件交易         |  |
| 三、 | 附录              |  |
|    | 3.1其他操作         |  |
|    | 3.1.1版本切换       |  |
|    | 3.1.2如何添加模拟资金账号 |  |
|    | 3.1.2快捷键键位设置    |  |
|    | 3.1.4支持券商       |  |
|    | 3.1.5行情联动       |  |
|    | 3.2版本差异         |  |
|    |                 |  |

4

## 一、产品介绍

## 1.1产品简介

同花顺智能交易机构版是一款全新的智能交易系统软件,具有智能交易、篮子交易、策略 交易、算法交易等多种交易功能,为客户提供快速、高效、智能交易服务的同时帮助客户规避 风险保住收益,是投资者最强大的交易助手

#### 1.2产品优势

- 丰富的交易工具:支持算法拆单、条件买卖、云端预埋、网格交易、融资融券、批量 新股申购等。
- 批量下单:资金账户实盘交易,可按9个预设方案一键下单,提供锁定价格、数量等 个性化功能,满足多种交易场景的需要。
- 完备的风险控制:多层级风险控制,提供黑白名单、合规控制、持仓控制等多条风控规则用于预防风险。
- **丰富的交易选择:**提供算法交易、华创算法二大算法系统,包含TWAP、VWAP、冰山、AI算法等经典拆单算法和支持条件买卖、云端预埋、网格交易多方式对交易时间、交易算法进行选择。
- **融资融券:** 融资融券账户管理+交易。
- **篮子交易:**支持股票、两融多类账号同时交易,支持篮子算法单,一键调仓等功能, 满足多样化投资交易场景。
- **信息查询**:专业的数据汇总展示,灵动界面展现。

## 二、使用步骤

## 2.1账户操作

账户功能支持账户管理(新增、删除、登陆、注销、编辑、绑定)、账户查询功能。

| 账户管理 |             |           |               |          | 实盘账号 | 模拟账号 |      |    |              |   |
|------|-------------|-----------|---------------|----------|------|------|------|----|--------------|---|
| 账户   |             |           |               |          |      |      |      |    |              |   |
| 账户组  | 新增账户        | 删除所选 登录所选 | 注销所选 申请模拟账户   |          |      |      |      |    | <b>Ξ</b> λ Ξ | 乳 |
|      | ☑ 序号        | 账户名称      | 用户名称          | 资金账户     | 账户类型 | 券商名称 | 登录状态 | 备注 | 操作           |   |
|      | ✓ 01        | 5d133b31  | 5d133b31_模拟妙股 | 56414639 | 股票   | 模拟炒股 | 已登录  |    |              |   |
|      | <b>2</b> 02 | 5d8de460  | 5d8d#460_模拟妙股 | 57500133 | 股票   | 模拟炒股 |      |    |              |   |
|      | <b>V</b> 03 | 5d133b2e  | 5d133b2e_模拟妙股 | 56414636 | 股票   | 模拟炒股 | 已登录  |    |              |   |
|      | ✓ 04        | 5d133b30  | 5d133b30_模拟妙股 | 56414638 | 股票   | 模拟炒股 | 已登录  |    |              |   |
|      | ✓ 05        | 5d8da45f  | 5d8d#45f_模拟妙股 | 57500132 | 股票   | 模拟炒股 | 未登录  | -  | 编辑 登录 绑定     |   |

#### 2.1.1账户管理

#### 2.1.1.1账户添加

账户管理包括实盘、模拟账户的管理

- 添加实盘账号或者模拟账号
- 点击"新增账户"
- 选择账户类型(证券账户、期货账户、融资账户、期权账户)
- 选择对应券商,同花顺智能交易系统覆盖市场上大部分券商交易通道(如操作过程中 遇到不支持的券商,请及时联系对应同花顺对应销售反馈)
- 输入资金账号信息、交易密码、通讯密码、动态口令等
   菜单路径:【账户管理】-【实盘账户】-【添加账户】
   添加模拟账号同上操作

| 账户管理 | 查询 |    |    |      |      |               |       |           |      |    |
|------|----|----|----|------|------|---------------|-------|-----------|------|----|
| 账户管理 |    |    |    |      |      |               |       | 实盘账号      | 模拟账号 |    |
| 账户   |    |    |    |      |      |               | L     |           |      |    |
| 账户组  |    | 新增 | 账户 |      |      |               |       |           |      |    |
|      |    |    | 序号 | 账户名称 | 用户名称 | 资             | 全账户   | 账户类型      | 券商名称 | 登录 |
|      |    |    |    |      |      |               |       |           |      |    |
|      |    |    |    |      |      | 添加头盘账户        |       |           |      |    |
|      |    |    |    |      |      | 证券账户          | 期货账)  | - 融资账户    | 期权账户 |    |
|      |    |    |    |      |      |               |       |           | ·    |    |
|      |    |    |    |      |      | 证券公司:         | 爱建证券  |           | 选择   |    |
|      |    |    |    |      |      | 资金账户:         | 必填    |           |      |    |
|      |    |    |    |      |      | 交易密码:         | 必填    |           |      |    |
|      |    |    |    |      |      | 通讯密码 <b>:</b> | 选填    |           |      |    |
|      |    |    |    |      |      | 动态口令:         | 选填    |           |      |    |
|      |    |    |    |      |      | 备注:           | 账户说明。 | 最多展示10个字段 |      |    |
|      |    |    |    |      |      |               |       | 确认        | 取消   |    |
|      |    |    |    |      |      |               |       |           |      |    |

#### 2.1.1.2账户设置

删除账号:删除已经绑定的账号,不再显示相关账号数据

**登陆所选:**打开系统后,所有账号默认为未登录状态,需要手动选择单账户登陆或者一 键登陆

注销所选: 讲所有已经登陆的账号下线为未登录状态

**申请模拟账号:**通过该入口可以申请模拟账号绑定用户使用。参见3.1.2如何添加模拟资金账号

绑定:将该资金账号绑定当前客户端,不允许其余客户端新增显示

|          |                |                                  |                                                 |                                  | 头盆账号           | 模拟账号                 |                   |             |                |                         |  |
|----------|----------------|----------------------------------|-------------------------------------------------|----------------------------------|----------------|----------------------|-------------------|-------------|----------------|-------------------------|--|
|          |                |                                  |                                                 |                                  |                |                      |                   |             |                |                         |  |
| 新增       | 脈户             | 删除所选 登录所选                        | <b>注销所选</b> 申请模拟账户                              |                                  |                |                      |                   |             |                | 导入 导出                   |  |
|          | 序号             | 账户名称                             | 用户名称                                            | 资金账户                             | 账户类型           | 券商名称                 | 登录状态              | 备注          |                | 操作                      |  |
|          |                | 5d133b31                         | 5d133b31_模拟炒股                                   | 56414639                         | 股票             | 模拟炒股                 | 已登录               |             |                |                         |  |
|          |                | 5d8da460                         | 5d8ds460_模拟炒股                                   | 57500133                         | 股票             | 模拟炒股                 |                   |             |                |                         |  |
|          |                | 5d133b2e                         | 5d133b2e_模拟炒股                                   | 56414636                         | 股票             | 模拟炒股                 | 已登录               |             |                |                         |  |
| <b>S</b> | 04             | 5d133b30                         | 5d133b30_模拟炒股                                   | 56414638                         | 股票             | 模拟炒股                 | 已登录               |             |                |                         |  |
|          | 05             | 5d8da45f                         | 5d8da45f_模拟炒股                                   | 57500132                         | 股票             | 模拟炒股                 | 未登录               | -           | 编辑             | 登录 绑定                   |  |
| 8        | 03<br>04<br>05 | 5d133b2e<br>5d133b30<br>5d8ds45f | 5d133b2e_模拟炒股<br>5d133b30_模拟炒股<br>5d8d⊕45£_模拟炒股 | 56414636<br>56414638<br>57500132 | 股票<br>股票<br>股票 | 模拟炒服<br>模拟炒服<br>模拟炒服 | 已登录<br>已登录<br>未登录 | -<br>-<br>- | 编辑<br>编辑<br>编辑 | 注销 绑定<br>注销 绑定<br>登录 绑定 |  |

**导出导入功能**:将当前账户数据平移到另外的智能交易客户端中。支持保密加锁,保护 资金账户不外泄(使用场景:资金账号用户切换客户端使用)

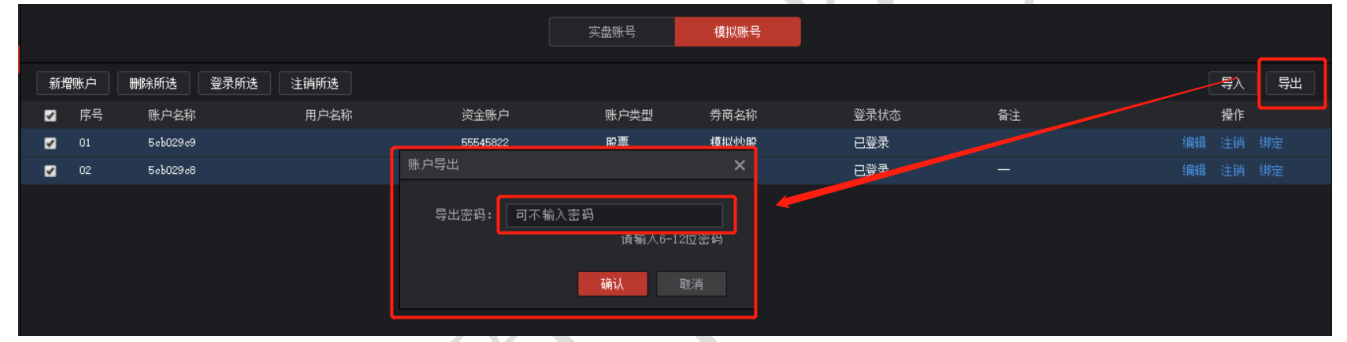

2.1.1.3账户组添加

- 点击"新建账户组",
- 弹出子窗口,选择账户类型,
- 输入账户组名称,
- 点击"确定"。

| 账户管理 | 查询 |       |       |                                   |       |      |
|------|----|-------|-------|-----------------------------------|-------|------|
| 账户管理 |    |       |       |                                   | 实盘账号  | 模拟账号 |
| 账户   |    |       |       |                                   |       |      |
| 账户组  |    | 新増账户组 | 删除账户组 |                                   |       |      |
|      |    | 序号    | 账户组名称 | 账户类型                              | 已登录/1 | 账户总数 |
|      |    | 01    | 111   | 股票                                | 02,   | /02  |
|      |    |       |       | 新增账户组                             |       | ×    |
|      |    |       |       | 账户类型: 股票<br>股票<br>账户组名称: 期贷<br>信用 | 确认    | • 取消 |
|      |    |       |       |                                   |       |      |

▶ 删除账户组:选中账户组后点击"删除账户组",在弹出框中点击"确定"即可删除。

| -     |       |                                          |    |
|-------|-------|------------------------------------------|----|
| 新增账户组 | 冊條账户组 |                                          |    |
| 序号    | 账户组名称 | 刪除账户组                                    | ×  |
| 01    | 111   | 1. 1. 1. 1. 1. 1. 1. 1. 1. 1. 1. 1. 1. 1 |    |
|       |       | ! 确定删除该账户组?<br>确认                        | 取消 |
|       |       |                                          |    |

账户组内添加子账户:选中某一个账户组,点击"添加账户",在弹出框中选中预添加的子账户,点击添加,弹出框如下图所示。

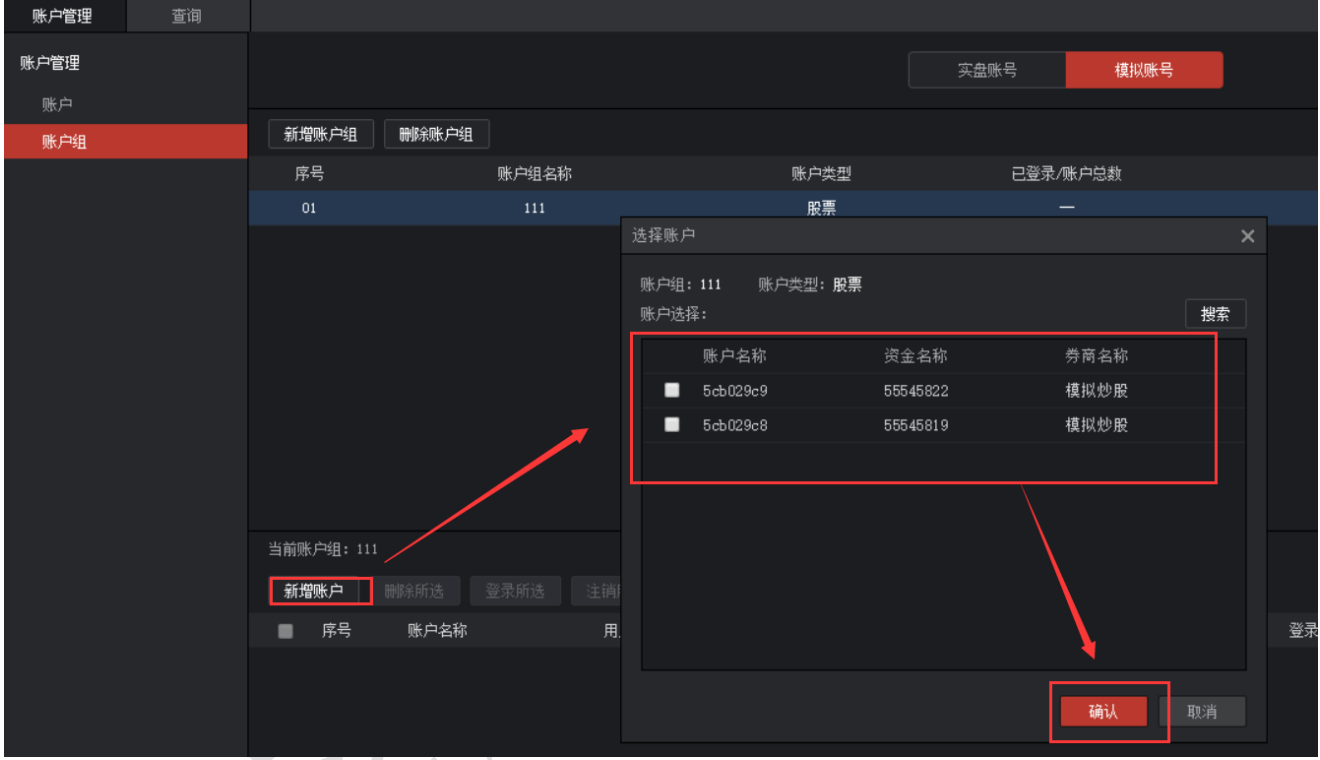

#### ● 编辑、注销、绑定功能同2.1.1.2账户设置中字段说明

| 账户组 | 新増账户组      | 删除账户组    |       |          |        |      |      |    |    |
|-----|------------|----------|-------|----------|--------|------|------|----|----|
|     | 序号         |          | 账户组名称 | 医类白视     | 已登录/账) | 白总数  |      | 操作 |    |
|     |            |          |       | 股票       | 02/0   |      |      |    |    |
|     |            |          |       |          |        |      |      |    |    |
|     |            |          |       |          |        |      |      |    |    |
|     |            |          |       |          |        |      |      |    |    |
|     |            |          |       |          |        |      |      |    |    |
|     |            |          |       |          |        |      |      |    |    |
|     |            |          |       |          |        |      |      |    |    |
|     |            |          |       |          |        |      |      |    |    |
|     |            |          |       |          |        |      |      |    |    |
|     |            |          |       |          |        |      |      |    |    |
|     | 当前账户组: 111 |          |       |          |        |      |      |    |    |
|     | 新増账户       |          |       |          |        |      |      |    |    |
|     | ■ 序号       | 账户名称     | 用户名称  | 资全账户     | 账户类型   | 券商名称 | 登录状态 | 备注 | 操作 |
|     | 01         | 5cb029c9 |       | 55545822 | 股票     | 模拟炒股 | 已登录  |    |    |
|     | 02         | 5cb029c8 |       | 55545819 | 股票     | 模拟炒股 | 已登录  |    |    |
|     |            |          |       |          |        |      |      |    |    |
|     |            |          |       |          |        |      |      |    |    |
|     |            |          |       |          |        |      |      |    |    |
|     |            |          |       |          |        |      |      |    |    |

## 2.2普通交易

#### 2.2.1多户交易

多户交易提供账户管理,账户交易、批量撤单和清仓等多样化交易功能。

#### 2.2.1.1资金账户

股票账户功能主要是显示账户的资金明细及持仓明细。在资金账户选择中可以下拉来选定 全部账户还是单一账户,相应的资金明细及持仓明细会显示指定的账户的信息。(注:资金明 细和持仓明细信息无法自动刷新当前数据,因此需要点击"刷新"按键来更新信息,示意图如 下)

| 多户    | 交易 单户交易           | s <del>a</del> fa | 臣申购     | 根证转账            |            |                        | -                |                |            |             |           |               |              |                 |       |         |
|-------|-------------------|-------------------|---------|-----------------|------------|------------------------|------------------|----------------|------------|-------------|-----------|---------------|--------------|-----------------|-------|---------|
| -     |                   |                   | 证券代码    |                 | 账户组        | 1 全部账户                 | • 反迭 <b>制</b> 新  | 所 上移           | 下移         |             |           |               |              |                 |       |         |
| Ξ     |                   | <b></b>           |         |                 | ✓ 席        | 马 资金账户                 | 资全余额             | 可用余额           | 冻结金额       | 可取金额        | 可用资金占比(%) | 盈亏            | 股票市值         |                 |       | 站点名和    |
| 卖五    |                   |                   | Sertina | ₩ <u></u> 178   | <b>Z</b> 1 | 57500133 5 <b>d</b> 8d | ∎460 9933708.880 |                |            |             |           |               |              |                 |       | 花顺模拟    |
| 卖四    |                   | - 83              | 可买数量    |                 |            | 57500132 5d8d          | ∎45£ 9963822.360 | 8868835.940    | 13384.010  | 0.000       | 88. 708   |               | 1115549.000  | 9997768.950     | 0.000 | 花顺模拟    |
| 卖三    |                   |                   | 委托数量    | - ● 値 无锁        |            | 56347937 5d0s          | e906 10000000.00 | 0 10000000.000 | 0.000      | 0.000       | 100.000   |               | 0.000        | 10000000.000    |       | 花顺模拟    |
| 突二    |                   |                   | 全仓      | 1/2 1/3 1/4 1/5 |            | 56414639 5d13          | 3631 8013226.080 | 8013226.080    |            |             |           |               | 2061643.000  | 10074869.080    |       | 花顺模拟    |
| *-    |                   |                   | 分配方案    | 1-平均分配 -        |            | 56414638 5d13          | 3530 1703186.660 | 1703186.660    |            | 0.000       | 16.421    |               | 8668975.000  | 10372161.660    |       | 花顺模拟    |
| 买一    |                   |                   | 近单笛略    | 不振单 - +         |            | 56414636 5313          | 3b2e 470748.590  | 470748.590     |            |             | 4.467     |               | 10066613.000 | 10537361.590    |       | 花顺模拟    |
| 天三 天三 |                   | - #               |         |                 |            |                        |                  |                |            |             |           |               |              |                 |       |         |
| 买四    |                   | - 74              |         |                 |            |                        |                  |                |            |             |           |               |              |                 |       |         |
| 买五    |                   |                   | 一下甲酮    | 不當要确认 (?)       |            |                        |                  |                |            |             |           |               |              |                 |       |         |
| 豪停    | - 跌停              |                   | 重置      | 英入              | 可用         | 余额: 38989706.150       | 元 盈亏: 9825       | 35.160 元       | 股票市值: 2197 | 79445.000 元 | 总资产(合):6  | 0982535.160 元 |              |                 |       |         |
| 分詞    |                   | 持仓 16             |         |                 |            |                        | f 25 计仓汇结        | 清仓             |            |             |           |               |              | 代码筛选            |       |         |
| 序号    | 资金账户              |                   | 证券代码    | 计 证券名称 服        | 原余额        | 实际数量                   | 可用数量             | 冻结数量           |            |             | 盈亏        | 盈亏比例(%)       |              | 交易市场            |       | 东账户     |
| 1     | 57500133 5d8d#46C |                   | 600000  | 浦发银行            | 4500       | 4500                   | 4500             |                | 12.952     | 12.940      |           |               | 58230.000    | 上海A股            | A48   | 4047541 |
| 2     | 37500133 5d8da46C |                   | 000001  | 平安银行            |            |                        |                  |                | 16,018     | 16.870      |           |               | 8435.000     | 葉圳A股            | 0010  | 8327207 |
| 3     | 57500132 5d8d#45f |                   | 600000  | 浦发银行            | 2800       | 2800                   | 2800             |                | 12.921     |             |           |               | 36176.000    | 上海A股            | A484  | 4047540 |
| 4     | 57500132 5d8dw45f |                   | 000023  | 深天地A            | 42900      | 42900                  |                  | 42900          | 13.360     |             |           |               | 573573.000   | 菜圳A股            | 0010  | 8327206 |
| 5     | 57500132 5d8da45f |                   | 000001  | 平安银行            | 30000      | 30000                  |                  | 30000          | 16.948     | 16.860      |           |               | 505800.000   | 滦圳A股            | 0010  | 8327206 |
| 6     | 6414639 5d133b31  |                   | 600000  | 浦发银行            | 85900      | 85900                  | 85900            |                | 12.578     | 12.940      |           |               | 1111546.000  | ) 上海A股          | A483  | 2964110 |
| 7     | 36414639 5d133b31 |                   | 300033  | 同花顺             |            | 2000                   | 2000             |                | 125.038    | 95.250      |           |               | 190500.000   | 深圳A股            | 0010  | 7243776 |
| 8     | 36414639 5d133b31 |                   | 000002  | 万科▲             | 2400       | 2400                   | 2400             |                |            | 27.600      |           |               | 66240.000    | 深圳A股            | 0010  |         |
| 9     | 6414639 5d133b31  |                   | 000001  | 平安银行            | 41100      |                        |                  |                | 14.384     | 16.870      |           |               | 693357.000   | 深圳A股            | 0010  | 7243776 |
| 10    | 36414638 5d133b3C |                   | 603239  | 浙江仙通            | 10100      |                        |                  |                | 9.410      | 9.660       |           |               | 97566.000    | 上海A股            | A483  | 2964109 |
| - 11  | 36414638 5d133b3C |                   | 600004  | 白云机场            | 34700      | 34700                  |                  |                |            | 21.630      |           |               | 750561.000   | 上海A股            | A48;  | 2964109 |
| 12    | 36414638 5d133b3C |                   | 600000  | 浦发银行            | 17500      | 17500                  | 17500            |                | 9.848      | 12.940      |           |               | 226450.000   | 上海A股            | A483  | 2964109 |
| 13    | 36414638 5d133b3C |                   | 300033  | 閂花峽             | 19000      | 19000                  | 19000            |                | 99.869     | 95.250      |           |               | 1809750.000  | ) 深圳 <b>A</b> 股 | 0010  | 7243775 |
|       |                   |                   |         |                 |            |                        |                  |                |            |             |           |               |              |                 |       |         |

## 2.2.1.2账户买入

多户买入界面中,能实现资金账户同时买入同一个股票。用户可以选择相应策略,控制每 个账户分配的委托数量,支持下单委托再拆单的方式用于个性化交易。

| 391°×m   |                     | 371.102 | 무맛당          |                |            |          |                   |              |             |       |        |           |         |             |              |        |
|----------|---------------------|---------|--------------|----------------|------------|----------|-------------------|--------------|-------------|-------|--------|-----------|---------|-------------|--------------|--------|
| 浦发银行     | 600000              |         | 证券代码         | 600000         | 浦发银行       | 账户组      | 全部账户 🔻            | 反选 刷新        |             |       |        |           |         |             |              |        |
| 11.35    | 0. 44%              |         | 形比心松         | 11.25          | ≜ <u> </u> | ✔ 序号     | 资金账户              | 资金余额         | 可用余额        | 冻结金   | 额 可取金额 | 可用资金占比(%) | 盈亏      | 股票市值        |              | 站点名称   |
| 卖五 11.40 | 18,91万              |         | 32100118     |                |            | <b>•</b> | 56414638 5d133b30 | 7751095. 430 | 7751095.430 | 0.000 |        | 76.986    |         | 2317057.000 | 10068152.430 | 花顺模拟炒用 |
| 卖四 11.39 | 4.67万               |         | 可买数量         | 865600         |            | <b>.</b> | 56414636 5d133b2e | 2104659.460  | 2104659.460 |       |        | 20.957    |         | 7938052.600 | 10042712.060 | 花顺模拟炒用 |
| 卖三 11.38 |                     |         | 委托数里         | 2000           | ● 无锁       |          |                   |              |             |       |        |           |         |             |              |        |
| 卖二 11.37 | 7.25万               |         | 全仓           |                |            |          |                   |              |             |       |        | 山谷全県日     |         |             |              |        |
| 二一 11.36 | 3.18万               |         | 公规方案         | 1-17:15(4)#0   |            |          |                   |              |             |       |        |           |         |             |              |        |
| 买一 11.35 |                     |         | 73186739%    | 1-+37186       |            |          |                   |              |             |       |        | 人头实参数     |         |             |              |        |
| 买三 11.34 |                     | 奕       | 拆单策略         | 不拆单            |            |          |                   |              |             |       |        | 看每个账号     | 导分配数    |             |              |        |
| 买三 11.33 | 15.42万              |         |              | 2000股 金额:2.287 |            |          |                   |              |             |       |        |           |         |             |              |        |
| 英四 11.32 | 5.74/5<br>- 10.00 E |         | 下单前:         | 不需要确认          |            |          |                   |              |             |       |        |           |         |             |              |        |
| <u> </u> | 13.30/5             |         | 重要           |                | <u>`</u>   |          |                   |              |             |       |        |           |         |             |              |        |
| 涨停 12.43 | 跌停 10.17            |         | <b>36</b> 14 | <u> </u>       | ``         |          |                   |              |             |       |        |           |         |             |              |        |
| 分配       |                     |         |              |                |            | B)(      | 釿 195             |              |             |       |        |           |         |             |              |        |
| 序号       | 资金账户                |         |              |                |            | 可买數量     |                   | 可卖数量         |             |       |        | 配资金       | 可用资     | 金           | 总资产          |        |
| 1        | 56414638 5d133b30   |         |              |                |            | 680800   |                   | 57800        |             | 1000  |        | 384.05    | 7751095 |             | 10068152.    |        |
| 2        | 56414636 5d133b2e   |         |              |                |            | 184800   |                   | 83000        |             |       |        | 384.05    | 2104659 |             | 10042712.    |        |
|          |                     |         |              |                |            |          |                   |              |             |       |        |           |         |             |              |        |

输入证券代码、委托价格、数量,选好委托方案、价格策略等信息后点击"买入"即可。 方案选择可以下拉选定买入委托方案,主要包括以下内容:

| 浦发银行<br>11.38                                                                                                    | 600000<br>0. 71%                                    | 买               | 延券代码 600000 浦发银行 账户组 受 序号 承托价格 11.35                                                                                                    |   |
|----------------------------------------------------------------------------------------------------|-----------------------------------------------------|-----------------|----------------------------------------------------------------------------------------------------|---|
| 卖五 11.42<br>卖四 11.41<br>卖三 11.40<br>卖二 11.39                                                                                                    | 3.24万<br>10.87万<br>19.91万<br>6.32万                  | 入<br><b>F</b> 3 | 空打け前面     11.55     ▼     1       可天教里     865600     ▼     2       委托教里     2000     ▼     ▲ 无锁       全仓     1/2     1/3     1/4                                                             |   |
| <ul> <li>(東一 11.38)</li> <li>(平一 11.37)</li> <li>(平二 11.36)</li> <li>(平二 11.35)</li> <li>(平四 11.34)</li> <li>(平五 11.33)</li> <li>(平広 10.40)</li> </ul> | 3.76万<br>5.74万<br>4.55万<br>10.67万<br>4.11万<br>5.78万 | 卖<br>出<br>F4    | <ul> <li>分配方案</li> <li>1-平均分配</li> <li>折单策略</li> <li>2-等里分配</li> <li>2-等里分配</li> <li>2-等里分配</li> <li>3-顺序分配</li> <li>下单前式</li> <li>4-总委托按司用比例分配</li> <li>事需</li> <li>5-总委托按总资产比例分配</li> </ul> | , |
| 旅得 12.43<br>分配<br>序号                                                                                                    | 获得     10.17       任务     持合       资金账户             |                 |                                                                                                    |   |
| 2                                                                                                    | 56414638 5d133b30<br>56414636 5d133b2e              |                 | 680800<br>184800                                                                                                    |   |

分配方案说明:分配方案就是用户委托在各个账户之间的分配规则。根据具体情况,设定

的总委托量不一定能完全分配,可用金额也不一定能完全用尽。可以从 案说明中。

框跳转到分配方

| /14/00/4   | , - |         |   |               |             |            |     |         |              |                  |                 |              |                |           |       |            |                 |      |
|------------|-----|---------|---|---------------|-------------|------------|-----|---------|--------------|------------------|-----------------|--------------|----------------|-----------|-------|------------|-----------------|------|
| 16.89 2.3  |     |         |   | 业分10的<br>西华价格 | 16.90       |            | ✓ A |         | 资金账户         | 资金余额             | 可用余额            | 冻结金额         | 可取金额           | ]用资金占比(%  | • 盈亏  | 股票市值       |                 | 站点名称 |
| 卖五 16.94   |     | 35.35万  |   |               |             |            |     | 1 00001 | 021 私募新規产品—  | - 1002302794.470 | 1013252394. 470 | -10949600.00 | 0.002302794.47 | τ 101.050 |       | 418900.000 | 1002721694.470  | NUL. |
| 卖四 16.93   |     |         |   | 可买数量          | 386365200   |            |     | 2 150   | 0001011 刑试姓名 | 1902869741.580   | 1902839009.320  | 150.000      | .902839009.32  | ¢ 99.998  |       |            | 1902869630.580  | NUL. |
| 卖三 16,92   |     |         |   | 委托比例          |             | 🛔 🖬 无锁     | ~   |         | 0001007 测试姓名 |                  |                 | 50400.000    |                |           |       |            | 740995503400.47 |      |
| 类二 16.91   |     |         |   | 全仓            | 1/2 1/3 1   |            |     |         |              |                  |                 |              |                |           |       |            |                 |      |
| 2 16.90    |     | 2.66万   |   | 山町七学          |             | RH/64      |     |         |              |                  |                 |              |                |           |       |            |                 |      |
| 英一 16:89   | -   |         |   | 7J1467J9R     | HEAL WEEK O | 410092     |     | 多账户订    | 「单生成说明       |                  |                 |              |                |           |       |            | ×               |      |
| 吴二 16.68 🚃 |     |         | 卖 | 拆单策略          | 不拆单         |            | 1   |         |              |                  |                 |              |                |           |       |            | 1               |      |
| 买三 16.87 📕 |     |         |   |               | 81万股 金额:    | 327415375  |     | 根据用     | 户选择的分配方案     | 的每个账户分配          | 一个委托数量,再        | 再根据每个财       | 行的委托数量         | 量、数量策略及   | 长价格策略 | 生成委托订单     | 141             |      |
| 买四 16.86 📕 |     | 9.05万   |   | □ 下離前2        | 不需要确认       | 0          | 1   | 数量策     | 略中的单笔上限和     | 1单笔下限不能为:        | 空,默认上限为1        | 100万,下限;     | 为100;价格到       | 酶的浮动区间    | 可以为空  | ,为空时其效     | 倮               |      |
| 头血 10.85   |     | 10.20/5 |   |               | The second  |            |     | 等同于     | 周宝价格。        |                  |                 |              |                |           |       |            |                 |      |
| 张停 18.16   | 跌停  |         |   | #A            |             | 共八         | P   | 419111  | THE DITES    |                  |                 |              |                |           |       |            |                 |      |
| (181       |     |         |   |               |             | 2 mil 1964 | 100 |         |              |                  |                 |              |                |           |       |            |                 |      |

- **平均分配**: 输入的总委托数量将在各个账户之间**平均**分配。
- 等量分配: 各个账户都将按照输入的委托量分配。
- 顺序分配:总委托将按照账户列表的排列顺序优先进行分配,若一个账户分配完所有可用资金后委托量仍有剩余,则按照顺序为下一个账户进行分配。
- 总委托按可用比例分配:当总委托将按照各个资金账户可用资金的多少为权重进行分配。可用资金越多的账户,就将分配到越大比例的委托量。
- 总委托按总资产比例分配:总委托将按照各个资金账户总资产的多少为权重进行分配。总资产越多的账户,就将分配到越大比例的委托量。
- 按账户可用比例分配:买入时,按用户设定的百分比,每个资金账户都将分配其可用 资金的相应百分比作为委托量。卖出时,按照用户设定的百分比,每个资金账户都将 分配其持仓的相应百分比作为委托量。
- 按账户总资产比例分配: 买入时,按用户设定的百分比,每个资金账户都将分配其总资产的相应百分比作为委托量。卖出时,按照用户设定的百分比,每个资金账户都将分配其总资产的响应百分比作为委托量。
- **按单股持仓固定比例**:买入时,直到将每个账户的该股持仓市值占总资产的比例补充 至用户设定的百分比为止,如大于设定比例不买入。卖出时,直到将每个账户的该股 持仓市值占总资产的比例清仓至用户设定的百分比位置,如小于设定比例不卖出。
- 按持仓数量固定比例:买入时,买入每个资金账户中,用户设定的百分比的持仓数 量。卖出时,卖出每个资金账户中,用户设定的百分比的持仓数量。

#### 2.2.1.3账户卖出

交易卖出界面能实现资金帐号同时卖出同一个股票。用户可以选择相应策略,控制每个账 户分配的委托数量,支持下单委托再拆单的交易方式。账户卖出和账户买入是对应关系,这里 的可卖数量是选定的各个账户对于当前选定的证券代码持仓量的总和。(如果显示的可卖数量 不正确,可能是因为没有及时更新股票查询,点击分配栏位中的刷新按键可以重新查询股票持 仓、并且更新可卖数量。)

输入证券代码、委托价格、数量,选好委托方案、价格策略等信息后点击"卖出"即可。

| 2, 20                |                                 |    |                                                                                                    |             |                |      |          |              |        |                |                   |         |          |       |       |         |
|----------------------|---------------------------------|----|----------------------------------------------------------------------------------------------------|-------------|----------------|------|----------|--------------|--------|----------------|-------------------|---------|----------|-------|-------|---------|
| 浦发银行<br>11. 37       | 600000<br>0. 62%                | 买  | 证券代码                                                                                                    | 600000      | 浦发银行<br>▲ c 工業 | ₩J   | 户组<br>序号 | 全部账户<br>资金账户 |        | <b>反选</b><br>资 | <b>刷</b> 新<br>金余额 | 可用余     | :额 冻结    | 吉金额   | 可取金额  | 可用      |
| 卖五 11.41             | 🔳 10.84万                        | λ  | 安抗川阳                                                                                                    | 140800      |                | •    | 1        | 56414638 5d1 | 133730 | 7751           | 1095.430          | 7751095 | . 430 0. | .000  | 0.000 |         |
| 卖四 11.40<br>表三 11.20 | 20.60万                          | F3 | 5,400 至 5,400 至 5,400 = 5,400 = 5,400 | 2000        |                |      | 2        | 56414636 5d1 | 133b2e | 2104           | 1659. 460         | 2104659 | . 460 0. | . 000 | 0.000 |         |
|                      | ■ 12.40万<br>■ 8.01万<br>■ 10.48万 |    | <del>至1030至</del><br>全仓                                                                                                    | 1/2 1/3 1/- | ¥ 1/5          |      |          |              |        |                | 选择                | 卖出      |          |       |       |         |
| 买一 11.36             | 10.4075<br>7.09万                |    | 分配方案                                                                                                    | 1—平均分配      |                |      |          |              |        | 2、             | 选中                | 资金则     | 胀号       |       |       |         |
| 买二 11.35             | 3.93万                           | 卖  | 拆单策略                                                                                                    | 不拆单         |                |      |          |              |        | 3、             | 输入                | 卖出约     | 参数       |       |       |         |
| 买三 11.34             | 2.87万                           | 出  |                                                                                                    | 2000股 金额:2. | 27万            |      |          |              |        | 4.             | 杳看:               | 每个      | 胀号分离     | 記数量   |       |         |
| 头西 11.33<br>买五 11.32 | ┃                               | F4 | □ 下单前                                                                                                    | 不需要确认       | 0              |      |          |              |        | 5              | 点击                | 卖出      |          |       |       |         |
| 涨停 12.43             | 跌停 10.17                        |    | 重置                                                                                                    |             | 卖出             |      |          |              |        |                |                   |         |          |       |       |         |
| 分配                   | 任务 持行                           |    |                                                                                                    |             |                |      | 刷        | ) <b>F</b> 5 |        |                |                   |         |          |       |       |         |
| 序号                   | 资金账户                            |    |                                                                                                    | 备注          |                | 可买   | 数里       |              | Ē      | 可卖数重           | Ē                 |         |          |       | 分     | 配资金     |
| 1                    | 56414638 5d133b30               |    |                                                                                                    |             |                | 6796 | 600      |              |        | 57800          |                   |         | 1000     |       | 11    | .370.00 |
| 2                    | 56414636 5d133b2e               |    |                                                                                                    | —           |                | 1845 | 500      |              |        | 83000          |                   |         | 1000     |       | 11    | .370.00 |
|                      | •                               | 1  |                                                                                                    | ት ለተጠለታ     |                |      |          |              |        |                |                   |         |          |       |       |         |

2.2.1.4拆单策略

在拆单策略功能中,有价格策略和数量策略两种策略方式。

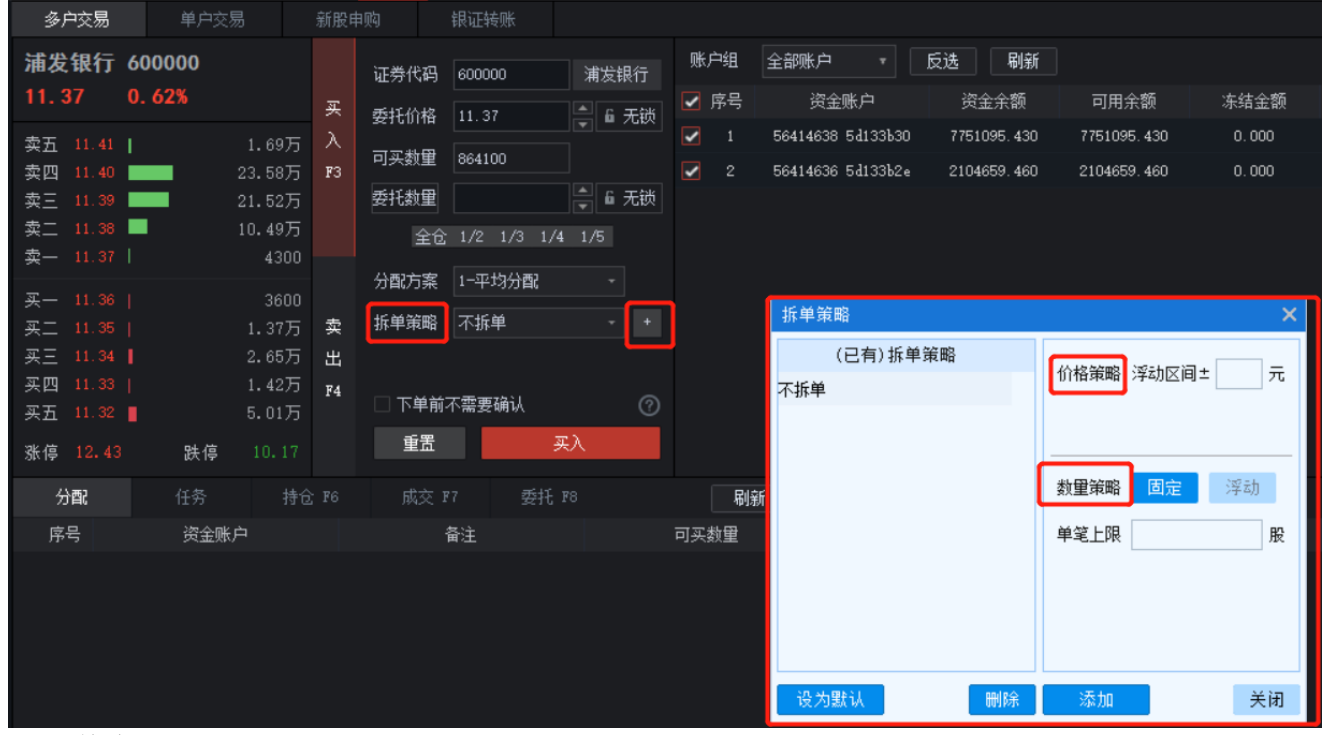

其中:

价格策略:设置浮动区间X元,即每笔报单价格为基准价格±X元,达成随机价格报单, 隐蔽交易目的。

**数量策略**:数量策略通过固定数量和浮动数量两个方式对大笔数量委托进行拆单。

如在固定数量中设置单笔上限为8000。当委托数量为20000股时候,即会拆成8000、 8000、6000股的三笔委托,实现机械式拆单目的。

当设定浮动区间为上限8000股,下限3000股时候,应用该策略买入,即可发现实际委托数 量成为随机数量不等的三笔委托。

| 実一11.35     8.36万       実二11.34     3.99万       実二11.33     6.59万       実四11.32     10.56万       実五11.31     19.87万       漆停12.43     鉄停10.17 | 分配方案 1-1<br>委 括単策略 里<br>出 2.00万<br>74<br>下単前不需<br>重置 | 平均分散 - (3000-6000) - +<br>服 全额:22.81万<br>要确认 ⑦<br>天入 |                |           |        |       |    |          |      |            |      |      |
|----------------------------------------------------------------------------------------------------|------------------------------------------------------|------------------------------------------------------|----------------|-----------|--------|-------|----|----------|------|------------|------|------|
| 分配 任务 持仓                                                                                                    |                                                      | 委托 18                                                | <b>BIRF 75</b> | 🗌 只显示可撒委托 | 全數     | 撤买 撤卖 | 散单 |          |      |            | 代码筛选 |      |
| ■ 序号 资金账户 备注                                                                                                    | E 证券代码                                               | 证券名称                                                 |                | 委托赦皇      |        | 成交数里  | 操作 | 委托日期     | 委托时间 | 合同编号       | 订单状态 | 订单类型 |
| 🗌 1 56414638 5d133b30 —                                                                                                    | 600000                                               | 浦发银行                                                 |                |           | 11.354 |       |    | 20190828 |      | 1188957194 | 全部成交 | 限价   |
| 2 56414638 5d133b30 —                                                                                                    | 600000                                               | 浦发银行                                                 |                | 6600      | 11.354 | 6600  |    | 20190828 |      | 1188976216 | 全部成交 | 限价   |
| 3 56414638 5d133b30 —                                                                                                    | 600000                                               | 浦发银行                                                 |                | 6300      |        | 6300  |    | 20190828 |      | 1188964581 | 全部成交 | 限价   |

添加自定义拆单策略后,可以再后续交易中直接调用设置的拆单策略进行使用。无需多次 填写修改

|     |        |                     |   | 1.1 |
|-----|--------|---------------------|---|-----|
| ŝ   | 拆单策略   | 不拆单 🗾 👻             | + |     |
| 4   | 2.0    | 轝[8000], 价: ±0.01   |   |     |
| 4   | □ 下单前7 | ፹[3000-8000]<br>マモダ | ୭ |     |
|     | 重咒     | 小排甲<br>买入           |   |     |
| .5批 | 量撤单    |                     |   |     |

#### 2.2.1.5批量撤单

- 撤单: 勾选好需要撤单委托, 点击"撤单"或者直接双击需要撤单的股票订单, 在对 话框中选择是,即可对当前子单进行撤单。
- 撤买:点击"撤买"将会撤销所有操作方向为买入的订单。在对话框中选择是,即可 对买入子单进行撤单。
- 撤卖:点击"撤卖"将会撤销所有操作方向为卖出的订单。在对话框中选择是,即可 对卖出子单进行撤单。
- 全撤:点击"全撤"将会撤销所有订单。在对话框中选择是,即可对所有订单进行撤 单。

| , s                        | 期发银行  |                                                                                                    | 600000                                                                           |     | 沉美在风 2                                                               | 600000                                                               | 潮管相符                                 | 公司方案                                                                                | 20100-43-00                                                                         |                                                                                       | 全部账户                                                                                                    | * 1                                                                                               | <b>A</b>                                                                                                  | 反选 刷刷                                                                                          | i l                                                                                       |                                                                                                    |                                                                                                    |                                                                               |                                                                                                |                                                                    |     |
|----------------------------|-------|----------------------------------------------------------------------------------------------------|----------------------------------------------------------------------------------|-----|----------------------------------------------------------------------|----------------------------------------------------------------------|--------------------------------------|-------------------------------------------------------------------------------------|-------------------------------------------------------------------------------------|---------------------------------------------------------------------------------------|----------------------------------------------------------------------------------------------------|---------------------------------------------------------------------------------------------------|----------------------------------------------------------------------------------------------------|------------------------------------------------------------------------------------------------|-------------------------------------------------------------------------------------------|----------------------------------------------------------------------------------------------------|----------------------------------------------------------------------------------------------------|-------------------------------------------------------------------------------|------------------------------------------------------------------------------------------------|--------------------------------------------------------------------|-----|
| 卖五                         |       |                                                                                                    |                                                                                  |     | ansa rana la                                                         |                                                                      |                                      | 73 HW/ 39K                                                                          | 91E/016                                                                             |                                                                                       |                                                                                                    | 账户                                                                                                |                                                                                                    | 站占名称                                                                                           | 资金余额                                                                                      | 可用余额                                                                                                    | 冻结全额                                                                                                    | 可取全额                                                                          | ]用浸金占比()                                                                                       | 激号                                                                 | 192 |
| 卖四                         |       |                                                                                                    | 29.60万                                                                           | 买   | 要托价格                                                                 | 1.89                                                                 | <b>豪 限价</b>                          |                                                                                     |                                                                                     | 6                                                                                     | 6554582                                                                                                   | 2 50602909                                                                                        | 做她服                                                                                                    | 2-同花顺模拟妙日                                                                                      | 9995086.380                                                                               | 9806525.540                                                                                                    | 16353.230                                                                                                    | 0.000                                                                         | 98.060                                                                                         |                                                                    | 177 |
| 卖三                         |       |                                                                                                    | 40.65万                                                                           |     | 可卖封里                                                                 |                                                                      |                                      | 价格策略                                                                                | 固定价格                                                                                | •                                                                                     | 5554581                                                                                                   | 9 5ab029a8                                                                                        | (112 00 B                                                                                                 | 9-同花版模拟地印                                                                                      | 9998857.520                                                                               | 9996498, 450                                                                                                    | 0.000                                                                                                    | 0.000                                                                         | 99,965                                                                                         |                                                                    | 35  |
| 索二                         |       |                                                                                                    | 21.08万                                                                           |     |                                                                      |                                                                      |                                      |                                                                                     |                                                                                     |                                                                                       |                                                                                                    |                                                                                                   |                                                                                                    |                                                                                                |                                                                                           |                                                                                                    |                                                                                                    |                                                                               |                                                                                                |                                                                    |     |
| 我—                         | 11.89 |                                                                                                    | 1000                                                                             |     | 要托數里                                                                 |                                                                      |                                      | 浮动区间                                                                                |                                                                                     |                                                                                       |                                                                                                    |                                                                                                   |                                                                                                    |                                                                                                |                                                                                           |                                                                                                    |                                                                                                    |                                                                               |                                                                                                |                                                                    |     |
| 最新                         |       | 浙朝                                                                                                    | 0.68%                                                                            |     |                                                                      | 1/2 1/3 1/4                                                          | 4 1/5                                | 教皇策略                                                                                | 固定数量                                                                                |                                                                                       |                                                                                                    |                                                                                                   |                                                                                                    |                                                                                                |                                                                                           |                                                                                                    |                                                                                                    |                                                                               |                                                                                                |                                                                    |     |
| 买一                         |       |                                                                                                    | 8800                                                                             |     |                                                                      |                                                                      |                                      | 66 57 H-73                                                                          | 1000000                                                                             |                                                                                       |                                                                                                    |                                                                                                   |                                                                                                    |                                                                                                |                                                                                           |                                                                                                    |                                                                                                    |                                                                               |                                                                                                |                                                                    |     |
| 买二                         |       |                                                                                                    | 6.01万                                                                            | 卖   |                                                                      |                                                                      |                                      | TALK                                                                                | 1000000                                                                             |                                                                                       |                                                                                                    |                                                                                                   |                                                                                                    |                                                                                                |                                                                                           |                                                                                                    |                                                                                                    |                                                                               |                                                                                                |                                                                    |     |
| 买三                         |       |                                                                                                    | 2.92 <b>)</b> 5                                                                  |     |                                                                      |                                                                      |                                      |                                                                                     |                                                                                     |                                                                                       |                                                                                                    |                                                                                                   |                                                                                                    |                                                                                                |                                                                                           |                                                                                                    |                                                                                                    |                                                                               |                                                                                                |                                                                    |     |
| 买四                         |       |                                                                                                    | 3.09万                                                                            |     | □ 下单前不                                                               | 徽要确认                                                                 |                                      |                                                                                     |                                                                                     |                                                                                       |                                                                                                    |                                                                                                   |                                                                                                    |                                                                                                |                                                                                           |                                                                                                    |                                                                                                    |                                                                               |                                                                                                |                                                                    |     |
| 买五                         |       |                                                                                                    | 3.20万                                                                            | 1.4 | 17                                                                   | 1                                                                    | 5.44                                 |                                                                                     |                                                                                     | 重要                                                                                    |                                                                                                    |                                                                                                   |                                                                                                    |                                                                                                |                                                                                           |                                                                                                    |                                                                                                    |                                                                               |                                                                                                |                                                                    |     |
|                            |       |                                                                                                    |                                                                                  |     | 200.000                                                              |                                                                      |                                      |                                                                                     |                                                                                     | an an an an an an an an an an an an an a                                              |                                                                                                    |                                                                                                   |                                                                                                    |                                                                                                |                                                                                           |                                                                                                    |                                                                                                    |                                                                               |                                                                                                |                                                                    |     |
| 张停                         |       | 鉄停                                                                                                    |                                                                                  |     |                                                                      |                                                                      |                                      |                                                                                     |                                                                                     |                                                                                       |                                                                                                    |                                                                                                   |                                                                                                    |                                                                                                |                                                                                           |                                                                                                    |                                                                                                    |                                                                               |                                                                                                |                                                                    |     |
| 新保<br>分配                   |       | 鉄傳<br>任务                                                                                                    |                                                                                  |     |                                                                      | <b>愛托 8</b> 8                                                        |                                      | <b>Bigi 75</b>                                                                      | 🔽 只显示可                                                                              | 1版 1 全线                                                                               | 全散                                                                                                    | 撤买                                                                                                | 散奕                                                                                                    | 數单                                                                                             |                                                                                           |                                                                                                    |                                                                                                    | 代章                                                                            | 時筛选                                                                                            |                                                                    |     |
| 张停<br>分間<br>序号             |       | 跌停<br>任务<br>资金账户                                                                                                    |                                                                                  | 备注  |                                                                      | 委托 F8<br>代码 词                                                        | [劳名称                                 | <b>刷新 75</b><br>委托价格                                                                | ☑ 只显示可<br>委托救量                                                                      | 1散9 <mark>托 全线</mark><br>成交价格                                                         | : 全 <b>撤</b><br>成交数量                                                                                      | <b>撤</b> 买<br>握                                                                                   | <b>撤卖</b><br>作                                                                                            | 散单<br>委托日期                                                                                     | 委接相                                                                                       | 合同编号                                                                                                    | 订单状态                                                                                                    | 代 <b>5</b><br>5 订年                                                            | 9第选<br>• 英型   股?                                                                               | 东账户                                                                |     |
| 张停<br>分1<br>序 <sup>1</sup> |       | 鉄傳<br>任务<br>资金账户<br>55545822 5cb02                                                                                           | 10.61<br>持会 P6<br>9c9                                                            |     | 成支 177<br>证券1<br>6000                                                | 愛托 78<br>代码 词<br>100 演                                               | E券名称<br>1发银行                         | <b>财新 F5</b><br>委托价格<br>11.620                                                      | ▶ 只显示可<br>委托救量<br>200                                                               | 1散 <b>星托 全</b> 說<br>成交价格<br>0.000                                                     | i 全散<br>成交数里<br>0                                                                                         | <b>撤</b> 买<br>握                                                                                   | 散卖<br>作<br>采                                                                                              | 散单<br>委托日期<br>20190614                                                                         | 委托时间<br>16:35:24                                                                          | 合同编号<br>1118112650                                                                                               | 订单状。<br>0 未成交                                                                                                    | 代編<br>恋 订年<br>: 時                                                             | 時時進<br>   東型 脱羽<br>   ① A482                                                                   | F账户<br>096711                                                      |     |
| 孫停<br>分□<br>序:<br>▼        |       | 鉄停<br>任务<br>资金账户<br>555545822 5eb02<br>555545822 5eb02                                                                       | 10.61<br>持仓 F6<br>9c9<br>9c9                                                     |     | 成交 17<br>证券<br>6000                                                  | 委托 P8<br>代码 证<br>200 渊<br>200 渊                                      | [券名称<br>[发银行<br>[拨银行                 | <b>联新 F5</b><br>委托价格<br>11.620<br>11.710                                            | ○ 只显示司<br>委托赦量<br>200<br>200                                                        | 1散 愛托 全波<br>成交价格<br>0.000<br>0.000                                                    | i 全散<br>成交動量<br>0<br>0                                                                                    | 散天<br>  探<br>                                                                                     | <b>撤</b> 卖<br>作<br>采                                                                                      | <b>散单</b><br>委托日期<br>20190614<br>20190614                                                      | 要排进封间<br>16:35:24<br>16:35:24                                                             | 合際編号<br>1118112650<br>1118114544                                                                                 | 订单状?<br>0 未成交<br>4 未成交                                                                                                    | 代<br>む 订単<br>E 降<br>E 降                                                       | 马瑞选<br><sup>11</sup>                                                                           | F账户<br>096711<br>096711                                            |     |
| 承停<br>分前<br>序目             |       | 鉄傳<br>任务<br>资金账户<br>55545822 5×b02<br>55545822 5×b02<br>55545822 5×b02                                                       | 10.61<br>持순 P6<br>9-9<br>9-9                                                     |     | 成交 17<br>证券<br>6000<br>6000                                          | 愛托 78<br>代码 记<br>000 洲<br>000 洲                                      | [券名称<br> 拨银行<br> 拨银行<br> 拨银行         | <b>联新 P5</b><br>委托价格<br>11.620<br>11.710<br>11.670                                  | ○ 只显示司<br>委托赦量<br>200<br>200<br>200                                                 | 職 <mark>委</mark> 托 全波<br>成交价格<br>0.000<br>0.000<br>0.000                              | <ul> <li>全職</li> <li>成交動量</li> <li>0</li> <li>0</li> <li>0</li> <li>0</li> </ul>                          | ● 散天<br>授<br>〕<br>〕<br>〕<br>〕<br>〕                                                                | <b>撤卖</b><br>作<br>采<br>采                                                                                  | <b>數单</b><br>委托日期<br>20190614<br>20190614<br>20190614                                          | 委托时间<br>16:35:24<br>16:35:24<br>16:35:24                                                  | 合同编号<br>1118112850<br>1118114544<br>1118118634                                                                   | 订单状3<br>0 未成交<br>4 未成交<br>4 未成交                                                                                                    | 代<br>5 订年<br>5 际<br>5 际<br>5 际                                                | 四端法<br>■英型 除7<br>私的 A462<br>私的 A462<br>私的 A462                                                 | 东账户<br>1096711<br>1096711<br>1096711                               |     |
| 孫停<br>分□<br>序目             |       | 鉄傳<br>任务<br>资金账户<br>55545822 5eb02<br>55545822 5eb02<br>55545822 5eb02<br>55545822 5eb02                                     | 10.61<br>持合: F6<br>9c9<br>9c9<br>9c9<br>9c9                                      |     | 成交 P7<br>证券<br>6000<br>6000<br>6000                                  | 数数 76<br>代码 記<br>000 別<br>000 別<br>000 別                             | 5券名称<br>1发银行<br>1发银行<br>1发银行<br>1发银行 | <b>联新 F5</b><br>委托价格<br>11.620<br>11.710<br>11.670<br>11.690                        | ○ 只显示可<br>委托赦量<br>200<br>200<br>200<br>200<br>200                                   | 散g 托 全逆<br>成交价格<br>0.000<br>0.000<br>0.000<br>0.000<br>0.000                          | <ul> <li>全數</li> <li>成交数量</li> <li>0</li> <li>0</li> <li>0</li> <li>0</li> <li>0</li> </ul>               | 散天<br>  描<br>  :<br>  :<br>  :<br>  :<br>  :<br>  :                                               | <b>撤</b> 卖<br>作<br>天<br>天<br>天                                                                            | <b>數单</b><br>委托日期<br>20190614<br>20190614<br>20190614<br>20190614                              | 委托时间<br>16:35:24<br>16:35:24<br>16:35:24<br>16:35:24                                      | 合同情号<br>1118112650<br>1118114544<br>1118114544<br>1118118634<br>1118122280                                       |                                                                                                    | 代<br>志   订單<br>:                                                              | 時時法<br>■美型 脱3<br>計价 A462<br>計价 A462<br>計价 A462<br>計价 A462                                      | F3账户<br>096711<br>096711<br>096711<br>096711                       |     |
| 条件<br>分前<br>序号             |       | 鉄傳<br>任务<br>波金账户<br>55545622 5×b02<br>55545622 5×b02<br>55545622 5×b02<br>55545622 5×b02<br>55545622 5×b02                   | 10.61<br>持合 Pe<br>9-09<br>9-09<br>9-09<br>9-09<br>9-09                           |     | 成支 177<br>证券<br>6000<br>6000<br>6000<br>6000                         | 雙托 P8<br>代码 证<br>000 渊<br>000 渊<br>000 渊<br>000 渊                    | - 劳名称<br>  埃根行<br>                   | 联新 <b>F5</b><br>委托价格<br>11.620<br>11.710<br>11.670<br>11.690<br>11.730              | ♥ 只显示可<br>委托救量<br>200<br>200<br>200<br>200<br>200<br>200<br>200                     | 厳史 托 全近<br>成交价格<br>0.000<br>0.000<br>0.000<br>0.000<br>0.000<br>0.000                 | i 全職<br>成交動量<br>0<br>0<br>0<br>0                                                                          | 散兵<br>提<br>3<br>3<br>3<br>3<br>3<br>3<br>3<br>3<br>3<br>3<br>3<br>3<br>3<br>3<br>3<br>3<br>3<br>3 | <b>厳</b> 奏<br>作作<br>天<br>天<br>天<br>天                                                                      | 數单<br>委托日期<br>20190614<br>20190614<br>20190614<br>20190614<br>20190614                         | 委托時间<br>16:35:24<br>16:35:24<br>16:35:24<br>16:35:24<br>16:35:24<br>16:35:24              | 合同信号<br>111811265(<br>1118114544<br>1118118634<br>11181122280<br>1118122280<br>11181223071                       | 订单枕<br>0 未成交<br>4 未成交<br>0 未成交<br>1 未成交                                                                                                    | 代第<br>志 订単<br>: 降<br>: 降<br>: 降<br>: 降<br>: 降                                 | 9時法<br>中共型 限3<br>化 A483<br>化 A483<br>化 A483<br>化 A483<br>化 A483<br>化 A483                      | FU形户<br>096711<br>096711<br>096711<br>096711<br>096711             |     |
|                            |       | 鉄椁<br>任务<br>资金账户<br>55545822 5-b02<br>55545822 5-b02<br>55545822 5-b02<br>55545822 5-b02<br>55545822 5-b02                   | 10.61<br>持순 P6<br>9c9<br>9c9<br>9c9<br>9c9<br>9c9<br>9c9<br>9c9                  |     | 成交 197<br>证券<br>6000<br>6000<br>6000<br>6000<br>6000                 | 委托 P8<br>代码 证<br>000 测<br>000 测<br>000 测<br>000 测<br>000 测           | 5旁名称<br>                             | 联新 75<br>委托价格<br>11.620<br>11.710<br>11.670<br>11.690<br>11.730<br>11.640           | ♥ 只显示可<br>委托款量<br>200<br>200<br>200<br>200<br>200<br>200<br>200<br>200              | 撤費托金送<br>成交价格<br>0.000<br>0.000<br>0.000<br>0.000<br>0.000<br>0.000<br>0.000          | 全數<br>成交數量<br>0<br>0<br>0<br>0<br>0<br>0<br>0<br>0<br>0<br>0<br>0<br>0<br>0<br>0<br>0<br>0                | 散天<br>探<br>3<br>3<br>3<br>3<br>3<br>3<br>3<br>3<br>3<br>3<br>3<br>3<br>3<br>3<br>3<br>3<br>3<br>3 | <b>数</b> 实<br>作<br>天<br>天<br>天<br>天<br>天                                                                  | 散单<br>委托日期<br>20190614<br>20190614<br>20190614<br>20190614<br>20190614<br>20190614             | 委社徒封词<br>16(35)24<br>16(35)24<br>16(35)24<br>16(35)24<br>16(35)24<br>16(35)24<br>16(35)24 | 合際編号<br>111811265(<br>1118114544<br>1118118634<br>111812228(<br>1118122307)<br>111812857)                        | 订単<br>枕<br>の<br>未成<br>成<br>交<br>交<br>4<br>未成<br>交<br>交<br>7<br>未成<br>交<br>7<br>未成<br>交<br>7<br>未成<br>交<br>7<br>未成<br>交<br>7<br>未成<br>交<br>7<br>十<br>成<br>交<br>交<br>7<br>1<br>1<br>1<br>1<br>1<br>1<br>1<br>1<br>1<br>1<br>1<br>1<br>1 | ¥計<br>第 11章<br>第 18章<br>18<br>第 18章<br>18<br>18<br>18<br>18<br>18<br>18<br>18 | 日<br>日<br>日<br>日<br>日<br>日<br>日<br>日                                                           | 096711<br>096711<br>096711<br>096711<br>096711<br>096711           |     |
|                            |       | 鉄停<br>任务<br>近全账户<br>55545822 5-b02<br>55545822 5-b02<br>55545822 5-b02<br>55545822 5-b02<br>55545822 5-b02<br>55545822 5-b02 | 10.61<br>18.62 F6<br>969<br>969<br>969<br>969<br>969<br>969<br>969<br>969<br>969 |     | 成支 127<br>证券<br>6000<br>6000<br>6000<br>6000<br>6000<br>6000<br>6000 | クジ托 PS<br>代码 证<br>000 第<br>000 第<br>000 第<br>000 第<br>000 第<br>000 第 | 勞名称<br>泼犊银行<br>泼犊银行<br>发银银行<br>发银银行  | 联新 F5<br>委托伯格<br>11.620<br>11.710<br>11.670<br>11.690<br>11.730<br>11.640<br>11.600 | ♥ 只显示可<br>委托批量<br>200<br>200<br>200<br>200<br>200<br>200<br>200<br>200<br>200<br>20 | 職要托金銭<br>成交价格<br>0.000<br>0.000<br>0.000<br>0.000<br>0.000<br>0.000<br>0.000<br>0.000 | 全數<br>成交動量<br>0<br>0<br>0<br>0<br>0<br>0<br>0<br>0<br>0<br>0<br>0<br>0<br>0<br>0<br>0<br>0<br>0<br>0<br>0 | 散天<br>  探<br>     <br>   <br>   <br>   <br>   <br>                                                | <b>散</b> 卖<br>作<br>年<br>天<br>天<br>天<br>天<br>天<br>天<br>天<br>天<br>天<br>天<br>天<br>天<br>天<br>天<br>天<br>天<br>天 | 散单<br>受托日期<br>20190614<br>20190614<br>20190614<br>20190614<br>20190614<br>20190614<br>20190614 | 委托日间<br>16:35:24<br>16:35:24<br>16:35:24<br>16:35:24<br>16:35:24<br>16:35:24<br>16:35:24  | 合際編号<br>1118112650<br>1118114544<br>1118116634<br>111812280<br>111812280<br>111812657<br>111812657<br>1118164554 | 订单状态<br>0 未成效<br>4 未成成交<br>0 未成交交<br>1 未成交<br>7 未成交<br>4 未成交<br>4 未成交<br>4 未成交                                                                                                    | 代話<br>立 订单<br>: 時<br>: 時<br>: 時<br>: 時<br>: 時<br>: 時<br>: 時<br>: 時            | 今天型 股沢<br>秋竹 A482<br>秋竹 A482<br>秋竹 A482<br>秋竹 A482<br>秋竹 A482<br>秋竹 A482<br>秋竹 A482<br>秋竹 A482 | 096711<br>096711<br>096711<br>096711<br>096711<br>096711<br>096711 |     |

## 2.2.1.6账户清仓

在下拉框选择好需要清仓的资金账户和股东账户,输入清仓价格、价格浮动比例、清仓比 例等信息,点击"清仓"即可实现账户的清仓,即将持仓批量卖出。

| 多户交易                        |                                                                                                    | 新用                                                                                            | 限申购                                                                                                    |                                                                                                    |                                                                                                    |                           |                                                                                                    |                                                                                                    |                                                         |                                                   |                                                 |                                    |                 |
|-----------------------------|----------------------------------------------------------------------------------------------------|-----------------------------------------------------------------------------------------------|----------------------------------------------------------------------------------------------------|----------------------------------------------------------------------------------------------------|----------------------------------------------------------------------------------------------------|---------------------------|----------------------------------------------------------------------------------------------------|----------------------------------------------------------------------------------------------------|---------------------------------------------------------|---------------------------------------------------|-------------------------------------------------|------------------------------------|-----------------|
| 浦发银行 60                     | 00000                                                                                                    |                                                                                               | 证券代码                                                                                                    | 600000                                                                                                    | 浦发银行                                                                                                    | 账户组                       | 全部账户 -                                                                                                    | 反选 刷                                                                                                    | 新上移                                                     | 下移                                                |                                                 |                                    |                 |
| 13.17 0.                    | 69%                                                                                                    | 买                                                                                             | 委托价格                                                                                                    | 13.18                                                                                                    | ▲ 俞 无锁                                                                                                    | ✔ 序号                      | 资金账户                                                                                                    | 资金余额                                                                                                    | 可用余额                                                    | 冻结金额                                              | 可取金额                                            | 可用资金占比(%)                          | 盈亏              |
| 卖五 13.22 📕                  |                                                                                                    | 51万 入                                                                                         | 司正物田                                                                                                    | 910900                                                                                                    |                                                                                                    | ✓ 1                       | 56414639 5d133b3                                                                                                    | 8553707.320                                                                                                    | 0 8553707.320                                           | 0.000                                             | 0.000                                           | 84. 713                            |                 |
| 卖四 13.21 ▮                  | 11.                                                                                                    | 27万 F3                                                                                        | 可大致主                                                                                                    | 010900                                                                                                    | A c Tak                                                                                                    | 2                         | 56414638 5d133b3                                                                                                    | 0 1682466.420                                                                                                    | 0 1682466.420                                           | 0.000                                             | 0.000                                           | 15. 764                            |                 |
| · 实_ 13.20<br>壶─ 13.19 ■    | 128.                                                                                                    | 56万<br>42万                                                                                    | 安托玉额                                                                                                    | 20000                                                                                                    |                                                                                                    | ✓ 3                       | 56414636 5d133b2                                                                                                    | e 486419.600                                                                                                    | 486419.600                                              | 0.000                                             | 0.000                                           | 4.511                              |                 |
| 卖一 13.18                    | 42.                                                                                                    | 49万                                                                                           | Ξĭ                                                                                                    | <u>5</u> 1/2 1/3 1/4                                                                                              | 1/5                                                                                                    |                           |                                                                                                    |                                                                                                    |                                                         |                                                   |                                                 |                                    |                 |
| 买一 13.17                    |                                                                                                    | 06万                                                                                           | 分配方案                                                                                                    | 1—平均分配                                                                                                    |                                                                                                    |                           |                                                                                                    |                                                                                                    |                                                         | 114 户法-2                                          | <u>}</u>                                        |                                    | ×               |
| 买二 13.16                    |                                                                                                    | 25万 卖                                                                                         | 拆单策略                                                                                                    | 不拆单                                                                                                    |                                                                                                    |                           |                                                                                                    |                                                                                                    |                                                         |                                                   | 2                                               |                                    | ~               |
| 买三 13.15                    |                                                                                                    | 13万 出                                                                                         |                                                                                                    | 1500股 金额:1.9                                                                                                    |                                                                                                    |                           |                                                                                                    |                                                                                                    |                                                         |                                                   |                                                 |                                    |                 |
| — 头四 13.14  <br>买五 13.13 ■1 | 3.<br>14.                                                                                                    | 89万 F4<br>29万                                                                                 | 🗆 下单前                                                                                                    | 衍不需要确认                                                                                                    | 0                                                                                                    |                           |                                                                                                    |                                                                                                    |                                                         |                                                   | 价格策略 跌                                          | 停价 ▼                               |                 |
| 张停 14.39                    | 跌停 1                                                                                                    |                                                                                               | 重置                                                                                                    | <b>买</b>                                                                                                    | λ                                                                                                    | ▲                         | 麵・10722593 340 元                                                                                                    | あた:1553                                                                                                    | 508 340 开                                               | 設置                                                | 价格下浮 0.0                                        | 00                                 | 6               |
| 公司                          | <b>広</b> 冬                                                                                                    | ★☆ ▼6                                                                                         | 成六                                                                                                    | 177 禾北 1                                                                                                    | ·o                                                                                                    |                           | Rice a                                                                                                    |                                                                                                    |                                                         | 10.77                                             | -                                               |                                    |                 |
|                             |                                                                                                    | 2.7                                                                                           | 「「「「「「「」」「「「」」「「「」」「「「」」」「「」」」                                                                                                    | т зель.<br>П стжа:                                                                                                |                                                                                                    | E                         | 101351 I                                                                                                    |                                                                                                    |                                                         |                                                   | 消仓化例 100                                        | J.U 💌 9                            | 0               |
| かち 丸:                       | ±赈尸                                                                                                    | 軍注                                                                                            | 4E53154                                                                                                    |                                                                                                    | ゆ 版示<br>(二 )                                                                                                    | ≅.木創                      | <u> </u>                                                                                                    | · 川田剱里                                                                                                    | 小石刻里                                                    | лқ.<br>•                                          |                                                 |                                    |                 |
| 1 >641463                   | 9 5d133b31                                                                                                    | _                                                                                             | 600000                                                                                                    | 」 用反戰                                                                                                    | IJ 44                                                                                                    | £900                      | 44900                                                                                                    | 44900                                                                                                    |                                                         |                                                   |                                                 |                                    |                 |
| 2 5641463                   | 9 5d133b31                                                                                                    |                                                                                               | 300033                                                                                                    |                                                                                                    | ų 2                                                                                                    | 000                       | 2000                                                                                                    | 2000                                                                                                    |                                                         | 12                                                | 一键滑                                             | 青仓已选定账户                            |                 |
| 3 ;641463                   | 9 5d133b31                                                                                                    | —                                                                                             | 000002                                                                                                    | 2 万科A                                                                                                    | . 2                                                                                                    | 400                       | 2400                                                                                                    | 2400                                                                                                    | 0                                                       | 2                                                 |                                                 |                                    |                 |
|                             | 128,<br>33,<br>42,<br>31,<br>10,<br>10,<br>10,<br>10,<br>14,<br>联停 1<br>任务<br>全账户<br>9 54133k31<br>9 54133k31<br>9 54133k31 | 56万<br>42万<br>49万<br>06万 <b>卖出</b><br>25万 <b>坪</b><br>29万<br>1.77<br><b>持仓 F6</b><br>备注<br>一一 | <ul> <li>委托金額</li> <li>全征</li> <li>分配方案</li> <li>拆单範疇</li> <li>下单前</li> <li>重置</li> <li>成交</li> <li>证券代ば</li> <li>600000</li> <li>300033</li> <li>000002</li> </ul> | 20000<br>2 1/2 1/3 1/4<br>1-平均分配<br>不拆单<br>1500股 金额:1.9<br>1500股 金额:1.9<br>第7 委托 1<br>月<br>百万裕名<br>3 同花岬<br>2 万科A | <ul> <li>■ 五法時</li> <li>1/5</li> <li>●</li> <li>●</li> <li></li></ul> | ✓ 3 可用余 1 P9 系统额 4900 600 | <ul> <li>56414636 5d133b2</li> <li>额: 10722593.340 元<br/>劉新 1</li> <li>梁時教里</li> <li>44900</li> <li>2000</li> <li>2400</li> </ul> | <ul> <li>2. 486419.600</li> <li>: 盈号: 1653</li> <li>持合に気</li> <li>可用数量</li> <li>44900</li> <li>2000</li> <li>2400</li> </ul> | 486419.600<br>508.340 元<br>3. 清仓<br>冻结数里<br>0<br>0<br>0 | 0.000<br><mark>账户清6</mark><br>股票<br>1:<br>12<br>2 | 0.000<br>价格策略 跌t<br>价格下浮 0.0<br>清仓比例 100<br>一键渊 | 4.511<br>停价 ←<br>00 ▲ 9<br>0.0 ▲ 9 | 70355<br>6<br>6 |

## 2.2.2单户交易 2.2.1买入/卖出

单账户交易主要提供股票的交易,以及查看资金信息、持仓信息、成交信息,委托股票下 单等,通过单一证券帐号对某一选中股票进行交易。

| 多户 |        | 单户交易          |        |    |        |        |             |                     |              |              |           |      |           |    |             |             |        |
|----|--------|---------------|--------|----|--------|--------|-------------|---------------------|--------------|--------------|-----------|------|-----------|----|-------------|-------------|--------|
| 3  | 版银行    |               |        |    | 证券代码   | 100000 | ALC: NO.    | BIST                |              |              |           |      |           |    |             |             |        |
| 換五 |        |               | 1.51万  |    |        |        |             | 资金账户                | 资金余额         | 可用余额         | 冻结金额      | 可取金额 | 可用资金占比(%) | 盈亏 | 股票市值        |             | 站      |
| 类四 |        |               | 1.1475 | 뿃  | 要托价格   | 12.93  | <b>章</b> 限价 | 56347937 5d0 ke906  | 10000000.000 | 10000000.000 |           |      | 100.00    |    |             | 10000000.00 | 同初     |
| 卖三 | 12.95  |               | 1.73万  |    | 可买数量   |        |             | □ 56414639 5d133b31 | 8013226.080  | 8013226.080  |           |      | 79.54     |    | 2061643.00  | 10074869.08 | 周初     |
| 卖二 |        |               | 6300   |    |        |        |             | ∋ 56414636 5d133b2e | 470748.590   | 470748.590   | 0.000     | 0.00 | 4.47      |    | 10066613.00 | 10537361.59 | 同初     |
| 卖一 | 12:98  |               | 1.79万  |    | 要托数量   |        |             | 57500133 5d8da460   | 9933708, 880 | 9933708.880  | 0.000     | 0.00 | 99, 33    |    | 66665.00    | 10000373 88 | 周辺山    |
| 最新 |        | 3% <b>9</b> 8 |        |    |        |        |             | 56414638 5d133b30   | 1703186.660  | 1703186.660  | 0.000     | 0.00 | 16.42     |    | 8668975.00  | 10372161.66 | 周辺     |
| 买— |        |               |        |    |        |        |             | 57500132 5484#45f   | 9963822, 360 | 8868835.940  | 13384.010 | 0.00 | 68.71     |    | 1115549.00  | 9997768.95  | 同花川    |
| 买二 |        |               |        | 壶  |        |        |             |                     |              |              |           |      |           |    |             |             | 1.4255 |
| 买三 | 12.90  |               |        | ш. |        |        |             |                     |              |              |           |      |           |    |             |             |        |
| 买四 | 12.69  |               |        |    |        |        |             |                     |              |              |           |      |           |    |             |             |        |
| 买五 | 12, 88 | 1             |        | F2 |        |        | <b>77</b> ) |                     |              |              |           |      |           |    |             |             |        |
| 张停 | 14.06  | 跌停            | 11.50  |    | 1 m.m. |        | */          |                     |              |              |           |      |           |    |             |             | 1.0    |

买入/卖出下单操作:

- 选中系统菜单中的买入/卖出;
- 在证券代码中输入需要操作的股票的代码;
- 手动或者在右侧行情中选择您委托的价格;
- 手动输入委托数量或选择可买/可卖数量所对应的百分比;
- 点击买入/卖出按钮,弹出确认委托单的信息
- 仔细核对委托信息后,点击确认,即可在系统信息提示中看到提示信息,该单已经委托。
   您也可以进入账户主要信息中的委托子页面查看详细信息。

#### 2.2.2.2撤单

撤单操作步骤如下:

- 提示:勾选<sup>II 只显示可撤委托</sup>显示可以撤单的订单。
- 勾选好需要撤单委托,点击"撤单"或者直接双击需要撤单的股票订单,在对话框中选择 是,即可对当前子单进行撤单。
- 撤买:点击"撤买"将会撤销所有操作方向为买入的订单。在对话框中选择是,即可对买入子单进行撤单。
- 撤卖:点击"撤卖"将会撤销所有操作方向为卖出的订单。在对话框中选择是,即可对卖出子单进行撤单。
- 全撤:点击"全撤"将会撤销所有订单。在对话框中选择是,即可对所有订单进行撤单。

|    |       |            | 600000           |     | 17.00.40.00 |             |                          | 筑金駅户                             |              | (名称    | 页金乐额         | 可用余额        | 冻结金额 | 可联金额       | 可用贸金占比(%) | 盘号   | 股票市值       |  |
|----|-------|------------|------------------|-----|-------------|-------------|--------------------------|----------------------------------|--------------|--------|--------------|-------------|------|------------|-----------|------|------------|--|
| 卖五 | 11.83 |            | 31.05万           |     | 业劳代码        | 600000      |                          | O 55545819 5eb                   | 029-8  揪炒股-同 | 花顺模拟妙印 | 9998857.520  | 9998857.520 |      |            |           |      |            |  |
| 卖四 | 11.82 | <b>–</b> t | 53.25 <b>7</b> 5 | 买   |             |             | ● 限价                     | <ul> <li>55545822 5eb</li> </ul> | 02969 谢妙服-同  | 花順模拟妙月 | 9995086, 380 |             |      |            |           |      |            |  |
|    | 11.81 |            | 31.02万           | X   | 可买救量        |             |                          |                                  |              |        |              |             |      |            |           |      |            |  |
|    | 11.80 | Ę          | 87.25万           | F1  |             |             |                          |                                  |              |        |              |             |      |            |           |      |            |  |
| 卖一 | 11.79 |            | 33.03万           |     | 要托救里        | 2000        |                          |                                  |              |        |              |             |      |            |           |      |            |  |
| 最新 |       | 涨幅         | 0.77%            |     |             |             | 4 1/5                    |                                  |              |        |              |             |      |            |           |      |            |  |
|    |       |            |                  |     |             |             |                          |                                  |              | 示可撤    |              |             |      |            |           |      |            |  |
|    |       |            |                  | 卖   |             |             |                          |                                  |              |        |              |             |      |            |           |      |            |  |
|    |       |            |                  | ж   |             | 2000日 金額:2. |                          |                                  |              |        |              |             |      |            |           |      |            |  |
| 买四 | 11.73 |            | 10.65万           | E2  |             |             |                          | /                                |              |        |              |             |      |            |           |      |            |  |
| 买五 | 11.72 |            | 20. 4475         |     | 重置          | 3           | 天入                       |                                  |              |        |              |             |      |            |           |      |            |  |
| 涨停 |       | 跌停         |                  |     |             |             |                          | a 🖌 🖕                            |              |        |              |             |      |            |           |      |            |  |
|    |       |            |                  | 辤   | €178        |             | <b>Bi</b> iff <b>F</b> 5 | □ 只显示可散委托                        | 全迭全數         | 撤买     | 敷突           | 數单          |      |            |           | 代码输送 |            |  |
|    |       | 证券代码       |                  | 证券名 | 部           |             | 委托救量                     |                                  | 成交数量         |        | 操作           | 委托日期        | 委托时间 | 合同编号       |           | 订单类型 | 股东账户       |  |
|    |       | 600000     |                  | 浦发制 | 見行          |             |                          |                                  |              |        |              |             |      |            | 未成交       | 限价   | M82096711  |  |
|    |       |            |                  | 浦发制 | 見行          |             |                          |                                  |              |        |              |             |      |            | 未成交       | 限价   | A482096711 |  |
|    |       | 600000     |                  | 浦发制 | 見行          |             |                          |                                  |              |        |              |             |      |            | 未成交       | 限价   | A482096711 |  |
|    |       |            |                  | 浦发制 | R行          |             |                          |                                  |              |        |              |             |      |            | 未成交       | 限价   |            |  |
|    |       | 600000     |                  | 浦发制 | 見行          |             |                          |                                  |              |        |              |             |      | 1118123464 | 未成交       | 限价   | A482096711 |  |
|    |       | 600000     |                  | 浦发制 | 見行          |             |                          |                                  |              |        |              |             |      |            | 未成交       | 限价   | A482096711 |  |
|    |       | 600000     |                  | 浦发制 | 見行          |             |                          |                                  |              |        |              |             |      |            | 未成交       | 限价   | A482096711 |  |
|    |       |            |                  |     |             |             |                          |                                  |              |        |              |             |      |            |           |      |            |  |

### 2.2.2.3 查询成交/委托

查询成交/委托操作步骤如下:

- 选中tab页"持仓""成交""委托"。
- 点击刷新,查询当日的"成交"、"委托"信息。
- 提示: 在买入,卖出的账户主要信息的成交子页面中,只显示当天的成交信息。

| 推行 | 2 F6 | 成交 F7  |        |        | 刷新 75    |       |      |        |          |             |            |          | 代码筛选     |            |
|----|------|--------|--------|--------|----------|-------|------|--------|----------|-------------|------------|----------|----------|------------|
| 序  | 褐    | 证券代码   | 证券名称   | 股票余额   | 实际数量     | 可用數量  | 冻结数量 |        |          | 盈亏          | 盈亏比例(%)    | 市值       | 交易市场     | 股东账户       |
| 8  |      | 000001 | 平安银行   |        |          |       |      | 12.570 | 12.490   |             |            | 3747.000 | 葉圳A股     |            |
| 4  |      | 600000 | 浦发银行   |        |          |       |      | 11.425 |          |             |            | 1179.000 | 上海A股     | A482096711 |
| 持ち | 2 76 | 威交 177 |        |        | 刷新 75    |       |      |        |          |             |            |          | 代码筛选     |            |
|    | 床号 - | 胞別     | rutt.P | 成交时间   | 股票f      | 码     | 股票名称 | 操作     |          | <b>成</b> 均价 | 成交数量       | 威交金      | <b>.</b> | 合同编号       |
| 持行 |      |        | 委托 F8  |        | 剧新 15 00 |       | 全选全数 | 快 散卖   | 撒单       |             |            |          | 代码销选     |            |
| 席  |      | 证券代码   | 证券名称   | 委托价格   | 委托教理     | 成交价格  | 成交教學 | 操作     | 委托日期     | ¢\$‡¥8±1iii | 合同编号       | 订单状态     | 订单类型     | 股东账户       |
|    |      | 600000 | 浦发银行   | 11.790 | 2000     | 0.000 |      |        | 20190614 |             | 1118112353 | 未成交      | 限价       | A482096711 |
|    |      | 600000 | 浦发银行   |        | 2000     | 0.000 |      |        | 20190614 |             | 1118109752 | 未成交      | 限价       | A482096711 |
|    |      | 600000 | 浦发银行   |        | 2000     | 0.000 |      |        | 20190614 | 16:15:40    |            | 未成交      | 限价       | A482096711 |
|    |      | 600000 | 浦发银行   |        | 2000     |       |      |        | 20190614 |             |            | 未成交      | 限价       | A482096711 |
|    |      | 600000 | 浦发银行   |        | 2000     | 0.000 |      |        | 20190614 |             | 1118123464 | 未成交      | 限价       | A482096711 |
|    |      | 600000 | 浦发银行   |        | 2000     | 0.000 |      |        | 20190614 |             | 1118122432 | 未成交      | 限价       | A482096711 |
|    |      | 600000 | 浦发银行   |        | 2000     | 0.000 |      |        | 20190614 | 16:15:41    |            | 未成交      | 限价       | A482096711 |
|    |      |        |        |        |          |       |      |        |          |             |            |          |          |            |

#### 2.2.3新股申购

新股申购页面,选择申购新股的资金账户及申购新股,在分配栏下生成申购委托信息,点 击"一键申购",完成申购,在当日委托页面查询委托信息。

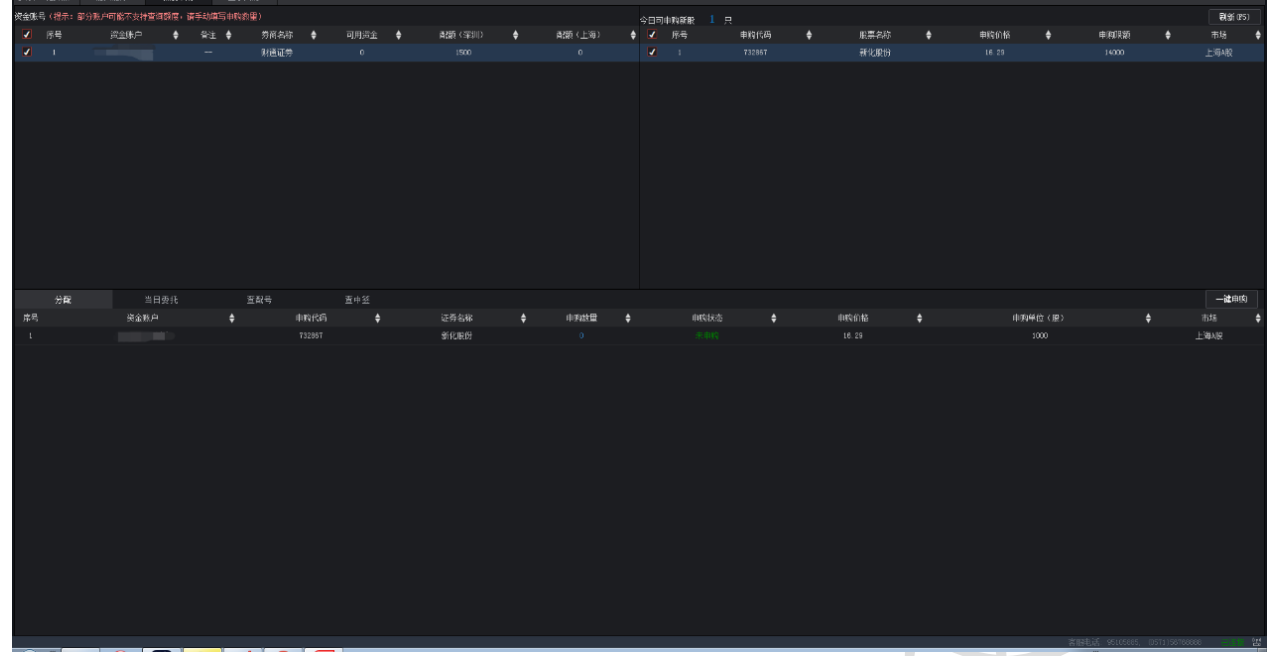

新股申购操作完成后,点击【查配号】可查询各资金账户分配到的配号序列,支持账户配 号查询。操作步骤:

1.在资金账户界面中选择需要查询的账户

2.将时间周期设置为"近一周"、"近一月"或自定义指定时间,点击"刷新"

3.在下方列表中自动显示选定账户对应的新股申购配号信息,内容包括资金账户、成交日 期、交易市场、证券代码、证券名称、成交数量、起始配号等。

|       | 分配 当      |                 | 童配号        | 聖中發       |              |              |        |      |      |               | 一種申购 |
|-------|-----------|-----------------|------------|-----------|--------------|--------------|--------|------|------|---------------|------|
| 资金账号: | 全部账户 🔻 时间 | <b>朔:</b> 〇今天 〇 | 〕近一周 〇近一个月 | ●指定 查询日期: | 2019-06-01 至 | 2019-06-19 🖀 |        |      |      |               |      |
| 序号    | 资金!       |                 |            |           |              | 交易市场         | 证券代码   | 证券名称 | 成交数量 | 起始配号          | ¢    |
| 1     | 6106843   | 陈城              |            | 20190605  |              | 深圳人設         | 002956 | 西麦食品 |      | 起始配号:18634667 |      |
|       |           |                 |            |           |              |              |        |      |      |               |      |
|       |           |                 |            |           |              |              |        |      |      |               |      |
|       |           |                 |            |           |              |              |        |      |      |               |      |
|       |           |                 |            |           |              |              |        |      |      |               |      |
|       |           |                 |            |           |              |              |        |      |      |               |      |
|       |           |                 |            |           |              |              |        |      |      |               |      |
|       |           |                 |            |           |              |              |        |      |      |               |      |
|       |           |                 |            |           |              |              |        |      |      |               |      |
|       |           |                 |            |           |              |              |        |      |      |               |      |
|       |           |                 |            |           |              |              |        |      |      |               |      |
|       |           |                 |            |           |              |              |        |      |      |               |      |
|       |           |                 |            |           |              |              |        |      |      |               |      |
|       |           |                 |            |           |              |              |        |      |      |               |      |
|       |           |                 |            |           |              |              |        |      |      |               |      |

新股申购中签结果公布后,点击【查中签】可查询指定账户的申购中签结果,支持账户查询。操作步骤:

1.在资金账户界面中选择需要查询的账户

2.将时间周期设置为"近一周"、"近一月"或自定义指定时间,点击"刷新"。

3.在下方列表中自动显示选定账户对应的中签信息,内容包括资金账户、成交日期、交易 市场、证券代码、证券名称、成交数量、成交均价等。

|       |      |             | 室配号 | 查中3       |            |              |    |           |      |      |                    |               | 一緒申购     |
|-------|------|-------------|-----|-----------|------------|--------------|----|-----------|------|------|--------------------|---------------|----------|
| 资全账号: | 全部账户 | • 时间周期: ○今天 |     | ●指定 查询日期: | 2019-06-01 | 至 2019-06-19 | 查询 |           |      |      |                    |               |          |
| 序号    |      | 资金账户        |     | 中盜曰期      |            | 交易市场         |    | 证券代码      | 证券名称 | 中弦教堂 |                    |               |          |
|       |      |             |     |           |            |              |    | 没有找到匹配的记录 |      |      |                    |               |          |
|       |      |             |     |           |            |              |    |           |      |      |                    |               |          |
|       |      |             |     |           |            |              |    |           |      |      |                    |               |          |
|       |      |             |     |           |            |              |    |           |      |      |                    |               |          |
|       |      |             |     |           |            |              |    |           |      |      |                    |               |          |
|       |      |             |     |           |            |              |    |           |      |      |                    |               |          |
|       |      |             |     |           |            |              |    |           |      |      |                    |               |          |
|       |      |             |     |           |            |              |    |           |      |      |                    |               |          |
|       |      |             |     |           |            |              |    |           |      |      |                    |               |          |
|       |      |             |     |           |            |              |    |           |      |      |                    |               |          |
|       |      |             |     |           |            |              |    |           |      |      |                    |               |          |
|       |      |             |     |           |            |              |    |           |      |      |                    |               |          |
|       |      |             |     |           |            |              |    |           |      |      |                    |               |          |
|       |      |             |     |           |            |              |    |           |      |      |                    |               |          |
|       |      |             |     |           |            |              |    |           |      |      |                    |               |          |
|       |      |             |     |           |            |              |    |           |      |      | 客服电话: 95105885, () | 0571)56768888 | - E411 법 |

#### 2.2.4银证转账

支持银行->券商、券商->银行双方向转账,右侧框列表选择需要查询的资金账号,设置查询日期,点击"刷新"。即可查询资金账户的转账流水,内容包括资金账号、委托编号、时间、状态、银行代码、银行账号等。

#### 银证转账操作步骤如下:

1.选择证券账户

2.设置转账方向、转账银行、转账币种。

3.手动输入转账金额和银行/资金密码。

4.点击"转账"按钮,弹出确认转账的信息。

5.仔细核对转账信息后,点击确认,即可在系统信息提示中看到提示信息,转账已经申请。

#### 查询资金账户的银证转账流水具体步骤如下:

1.选择需要查询的资金账号

2.设置查询日期,点击"刷新"或"账户查询"。即可查询资金账户的转账流水,内容包括流水号、操作、日期、时间、银行名称、发生金额、状态、备注等。

| 多账户交易 | 单账户交易             | 新股申购 | 银证转则  | ж          |              |        |
|-------|-------------------|------|-------|------------|--------------|--------|
| 银证转账  |                   | 账户查询 | 查询日期: | 2019-06-18 | 至 2019-06-18 | 刷新(F5) |
| 证券账户: | 56135225 5cecd547 |      | 序号    | 流水号        | 操作           | 日期     |
| 券商名称: | 同花顺金融实验室          |      |       |            |              |        |
| 转账方向: | 银行→证券             | ¥    |       |            |              |        |
| 转账银行: |                   | T    |       |            |              |        |
| 转账币种: | 人民币               | V    |       |            |              |        |
| 银行密码: |                   |      |       |            |              |        |
| 资金密码: |                   |      |       |            |              |        |
| 转账金额: | 0                 |      |       |            |              |        |
|       | 查询银行资金            | 转账   |       |            |              |        |
|       |                   |      |       |            |              |        |

## 2.3融资融券

| D 智能交易 · nimacosti                             | 田戸 3                       | 細胞 単化和    | 肉 白动交屈 单 | P28 <b>9P2</b> 8 | a aktorija     | 风险    | 里代弹盘 | 1.07 | • <b>• •</b> • | - = × |
|------------------------------------------------|----------------------------|-----------|----------|------------------|----------------|-------|------|------|----------------|-------|
| · 御能交易 · · · · · · · · · · · · · · · · · · ·   | iii#                       |           |          |                  |                |       |      |      |                |       |
| 2易                                             |                            |           |          |                  |                |       |      |      |                |       |
| 信用买入                                           | 证券名称                       |           | 证券代码     |                  |                |       |      |      |                |       |
| 信用实出                                           |                            |           |          |                  |                |       |      |      |                |       |
| 副结实入                                           | 7 1 PPP 42-11-             |           |          |                  |                |       |      |      |                |       |
| 離野気出                                           | 10 77 78 18<br>16 79 10 10 |           |          |                  | *              |       |      |      |                |       |
| 200001000<br>                                  |                            |           |          |                  | 截新             |       | 涨幅   |      |                |       |
|                                                |                            |           |          |                  |                |       |      |      |                |       |
| <b>双曲环端</b>                                    | <ul> <li>1./2</li> </ul>   | • 1/8 •   | 1/4 单笔上限 | : 1000000 C      |                | 0.00  |      |      |                |       |
| naen<br>na                                     | 🗢 2/a                      | 🗢 1/5 🛛 🗢 |          | ÷                | 南大臣不近さ         |       | ·    |      |                |       |
| 撤单                                             |                            |           |          |                  | SALE OF STREET | 0.000 |      |      |                |       |
| 查询成交                                           |                            |           | . 3      | ·霍 · 买 ^         | 涨停             |       | 数律   |      |                |       |
| 查询委托                                           |                            |           |          |                  |                |       |      |      |                |       |
| 查询资产                                           | 分配                         | 持在        |          |                  | <u>+</u> ##    | 干楼    |      |      |                |       |
| 査測理保品                                          | ■#                         | 信用账户      | 维持担保比例   | 可买数量             | 2015D          |       | 持念数量 | 分配资金 | 可用资金           | 是资产   |
| 查 PP#4页 15 0 0 0 0 0 0 0 0 0 0 0 0 0 0 0 0 0 0 |                            |           |          |                  |                |       |      |      |                |       |
| 古い市で走通                                         | T.C.                       |           |          |                  |                |       |      |      |                |       |
|                                                | - Mental                   |           |          |                  |                |       |      |      |                |       |
| 系号                                             |                            | 操作信息      |          | F                | - <b>N</b> g.  |       |      | 交易信息 |                |       |
|                                                |                            |           |          |                  |                |       |      |      |                |       |
|                                                |                            |           |          |                  |                |       |      |      |                |       |

融资融券提供融资融券交易、查询、银证转帐多项操作功能。

## 2.3.1交易 2.3.1.1信用买入/卖出

信用买入/卖出可实现信用账户同时买入/卖出同一个股票。用户可以选择相应的分配策略,控制每个账户分配的委托数量,也可以控制委托单拆分的方式。

| 交易     |           |             |           |             |        | 浦发银    | 行 600000 |        |
|--------|-----------|-------------|-----------|-------------|--------|--------|----------|--------|
| 信用买入   | 证券名称: 浦发银 | 眼行          | 证券代码: 600 | 0000        | 卖五     | 12,63  |          | 23100  |
| 信用卖出   |           |             | ZH 1/4 10 | 10.00       | 卖四     | 12.62  | l        | 27300  |
| 融资买入   | 力柔选择: 尽飘  | 按1110 ▼     | 安托价格:     | 12.62       | 卖三     | 12.61  |          | 26700  |
| 副業表出   | 可买数里: 0   |             | 可用资金: 0   |             | 卖二     |        |          | 6500   |
| 服分头山   | 拆单策略: ⊙ 定 | 望 ○ 随机      |           |             | 卖一     | 12,59  |          | 141443 |
| 现金还款   |           | 50 (o)      |           |             | 最新     |        | 涨幅       |        |
| 卖券还款   | 刻里选择:○ 注  | 部 (0)       |           |             | 买一     | 12,58  |          | 118900 |
| 现券还券   | 0 1/2 0 1 | /3 0 1/4    | 单笔上限:     | 1000000 彙股  | 买二     | 12, 57 |          | 84300  |
| 买券还券   | 0 2/3 0 1 | /5 ◎ 自填     | 委托金额:     | 200 🚔元      | 买三     | 12,56  |          | 404041 |
| 查询     | 分配数量: 0   |             |           |             | 买四     | 12,55  |          | 431000 |
| 扣保品划转  |           |             | 赤里        | <b>37</b> A | 买五     | 12, 54 |          | 110400 |
| 普通一〉信田 |           |             | 重重        | 大           | 涨停     |        | 跌停       |        |
| 信用一〉普通 | 账户组: 全部账户 | -         全 | 选 全不选     |             |        |        |          |        |
| 查询划转流水 | 分配        | 持仓          | 成交        | 委托 刷        | 新(175) | 上移     | 下移       |        |
| 银证转账   | ☑ 序号 信用   | ]账户         | 维持担保比例    |             | 可买数里   |        | 委托数里     |        |
|        |           |             |           |             |        |        |          |        |

#### 操作步骤如下:

- 1. 在方案选择下拉选定买入/卖出委托方案
- 在证券代码输入需要买入/卖出的股票代码,委托价格自动显示该股的最新价,可 以自己手工修改价格值,也可以在右边行情报价中单击指定其中的一个价格为委 托价格。
- 在数量选择选定全部或1/2、1/3、1/4、2/3和1/5时,委托金额(委托数量)会按照 全部或者全部的比例来定,也可选择自填,自己手工输入需要下单的金额或数 量。
- 4. 若方案选择选定是总额基础上分配的,则"全部"显示可下单总金额;
- 5. 若方案选择选定是总量基础上分配的,则"全部"显示可下单总量; 6.设置完后,

分配数量会显示分配后总的下单量。

6. 单笔上限是指下单单笔委托数量上限,默认是1000000股。由于交易所对于股票的 申报有单笔数量上限,超过上限的委托无法申报,所以客户端发出的委托单的委 托数量一定不能超过上限。当分配到的总数量超过这个值,则会自动拆分成每笔 不超过单笔上限数量的多笔委托。

| 拆单策略: ⊙ 定望  | ○ 随机  |       |            |   |
|-------------|-------|-------|------------|---|
| 数重选择: ○ 全部  | (0)   |       |            |   |
| 0 1/2 0 1/3 | 0 1/4 | 单笔上限: | 1000000 💂股 | A |
| 0 2/3 0 1/5 | ◎ 自填  | 委托金额: | 200 章元     |   |
| △★3表母、○     |       |       |            |   |

账户信用卖出和账户信用买入是对应关系,可卖数量是各个账户对于当前选定的证券代码 持仓量的总和,如果显示的可卖数量不正确,可能是因为没有及时更新股票查询,点击分配栏 位中的刷新按键可以重新查询股票持仓、并且更新可卖数量。下方的分配列表自动显示各个资 金账户分配到的委托信息,其中,委托数量栏可以手工修改。如需取消某资金账户的委托下 单,可在该资金账户前的方框内撤消勾选。

- 担保品:显示信用账户下所有的股票及其折扣率
- 持仓:显示账户组中选定的信用账户组当日成交信息成交:显示账户组中选定的账户 们当日成交信息
- 撤单:显示账户组账户的当天委托信息,其中撤单按钮可以用于简易批量撤单,撤单 是撤序号栏那选定的单;全撤撤全部未成交的委托单;撤买是撤全部未成交的买入 单;撤卖是撤全部未成交的卖出单
- 委托:显示账户组中选定的账户的当日委托信息,双击未成交的委托单,可以实现撤 单功能,具体方式和撤单栏位中的双击同样的效果

| 账户组: | 全部账户 | -  | 全选    | ≧不选 |        |    |      |  |
|------|------|----|-------|-----|--------|----|------|--|
| 分酉   | 全部账户 | 持仓 | 成交    | 委托  | 刷新(F5) | 上移 | 下移   |  |
| ✔ 序号 | 信用账  | 户  | 维持担保比 | 例   | 可买数里   |    | 委托数重 |  |

在分配列表中查看各账户的申购信息,确认无误后点击上方的【买入】或【卖出】按钮, 在弹出的委托申购确认框内核对合约代码、买入/卖出价格、数量等数据后,点击【确定】,即可下 单。

| 2115天人                                                                                                    |  |
|----------------------------------------------------------------------------------------------------|--|
| 合け代約: 000008<br>合け約約: 原理业A<br>会り約約: 564<br>単七上時: 100000<br>及り約1: 00000<br>度方:不足いの前台が回覧.<br>を思音時以以上委托? 確定 取消 |  |

## 2.3.1.2融资买入/融券卖出

融资买入/融券卖出和信用买入/卖出类似。可买卖数量是各个账户对当前选定的证券代码 可买卖数量的总和,具体操作和账户信用买入/卖出类似,不同的是融资买入融券/卖出的证券 一定要是融资融券标的的证券,具体请查看信用买入/卖出的操作步骤。

#### 2.3.1.3现金还款

通过现金还款,可使用自有现金偿还从券商融资的本、息负债。现金还款主可选2种还款 方式:1、按负债顺序还款2、按流水编号还款

按金额还款操作步骤:

- 1. 在操作类型下拉选择"按负债顺序还款"
- 2. 在方案选择选定还款金额在各个账户之间的分配方案

| 交易    |                                                                                                    | 多账户现金还        |                               |                                       |         |         |          |
|-------|----------------------------------------------------------------------------------------------------|---------------|-------------------------------|---------------------------------------|---------|---------|----------|
| 信用买   | А                                                                                                    | 操作类型:         | 按负债顺序还款                       | - ;                                   | 方案选择:   | 总额顺序分配  | -        |
| 信用卖   | 出                                                                                                    | 可还总额:         | 0                             |                                       |         |         |          |
| 融资买   | А                                                                                                    | <b>住</b> 台令殇: | 0                             |                                       | 赤红今殇・   | 0       |          |
| 融券卖   | 出                                                                                                    | 原心症的い         | 0                             | :                                     | 安化亚砜    |         | <b>.</b> |
| 现金还熟  | R.                                                                                                    |               |                               |                                       | l       | 15 还款   |          |
| 卖券还   | 款                                                                                                    |               |                               |                                       |         |         |          |
| 现券还   | 券                                                                                                    |               |                               |                                       |         |         |          |
| 买券还   | 券                                                                                                    |               |                               |                                       |         |         |          |
| 查询    |                                                                                                    |               |                               |                                       |         |         |          |
| 担保品划转 |                                                                                                    |               |                               |                                       |         |         |          |
| 普通一   | >信用                                                                                                    | 除白细・ 全部       | 部账户                           | ↓ 全法                                  |         | 不进      |          |
| 信用一   | >普通                                                                                                    | XX7 31. 1     |                               |                                       |         |         | 15       |
|       | لمان التركيلية.<br>المان التركيلية (10 مالية 10 مالية 10 مالية 10 مالية 10 مالية 10 مالية 10 مالية 10 مالية 10 مالية 10 مالية 10 م | 分配            | <b>純金のは</b>                   | · · · · · · · · · · · · · · · · · · · | r(F5)   |         |          |
|       | 操作类型: 13                                                                                                    | 四個顺予还         | <del>▼</del>   <del>3</del> 7 | <u> </u>                              |         | 则予方官[ ▼ |          |
|       | 可还总额: 0                                                                                                    |               |                               |                                       | 总额顺     | 阿尔分配    |          |
|       | 体的合称。                                                                                                    |               |                               | <del>五</del> 北 ( 本 <b>4</b> 7         | 总额平     | 7均分配 🔒  | 1_       |
|       | 16念玉靴:0                                                                                                    |               |                               | 安托金融                                  | 总额比     | 2例分配    | pτ       |
|       |                                                                                                    |               |                               |                                       | -C. 199 | 100.00  |          |

- 3. 在下方分配列表勾选需要还款的信用账户
- 勾选后债总金额、利息、可用总额、尚欠总额等数据自动读取,调整委托金额后点击 【还款】按钮即可还款。

按笔还款操作步骤:

- 1. 在操作类型下拉选择"按笔还款"
- 2. 在下方融资负债列表勾选需要还款的融资负债委托单
- 勾选后负债金额、利息、可用总额、尚欠总额等数据自动读取,调整委托金额后 点击【还款】按钮即可还款。

| ×773 | 29793771-3933年7月174 |                |
|------|---------------------|----------------|
| 信用买入 | 操作类型: 按流水编号还款 💌     | 方案选择: 总额顺序分配 ▼ |
| 信用卖出 | 可还总额: 0             |                |
| 融资买入 | 佳台令殇·□              | 赤托令貓: 0 一一一一   |
| 融券卖出 | 阪心並卻,0              |                |
| 现金还款 |                     | 重置 还款          |
| 表巻述あ |                     |                |

#### 2.3.1.4卖券还款

通过卖券还款,可卖出持仓中的证券来偿还券商融资的本、息负债。卖券还款方案选择以 及数量分配的操作和账户信用卖出类似,具体请查看信用卖出的操作步骤。

| 交易                          |                                            |                     |          | 浦发银行 600000 |        |
|-----------------------------|--------------------------------------------|---------------------|----------|-------------|--------|
| 信用买入                        | 证券名称:浦发银行                                  | 证券代码: 600000        | 卖五       | 12.62       | 32200  |
| 信用卖出                        |                                            | <b>ポポル地</b> 10 co 合 | 卖四       | 12.61       | 26700  |
| 融资买入                        | 「月茶选择:□□□□□□□□□□□□□□□□□□□□□□□□□□□□□□□□□□□□ | 安托价格: 12.02 🚽       | 卖三       | 12.60       | 6500   |
|                             | ● 信息金额: 0                                  |                     | 卖二       | 12.59       | 91643  |
| 现金还款                        | 拆单策略: ⊙ 定重 ○ 随机                            |                     | 卖一       | 12.58       | 24705  |
|                             | 数重选择: 〇 全部 (0)                             |                     |          | 12.57 新唱    | -1.57% |
| 初券还券                        | ○ 1/2 ○ 1/3 ○ 1/4                          | 单笔上限: 1000000 🔷 股   | 来—<br>云— | 12.57       | 343341 |
| <u>元</u> 券还券                |                                            | 赤北会苑。 200 二二        | <u> </u> | 12.55       | 440200 |
| 杏洵                          | ○ 2/3 ○ 1/3 ● 日頃                           | 安代金额: 200 页         | 买四       | 12.54       | 102300 |
| 查吗<br>扣保品划结                 | ⑦間欲里:□                                     |                     | 买五       | 12.53       | 118400 |
| 芝和山本山                       |                                            | 里面                  | 涨停       | 14.05 跌停    |        |
|                             | 账户组:全部账户 🔹 🖌                               | 全不选                 |          |             |        |
| 信用 <sup>一</sup> /言 <u>唐</u> |                                            | <u></u>             | 赤げ       | 刷新(175) 上移  | 下移     |
| 旦明如转流水                      |                                            | 17 L 14X            | 216      |             | 1.42   |

## 2.3.1.5现券还券

通过现券还券,可使用信用账户持仓证券以非交易方式来偿还融资负债。

点击"现券还券",在下方融资负债列表勾选需要还款的委托单,核对可用数量和负债数量 后,输入还券数量,点击【确定】按钮即可还款。

| 交易     |             |      |         |          |    | 浦发银 | 衍 600000 |        |  |
|--------|-------------|------|---------|----------|----|-----|----------|--------|--|
| 信用买入   | 证券名称: 浦发    | 银行   | 证券代码:   | 600000   | 卖五 |     | •        | 32200  |  |
| 信用卖出   | <b>方体北南</b> |      | 5-146 D |          | 卖四 |     | I .      | 26700  |  |
| 融资买入   | □ □ □ □     |      | :泃水彌亏:  |          | 卖三 |     | <br>     | 6500   |  |
| 融券卖出   | 可用数里: 0     |      | 还券数里:   | 0 🚔股     | 卖二 |     | -        | 91543  |  |
| 调令运动   |             |      | Í       | 罟 还券     | 卖一 |     | •        | 37305  |  |
| 现金江苏   |             |      |         |          | 最新 |     | 涨幅       |        |  |
|        |             |      |         |          | 买一 |     |          | 245241 |  |
| 现券还券   |             |      |         |          | 买二 |     |          | 441200 |  |
| 买券还券   |             |      |         |          | 买三 |     | -        | 102300 |  |
| 查询     |             |      |         |          | 买四 |     | -        | 118400 |  |
| 担保品划转  |             |      |         |          | 买五 |     |          | 120500 |  |
|        |             |      |         |          | 涨停 |     | 跌停       |        |  |
|        | 账户组: 全部账/   | ⇒ 🖌  |         |          |    |     |          |        |  |
| 信用一/首匝 |             |      |         |          |    |     |          |        |  |
| 查询划转流水 | 分配          | 融夯负债 | 持仓      | - 刷新(F5) |    |     |          |        |  |

#### 2.3.1.6买券还券

通过买券还券,可买入与融券卖出相同的股票并自动偿还券商所融出的证券,用来了结融券负债。

买券还券主买入方式和账户信用买入类似,方案选择参照信用买入的使用说明。

| 交易                              |                                         |                         |                                       | 浦发银行 600000 |        |
|---------------------------------|-----------------------------------------|-------------------------|---------------------------------------|-------------|--------|
| 信用买入                            | 证券名称: 浦发银行                              | 证券代码: 600000            | 卖五 1                                  | 2.61        | 26700  |
| 信用卖出                            |                                         | <b>エ</b> ゴ (人内) 12 C2 ▲ | 卖四 1                                  |             | 6500   |
| 融资买入                            | 「「「「「」」「「「」」「「」」「「」」「「」」「」」「」」「」」「」」「」」 | 安托1)(格: 12.02 -         | 卖三 1                                  | 2.59        | 88043  |
| 融券卖出                            | 负债总里:0                                  | 可用资金: 0                 | 二 二 二 二 二 二 二 二 二 二 二 二 二 二 二 二 二 二 二 | 2.58        | 16405  |
| 现全还款                            | 拆单策略: ⊙ 定里 ○ 随机                         |                         | 卖— 1                                  | 2.57        | 23000  |
|                                 | 数重选择: 〇 全部 (0)                          |                         |                                       | 2.57 涨幅     |        |
| 来分灯动                            | 0.1/2 0.1/3 0.1/4                       | 单梦上限· 1000000 ▲ 昭       | 买一 1                                  | 2.56        | 261741 |
| 规劳还劳                            |                                         |                         | 头二 1                                  | 2.55        | 448800 |
| 买券还券                            | ○ 2/3 ○ 1/5 ⊙ 自填                        | 委托金额: 200 二元            | 买三 1                                  | 2.54        | 102300 |
| 查询                              | 分配数里: 0                                 |                         | 买四 1                                  | 2, 53       | 118400 |
| 担保品划转                           |                                         | 重要 ヱ)                   | 买五 1                                  | 2.52        | 120500 |
| 普诵一>信用                          |                                         |                         | 涨停 1                                  | 4.05 跌停     |        |
| 信用一〉普通                          | 账户组: 全部账户 ▼ 全                           | 选全不选                    |                                       |             |        |
| م الم حجم الم الفراق من حجم الم | 八冊) 市共久住                                | 持会 成六 :                 | <del>75</del> 412                     |             | TR     |

#### 2.3.2查询

撤单:能实现批量订单撤单,撤单的是账户下过的母单单子

| 交易    | 资金账户: | 18097558 E06  | 55.20.51 |      |         |      |            |  |
|-------|-------|---------------|----------|------|---------|------|------------|--|
| 信用买入  |       | 信用总资产;        |          | 保证全  | :可用全额:  |      | 融资保证全比例:   |  |
| 信用卖出  |       | 信用35次)·       |          | 그년파산 |         |      |            |  |
| 融资买入  |       | 信用忌贝债:        |          | 可提职性 | 11年初並初: |      | 耐劳1末止金化1例: |  |
| 融券卖出  |       | 信用净资产:        |          | P    | ]提取资金:  |      | 融资授信额度:    |  |
| 现金还款  |       | 维持担保比例:       |          | 可买担饵 | (证券资金:  |      | 融券授信额度:    |  |
| 卖券还款  | ታ页ነ   | +维持担保比例:      |          | Ē    | 还款资金:   |      | 已用总信用额度:   |  |
| 现券还券  | 预计应问  | 自加担保物金额:<br>- |          |      | 证券市值:   |      | 可用总信用额度:   |  |
| 买券还券  |       |               |          |      |         |      |            |  |
| 查询    | 序号 (  |               | 证券代码     | 证券名称 | 股票余额    | 可用数里 | 冻结数量       |  |
| 撤单    |       |               |          |      |         |      |            |  |
| 查询成交  |       |               |          |      |         |      |            |  |
| 查询委托  |       |               |          |      |         |      |            |  |
| 查询资产  |       |               |          |      |         |      |            |  |
| 本海中加口 |       |               |          |      |         |      |            |  |

**撤单/全撤/撤买单/撤卖单**:这些按钮时对撤单的操作,撤单时对选定的母单操作的;全撤 是对全部委托母单;撤买单是对其中买入操作的母单;撤卖单时对其中卖出操作的母单,也可 以双击母单信息中显示委托单来实现撤单。点击按键或者双击委托单行会弹出确认界面,确认 为有效。

| 资金账户:  | 18097558 E065 | 5.20.51 | 选择市场: | 沪深两市  | - |  |
|--------|---------------|---------|-------|-------|---|--|
| 刷新(F5) | 撤单(Del)       | 全撤(Z)   | 撤买(X) | 撤卖(C) |   |  |

刷新:点击可以刷新智能交易模块中委托的母单信息

**查询成交/委托/资产/交割单/融资负债/融券负债:**可查询指定日期范围内的历史成交/委托/资产/交割单/融资负债/融券负债详情。选择资金账户,选择市场,设置查询的时间区间,点

击刷新按钮即可查看。

## 2.4篮子交易

篮子交易主要实现多标的同时交易,支持股票篮子交易、信用账户篮子交易等多种交易方 式,便于用户切换选择。同时提供调仓功能,便于用户对当前仓位直接做换仓处理,简化买卖 操作流程,提高投资效率。

点击"篮子交易",可新建篮子、修改篮子,数据导入导出、调仓等功能。篮子交易中,投 资者可以先设置一个投资组合,让程序自动按照投资比例买入或卖出所包含的股票,实现一篮 子股票委托的功能。

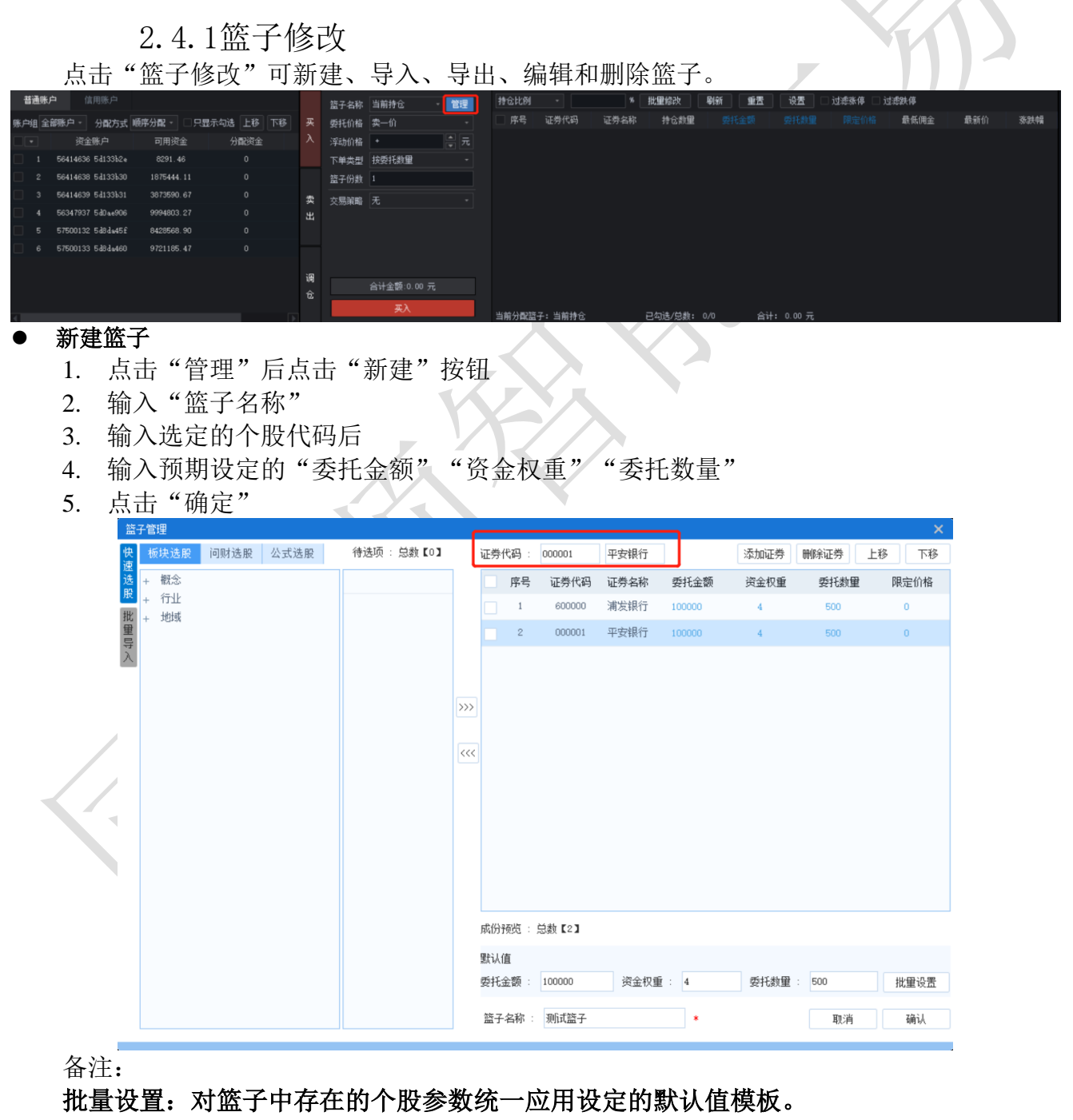

**应用场景**:将资金平均分配到预期个股,做到控制个股委托金额一致/委托数量一致/分配 资金一致等。 **委托金额:**当将两支个股A、B分别设定委托金额为50000和40000,那么每次买入一份篮子股票即视为买入A股票数量为50000/委托价格,买入B数量为40000/委托价格,如买入X份,则进行相乘。

**委托数量:**当将两支个股A、B分别设定委托数量设定为1000和500,那么每次买入一份篮子股票即视为买入A股票数量为1000股,买入B数量为500股,如买入X份,则分别是1000X和500X股。

资金权重:当将两支个股A、B分别设定资金权重设定为2和3,当本次操作金额为50000元时候,分配倒买入个股A资金为20000元,个股B资金为30000元,那么视为买入A股票数量为20000/委托价格,买入B股票数量为30000/委托价格。

买入个股A金额=委托金额/(A权重+B权重+.....+Z权重)\*A权重,其他计算同理。

|                         | 000001          | 平安银行 |        | 添加证券 | 删除证券  | 上移 下移 | 证券             | 代码:             | 000001          | 平安银行   |        | 添加证券 | 删除证券 | 上移 下移 |
|-------------------------|-----------------|------|--------|------|-------|-------|----------------|-----------------|-----------------|--------|--------|------|------|-------|
| 序号                      | 证券代码            | 证券名称 | 委托金额   | 资金权重 | 委托数量  | 限定价格  |                | 序号              | 证券代码            | 证券名称   | 委托金额   | 资金权重 | 委托数量 | 限定价格  |
| 1                       | 688188          | 柏慧电子 | 5000   | 1    | 2000  | 0     |                | 1               | 688188          | 柏慧电子   | 100000 | 4    | 500  | 0     |
| 2                       | 688019          | 安集科技 | 600000 | 2    | 100   | 0     |                | 2               | 688019          | 安集科技   | 100000 | 4    | 500  | 0     |
|                         |                 |      |        |      |       |       |                |                 |                 |        |        |      |      |       |
|                         |                 |      |        |      |       |       |                |                 |                 |        |        |      |      |       |
|                         |                 |      |        |      |       |       |                |                 |                 |        |        |      |      |       |
|                         |                 |      |        |      |       |       |                |                 |                 |        |        |      |      |       |
|                         |                 |      |        |      |       |       |                |                 |                 |        |        |      |      |       |
|                         |                 |      |        |      |       |       |                |                 |                 |        |        |      |      |       |
|                         |                 |      |        |      |       |       |                |                 |                 |        |        |      |      |       |
|                         |                 |      |        |      |       |       |                |                 |                 |        |        |      |      |       |
|                         |                 |      |        |      |       |       |                |                 |                 |        |        |      |      |       |
|                         |                 |      |        |      |       |       |                |                 |                 |        |        |      |      |       |
| 念俗報道 •                  | 总教 [2]          |      |        |      |       |       | et (Q          | 10.07           | 〇秋 703          |        |        |      |      |       |
| 成份预览 :                  | 总数【2】           |      |        |      |       |       | 咸份             | 预范:             | 总数【2】           |        |        |      |      |       |
| 成份预览:<br>肽认值<br>委托全额:   | 总数【2】           | 资金权重 | i : 4  | 委托教里 | : 500 | 批量设置  | 成份<br>默认       | 预范:<br>值        | 总裁【2】           | 资金:10番 | 1 - A  | 西江物田 | 500  | 拼音边带  |
| 成份预吃 :<br>默认值<br>委托金额 : | 总数【2】<br>100000 | 资金权重 | į : 4  | 委托教里 | : 500 | 批量设置  | 成份<br>默认<br>委托 | 预览:<br>值<br>金额: | 总数【2】<br>100000 | 资金权重   | i : 4  | 委托教堂 | 500  | 批量设置  |

板块选股添加成分股"在篮子列表中;选择对应板块后,点击
 块直接生成对应篮子,修改篮子名称后确认即可。

,将选择后的板

点击"板块选股",选择概念、行业、地域,双击个股即可完成添加

- 1. 右下角输入证券代码,资金权重或单笔数量,点击"添加证券",完成添加
- 2. 点击">>"按钮,可一次性添加所有该板块的个股。
- 3. 右侧可通过"删除证券"按钮,来调整成分股。
- 4. 点击"<<"按钮,可一次性删除所有成分股。

| 快速  |                        | 待选项 : 总数【145】   |     | 证券代码         | 3:    | 000001  | 平安银行     |        | 添加证券 | 刪除证券 . | 上移  | 下移      |
|-----|------------------------|-----------------|-----|--------------|-------|---------|----------|--------|------|--------|-----|---------|
| 选   | 板块选股 问财选股 公式选股         |                 |     | 序            | 号     | 证券代码    | 证券名称     | 委托金额   | 资金权重 | 委托数量   | 限5  | 定价格     |
| 股   | <ul> <li>概念</li> </ul> | ▲ 002933 新兴装备 📥 |     | 13           | 6     | 002946  | 新乳业      | 100000 | 4    | 500    | 0   | <b></b> |
| 北里  | 新版与次新版                 | 002935 天奧电子     |     | 13           | 37    | 002945  | 华林证券     | 100000 | 4    | 500    | 0   |         |
| · 두 | 车联网                    | 202936 郑州银行     |     | 12           | 0     | 002042  | 古見即仏     | 100000 |      | 500    |     |         |
|     | 华为概念                   | 002937 六世科技     |     | 15           | 0     | 002943  | 于自版历     | 10000  | 4    | 500    | 0   |         |
|     | 透明工厂                   | 002938 鵬鼎控股     | _   | 13           | 9     | 002942  | 新农股份     | 100000 | 4    | 500    | 0   |         |
|     | 二胎概念                   | 002939 长城证券     | >>> | 14           | 10    | 002941  | 新疆交建     | 100000 | 4    | 500    | 0   |         |
|     | 腐讯概念<br>5G             | 002940 昂利康      |     | 14           | 1     | 002940  | 昂利康      | 100000 | 4    | 500    | 0   |         |
|     | 富士康概念                  | 002941 新疆交建     | <<< | 14           | 12    | 002939  | 长城证券     | 100000 | 4    | 500    | 0   |         |
|     | 节能照明                   | 002942 新农股份     |     | 14           | 13    | 002938  | 鵬鼎控股     | 100000 | 4    | 500    | 0   |         |
|     | 军民融合                   | 002943 字晶股份     |     | 14           | LA    | 002937  | ご 理想 坊   | 100000 | 4    | 500    | 0   |         |
|     | 国产软件<br>4V/5薪能酒        | 002945 华林证券     |     |              |       | 002001  | Zodubeza | 100000 |      |        |     |         |
|     | 集成电路概念                 | 002946 新乳小      |     | 14           | 15    | 002936  | 郑州银行     | 10000  | 4    | 500    | 0   |         |
|     | 金改                     | 002947 恒铭认      |     | 14           | 16    | 002935  | 天興电子     | 100000 | 4    | 500    | 0   |         |
|     | 知识产权保护                 | 002948 麦岛銀行     |     | 14           | 17    | 002933  | 新兴装备     | 100000 |      | 500    | 0   | -       |
|     | 一带一路                   | 002949 化阳国际     |     | 成份预货         | 5 : 5 | 急数【147】 |          |        |      |        |     |         |
|     | 百合系<br>摘帽              | 002950 南美医疗     |     | 四下1/末        |       |         |          |        |      |        |     |         |
|     | 蓝宝石                    | 002000 英美区打     |     | 默い1 <u>目</u> | -     |         |          |        |      |        |     |         |
|     | 石墨烯                    | 002901 並列科技     |     | 安托金额         | 贝 :   | 10000   | 资金权!     | 里: 4   | 安代数里 | : 500  | 112 | 里设置     |
|     | 健康中国                   | 002952 业世光电     |     | 篮子名利         | 你:    | 测试篮子    |          | *      |      | 取消     |     | 确认      |
|     | 二维码识别                  | 002953 日丰股份     |     |              |       |         |          |        |      |        |     |         |

- 问财选股添加成份股:在篮子列表中选中篮子,点击<sup>i问财选股</sup>,在弹出窗口中输入问 句,勾选问财选出的股票,点击"加入篮子",即可添加股票到篮子,如下图所示;
  - 点击"问财选股",输入选股条件,点击"问一下财",待选项出现选股结果,双击个股,即可完成添加。
  - 2. 右下角输入证券代码,资金权重或单笔数量,点击"添加证券",完成添加
  - 3. 点击">>>"按钮,可一次性添加所有该板块的个股。
  - 4. 右侧可通过"删除证券"按钮,来调整成分股。
  - 5. 点击"<<"按钮,可一次性删除所有成分股。

| 快板块选股 问财选股 公式选股  | 待选项 : 总数【35】     | 证券代码 :      | 000001    | 平安银行 |        | 添加证券       | 刪除证券 | 1移 下移 |
|------------------|------------------|-------------|-----------|------|--------|------------|------|-------|
| 迷 火力推荐(双击可选股)    | 002310 东方园林 🔷    | 序号          | 证券代码      | 证券名称 | 委托金额   | 资金权重       | 委托数里 | 限定价格  |
|                  | 财选股              | 169         | 002507    | 涪陵榨菜 | 100000 | 4          | 500  | 0 🗖   |
| 型 同花顺一级行业龙头      | 603516 淳中科技      | 170         | 002497    | 雅化集团 | 100000 | 4          | 500  | 0     |
| → 较历史最高价下跌超80%个股 | 002685 华东重机      | 171         | 002470    | 金正大  | 100000 | 4          | 500  | 0     |
| 超跌低估值中小盘股        | 300199 翰宇药业      | 3,172       | 002458    | 益生股份 | 100000 | 4          | 500  | 0     |
| 间财关注度最高的股票       | 300584 海辰药业 >>>  | 173         | 002416    | 妥饰德  | 100000 | 4          | 500  | 0     |
| 主力建仓且今日利好的股票     | 002666 德联集团      | 174         | 0000010   |      | 100000 | -          | 500  |       |
| 机构首次调研的股票        | 000595 宝塔实业      | 1/4         | 002310    | 朱力四林 | 10000  | 4          | 500  |       |
| 研报预测涨幅空间极高个股     | 002807 江阴银行      | 175         | 002271    | 东方雨虹 | 100000 | 4          | 500  | 0     |
| 盈利能力排名前十的股票      | 603076 乐惠国际 1 问财 | 先报:正確先服     | 1093349候。 | 华东数控 | 100000 | 4          | 500  | 0     |
| 有重大利好且今日复牌的股票    | 000615 京汉股份      | 177         | 002169    | 智光电气 | 100000 | 4          | 500  | 0     |
| 沪深300权重重化        | 603008 喜临门       | 178         | 002157    | 正邦科技 | 100000 | 4          | 500  | 0     |
| 中证500权重_重化       | 002271 东方雨虹      | 179         | 000615    | 京汉股份 | 100000 | 4          | 500  | 0     |
|                  | 300001 特锐德       | 180         | 000595    | 宝塔实业 | 100000 | 4          | 500  | 0     |
| 选股余件:            | 300439 美康生物      |             |           |      |        |            |      |       |
| 高管增持被套个股一览       | 002458 益生股份      | , 城)万预克 : ; | 志刹【180】   |      |        | 1          | 占丰石  | 油い    |
|                  | 002157 正邦科技      | 默认值         |           |      |        | , <b>4</b> | 、    | そう    |
| 4、制八匹版余件-        | 308375 鵬制股份      | 委托金额:       | 100000    | 资金权  | 重: 4   | 委托数里:      | 500  | 批量设置  |
| 问一下财             | 002507 涪陵榨菜      | 篮子名称:       | 测试篮子      |      | *      |            | 取消   | 确认    |

- 公式选股添加成份股:在篮子列表中选中篮子,点击公式选股,在弹出窗口中输入公式,勾选问财选出的股票,点击加入篮子,即可添加股票到篮子,如下图所示;
  - 点击"公式选股",输入选股条件公式,选择选股周期,支持1m、5m、15m、30m、 60m、日、周、月、年线点击"公式选股",待选项出现选股结果,双击个股,即可完成添加。
  - 2. 右下角输入证券代码,资金权重或单笔数量,点击"添加证券",完成添加
    - 3. 点击">>>"按钮,可一次性添加所有该板块的个股。
    - 4. 右侧可通过"删除证券"按钮,来调整成分股。
    - 5. 点击"<<"按钮,可一次性删除所有成分股。

| 篮  | 子管理              |      | 1 占井        | =/; | ∖≓⁺ | 进日   | д       |                  |        |      |       | ×     |
|----|------------------|------|-------------|-----|-----|------|---------|------------------|--------|------|-------|-------|
| 快速 | 板块选股 问财选股        | 公式选股 | 待选项:总数(9)   | 12  | 证券  | 码:   | 000001  | 平安银行             |        | 添加证券 | 删除证券  | 上移 下移 |
| 迷选 | 选股条件(公式帮助):      |      | 600519 贵州茅台 |     |     | 序号   | 证券代码    | 证券名称             | 委托金额   | 资金权重 | 委托数里  | 限定价格  |
| 股  | /*选择百元股案例*/      |      | 603160 汇顶科技 |     |     | 1    | 688188  | 柏楚电子             | 100000 | 4    | 500   | 0     |
| 北里 | CLOSE>150;       |      | 688188 柏楚电子 |     |     | 2    | 688019  | 安集科技             | 100000 | 4    | 500   | 0     |
| 导入 |                  |      | 688019 安集科技 |     |     | 3    | 603444  | 吉比特              | 100000 | 4    | 500   | 0     |
| _  |                  |      | 300782 卓胜微  |     |     | 4    | 603160  | 汇顶科技             | 100000 | 4    | 500   | 0     |
|    | 2、输入选择           | 择杀件  | 300760 迈瑞医疗 | >>> | E   | •5   | L600519 | 串州茅台             | 100000 | 4    | 500   | 0     |
|    |                  |      | 603444 吉比特  |     |     | 4    | 点击      | 占<br>由<br>世<br>御 | 100000 | 4    | 500   | 0     |
|    |                  |      | 300751 迈为股份 | <<< |     | 7    | 200760  | 千匹瓜              | 100000 | -    | 500   |       |
|    |                  |      | 000661 长春高新 |     |     | -    | 300760  | 边场医疗             | 100000 | 4    | 500   | 0     |
|    |                  |      |             |     |     | 8    | 300751  | 迈为股份             | 100000 | 4    | 500   | 0     |
|    |                  |      |             |     |     | 9    | 000661  | 长春高新             | 100000 | 4    | 500   | 0     |
|    |                  |      |             |     |     |      |         |                  |        |      |       |       |
|    |                  |      |             |     |     |      |         |                  |        |      |       |       |
|    | 1分钟<br>5分钟       |      |             |     |     |      |         |                  |        |      |       |       |
|    | 15分钟<br>30分钟     |      |             |     | 成份預 | 競:   | 总数【9】   |                  |        |      |       |       |
|    | 60分钟<br>日线       |      |             |     | 默认伯 |      |         |                  |        | 5、点: | も确认生  | E 成篮子 |
|    | 周线月线             | 3、选  | 圣选股周期       |     | 委托会 | È额:  | 100000  | 资金权重             | : 4    | 委托数里 | : 500 | 批量设置  |
|    | 年线<br>选股周期: 日线 ▼ | 公式选股 |             |     | 篮子  | 名称 : | 测试篮子    |                  | *      |      | 取消    | 确认    |

- 导入成份股:在篮子列表中选中篮子,点击"批量导入",在弹出窗口中选中导入内容格式,并 选中导入 csv 格式文件,导入文件后勾选股票,点击加入篮子,即可添加股票到篮子,如下图所 示;
- 1. 点击导入篮子
- 2. 输入篮子名称
- 3. 选中导入csv格式文件,一次性导入文件内的成分股
- 4. 右侧可通过"删除证券"按钮,来调整成分股。 点击确认即可生成篮子

|            | 资金账户              | 可用资金         | 分配资金           | T           | 委托价楷     | 卖一价        |              | ☑ 序8       | 弓 证券代码      | 证券名称        | 持仓救皇        | 委托   | 10.19 | 要托封重      | 最小委托金额    | <b>- 最小委托</b> 截1 | 1 单大费托金属  | 最大供托制度 | 原定价格        |
|------------|-------------------|--------------|----------------|-------------|----------|------------|--------------|------------|-------------|-------------|-------------|------|-------|-----------|-----------|------------------|-----------|--------|-------------|
| <b>V</b> 1 |                   |              |                | i ~         | 浮动价楷     |            | 15.7.9910    |            | 600000      | 潮始的行        | 78700       | 1143 | 0.00  | 1000      | 100000.00 | 8700             | 200000.00 | 17400  | 11,430      |
| 2          | 56414638 54133530 | 7761354. 74  |                |             | 下单类型     | 接受托約日<br>1 | 快速           |            |             |             |             |      | 证券代码  | B :       |           |                  | 添加证券      | 朝除证券   | 上移 下        |
|            |                   |              |                |             |          | TUAD       | 选            |            |             |             |             |      | , P   | 得号 证券代码   | 证券名称      | 委托金额             | 资金权重      | 委托数量   | 限定价相        |
|            |                   | er ∓ 22222   | 2 登录           | œ –         |          | ×          |              |            |             |             |             |      |       | 1 000001  | 平安银行      | 100000           | 1         | 1000   | 0           |
|            | 文件 开              | 始 插入 页面 公式   | 数据审测           | 视图 帮助 同     |          | 588 ·      | 2 47 / 1904D | (0+4E)     | +01/41/07   | - alasta \  |             |      |       | 2 600000  | 浦发银行      | 100000           | 1         | 1000   | 0           |
|            |                   |              |                |             |          |            | $\lambda$    | 1)(支持符入。)  | #YXH(凱彌-    | 5月至7;       |             |      |       | 3 000002  | 万 科A      | 100000           | 1         | 1000   | 0           |
|            | A2                | • I × •      | $\sqrt{J_x}$ 1 | 1           |          | ^          |              | 请选择/匹配     | 下面各列:(      | - 导入首行      | Ĵ 😧 )       |      |       | 4 300033  | 同花順       | 100000           | 2         | 1000   | 0           |
|            |                   | B C          |                | 1 6         | F        | 源:34       |              | 第1列        | 第2列         | 第35         |             |      |       |           |           |                  |           |        |             |
|            | 1 证券代码            | 码 委托         | 金额 资金权         | 重 委托数量      |          | (英)        |              | 业劳代码       | 尤           | * 安代金       | <b>訳 *</b>  |      |       |           |           |                  |           |        |             |
| 121章       | 2 6000            | 1 10         | 0000           | 1 1000      |          | 100        |              | 第4列        | 第5列         | 第65         | J           | <<<  |       |           |           |                  |           |        |             |
| 席号         | 夜 4               | 2 10         | 0000           | 1 1000      | )        | 봐          |              | 灾 金 秋 重 *  | 安代款里        | * 1         | •           |      |       |           |           |                  |           |        |             |
| 1          | 5 30003           | 33 10        | 0000           | 2 1000      | )        |            |              |            |             |             |             |      |       |           |           |                  |           |        |             |
| 2          | 564 7             |              |                |             |          |            |              |            |             |             |             |      |       |           |           |                  |           |        |             |
| 3          | 564 · +           | 22222 🕀      |                | 1 K         |          | Þ          | 100000000    |            |             |             |             |      |       |           |           |                  |           |        |             |
| 4          | 564               | 平均值: 25250.5 | 5 计数:4 习       | RAE: 101002 |          | 2 <b>E</b> | 选择文件         | : C:\Users | Administrat | or\Desktop\ | 111. cs *** |      |       |           |           |                  |           |        |             |
| 5          | 56414636          | भूति ।       |                | 受托或撤单       | 呋败       | 普通委托       |              |            |             |             |             |      |       |           |           |                  |           |        |             |
| 6          | 56414636          |              | 11:18:20       | 执行结:        | R        | twap       |              |            |             |             |             |      | 成份预   | 包:总数【4】   |           |                  |           |        |             |
|            | 56414636          | 測试1          | 11:10:21       | 执行结         | R        | 普迪安托       |              |            |             |             |             |      | 驻认值   |           |           |                  |           |        |             |
|            | 56414636          | 2011(1       | 16:50:09       | 日間日         | 1.4500fr | twap       |              |            |             |             |             |      | 委托金   | 臣: 100000 | 资金权重      | E : 1            | 委托教里      | : 1000 | 批量设         |
|            |                   |              |                | 3510304804  |          | crup.      |              |            |             |             |             |      |       |           |           |                  |           |        |             |
|            |                   |              |                |             |          |            |              |            |             |             |             |      | 篮子名   | 称: 111    |           | •                |           | 取消     | 确认          |
|            |                   |              |                |             |          |            |              |            |             |             |             |      |       |           |           |                  |           |        |             |
|            |                   |              |                |             |          |            |              |            |             |             |             |      |       |           |           |                  |           |        |             |
|            |                   |              |                |             |          |            |              |            |             |             |             |      |       |           |           |                  |           |        |             |
|            |                   |              |                |             |          |            |              |            |             |             |             |      |       |           |           |                  |           |        | Distant Bat |

● 导出成份股:在篮子列表中选中篮子,点击"导出",将篮子导出到本地路径中。

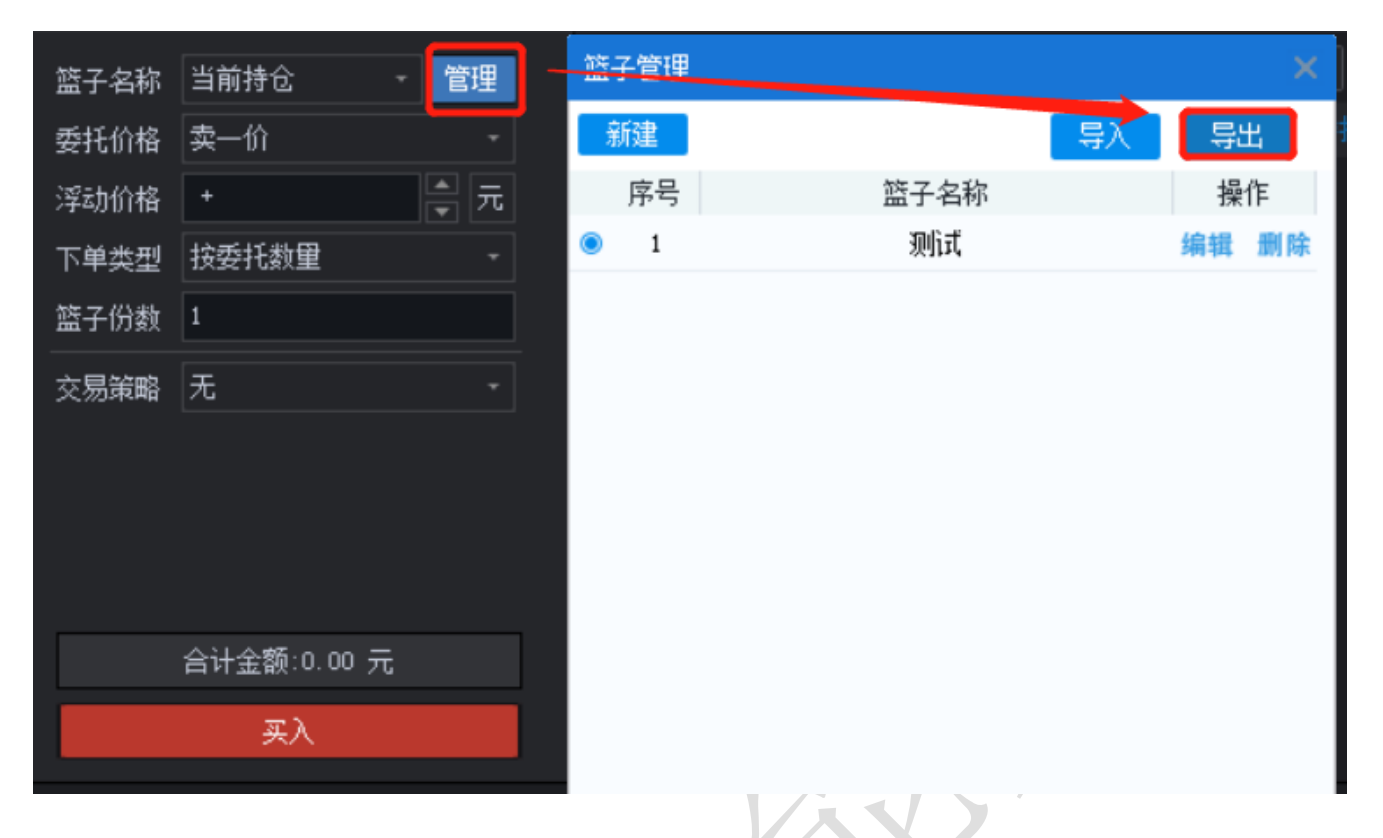

2.4.2篮子买入/卖出

- 篮子买入/卖出的操作步骤如下:
  - 1. 在资金账户栏勾选相应的资金账户
  - 2. 在点击篮子名称按钮选择篮子
  - 3. 设置委托价格为买卖五档价格或最新价、涨停价、跌停价
  - 4. 设置浮动价格为按价格, 输入浮动数值
  - 5. 若**选择的篮子的分配方式**为资金权重,则输入总委托金额;若选择的篮子的分配方式 为单笔数量,则输入委托份数,若为委托金额,则输入委托份数
  - 6. 点击买入/卖出即可实现篮子买入/卖出下单。

| 普通账   | 户信       |          |         |        |       |   | 篮子名称 | <b>狈</b> fi武2 | - 管理 |    |     |        |      | 批量修改    | 刷新 1        | éfi (dfi | 🗆 过滤胀停 🗆 | 过滤跌停          |     |     |
|-------|----------|----------|---------|--------|-------|---|------|---------------|------|----|-----|--------|------|---------|-------------|----------|----------|---------------|-----|-----|
| 账户组 全 | 部账户 -    | 分配方式     | 顺序分配 -  | □ 只显示容 | 动选 上移 |   | 委托价格 | 卖一价           |      |    | 序号  | 证券代码   | 证券名称 | 持仓数量    |             |          |          | 最低佣金          | 最新价 | 张跌幅 |
|       |          | 账户       | 可用资     |        | 分配资金  |   | 浮动价格 |               |      |    |     | 600000 | 浦发银行 |         | 12700.0     |          |          |               |     |     |
| 1     | 56414636 | 5d133b2e | 8291.   | 46     |       |   | 下单类型 | 按委托数量         |      |    |     | 000001 | 平安银行 |         | 16680.0     |          |          |               |     |     |
| 2     | 56414638 |          | 1875444 | . 11   |       |   | 篮子份数 |               |      |    |     | 000002 | 万科A  |         | 过薪额         | 壶城藏      |          |               |     |     |
| 🔲 З   | 56414639 |          | 3873590 | 1.67   |       | * |      |               |      |    |     |        |      |         | 选择股         | 雲篮子、     | 信用篮      | 子             |     |     |
| 4     | 56347937 | 5d0ae906 | 9994803 |        |       |   | ~    |               |      |    |     |        |      |         | 是否对         | 篮子讲行     | 「白定ツ」    | 调整            |     |     |
| 5     | 57500132 | 5d8da45f | 8428568 | 1.90   |       |   |      |               |      |    |     |        |      |         |             |          |          | ᄽᆋᅚ<br>ᅕᆣᆣᄷᆂᆇ | */  |     |
| 6     | 57500133 | 5d8da460 | 9721185 | . 47   |       |   |      |               |      |    |     |        |      |         | <b>炯</b> 筆川 | 俗、釵』     |          | 刀式守诊          |     |     |
|       |          |          |         |        |       |   |      |               |      |    |     |        |      |         | 是否启         | 用篮子      |          |               |     |     |
|       |          |          |         |        |       | 调 |      | 合计金额:0.00 ;   |      |    |     |        |      | 6       | 卢击郅         | λ/壶出     |          |               |     |     |
|       |          |          |         |        |       | Б |      | πλ            |      |    |     |        |      |         |             |          |          |               |     |     |
|       |          |          |         |        |       |   |      | 201           |      | 当育 | 分配篮 | 子: 测试2 |      | 已勾迭/总数: |             |          |          |               |     |     |
| 96/8  |          | ML MG    | Plac    |        |       |   |      |               |      |    |     |        |      | e       |             |          |          |               |     |     |

备注:

账号分配:支持多种选择模式,灵活对买卖资金账号做控制

| 账) | 户组            | 全部账户 |      | 分配方式     | 顺序分配 -  | □只型   | 示勾选 | 上移      | 下移 |
|----|---------------|------|------|----------|---------|-------|-----|---------|----|
|    | 单             |      | 资金   | 账户       | 可用资     | 金     | 分   | 配资金     |    |
| •  | 利単<br>の<br>マレ | 户模式  | 1638 | 5d133b30 | 6454761 | . 63  | 348 | 6003.00 |    |
| 0  | 沙账            | 尸模式  | 1636 | 5d133b2e | 8591337 | 7.28  |     |         |    |
|    |               | 5641 | 4639 | 5d133b31 | 1003493 | 4.99  |     |         |    |
|    | 4             | 5634 | 7937 | 5d0ae906 | 9994803 | 3. 27 |     |         |    |
|    | 5             | 5750 | 0132 | 5d8da45f | 8428568 | 3.90  |     |         |    |
|    |               | 5750 | 0133 | 5d8da460 | 9721185 | 5. 47 |     |         |    |
|    |               |      |      |          |         |       |     |         |    |

第26页/共56页

## 2.4.3篮子调仓

调仓:将当前持仓调整至目标仓位,按照目标篮子中股票数量进行调整,遵循多卖少买的 原则,提供双边同时买卖的篮子交易,便于用户操作使用。

示例:

委托数量=持仓数量-目标仓位

当出现可用金额不足以买入股票的时候,系统将先卖出股票,获得可用资金后买入股票。

| 普通账   | <b>户</b> 信用账户     |             |             |    | 篮子名称          | 当前持仓 -                             | 管理          | 目标      | 论位  |          |      | 殷 批重    | 1修改 制     | 8f | 重置 1     | HE 🗆 i                     | 过滤张停 🗌   | 过速跌停                              |                      |           |        |
|-------|-------------------|-------------|-------------|----|---------------|------------------------------------|-------------|---------|-----|----------|------|---------|-----------|----|----------|----------------------------|----------|-----------------------------------|----------------------|-----------|--------|
| 账户组 全 | 部账户 -             |             | 只显示勾选 上移 下移 |    | 买入价格          | 类—价 - +                            | <b>令</b> 元  |         | 序号  | 证券代码     | 证券名称 | 持仓数里    | 可用裁量      | 操作 |          |                            | 委托全部     | 魚 動                               | 観里                   |           |        |
|       | 资金账户              | 可用资金        | 买入分配资金      |    | 卖出价格          |                                    |             |         |     | 000001   | 平安银行 | 132400  | 126500    |    |          | 2000                       | 2193328. | 00 13                             | 0400                 | 99238.00  | 5900   |
| 0 1   | 56414636 5d133b2e | 8591337.28  |             |    | 篮子份数          |                                    |             |         |     | 000002   | 万科A  |         |           |    |          |                            | 13365.0  |                                   | 500                  | 98901.00  |        |
| • 2   |                   |             |             |    | 六見姿蛇          | TWAP                               |             |         |     | 002143   | 印纪退  | 2000000 | 1521800   |    |          |                            | 440000.0 | 0 20                              | 00000                | 99990.00  | 454500 |
| Ó 3   | 56414639 5d133b31 | 10034934.99 |             | 赤  | #2.LRHadia    | 09 30 00 - 15 5                    | 00 - 00     |         |     | 300001   | 特锐德  |         |           |    |          |                            | 6500.00  |                                   | 400                  | 99125.00  |        |
| 0 4   | 56347937 5d0ae906 | 9994803.27  |             | ±  | 下前问题          | 60                                 |             |         |     | 600000   | 浦发银行 | 1000    |           |    |          |                            | 6305.00  |                                   | 500                  | 99619.00  | 7900   |
| 0 5   | 57500132 5d8da45£ | 8428568.90  |             |    | this as p+173 | 30                                 | - 12<br>(A) |         |     | 600004   | 白云机场 |         | 29400     |    |          | 7000                       | 513558.0 | 10 2                              |                      | 98262.00  |        |
| 0 6   | 57500133 5d8da460 | 9721185.47  |             |    | 10, 14 H H    |                                    |             |         |     | 603239   | 浙江仙通 | 6900    | 6900      |    |          | 6900                       |          |                                   |                      | 100000,00 | 10200  |
| 1     |                   |             |             | 调仓 | 秦全宫神          | 金額 0.00 元<br>金額 3173056.00 元<br>调仓 |             | 4<br>当前 | 分配當 | š子:当前打   | ŧĉ   | 已勾      | 选/总數: 6/7 | 委托 |          | = <mark>持仓</mark><br>0.00元 | 数量·      | - <b>目标</b><br><sup>(出合计: 0</sup> | <mark>合位</mark><br>元 |           |        |
| 暂停    | 启动 <b>数单</b>      | Bist        |             |    |               |                                    |             |         |     |          | 散单   | 刷新      |           |    |          |                            |          |                                   |                      |           |        |
| 序号    | 资全账户 詰            | 计名称 勇       | 封田间 母单状态    |    | 易类型           | 成交进度                               | 操作          |         | 序号  | 资金账户     | 交易类型 | 证券代码    | 证券名称      | 操作 | 委托时间     | 委托教里                       | 成交数里     |                                   |                      | Bj        | ឤ      |
| 1     |                   | 前持合 1       | 0:21:50 委托中 |    | sp−词仓         |                                    |             |         |     | 56414638 | twap | 000001  | 平安银行      |    | 10:21:50 | 130400                     |          | 执行中                               |                      | 明         | 細      |
|       |                   |             |             |    |               |                                    |             |         |     | 56414638 | twap | 000002  | 万科A       |    | 10:21:50 |                            |          | 执行中                               |                      | 明         | 细      |
|       |                   |             |             |    |               |                                    |             |         |     | 56414638 | twap | 002143  | 印纪遗       |    | 10:21:50 | 2000000                    |          | 执行中                               |                      | B),       | 细      |
|       |                   |             |             |    |               |                                    |             |         |     | 56414638 | twap | 300001  | 持锐德       |    | 10:21:50 |                            |          | 执行中                               |                      | Đ,        | 细      |
|       |                   |             |             |    |               |                                    |             |         |     | 56414638 | twap | 600000  | 浦发银行      |    | 10:21:50 |                            |          | 执行中                               |                      | BJ        | 细      |
|       |                   |             |             |    |               |                                    |             |         |     | 56414638 | twap | 600004  | 白云机场      |    | 10:21:50 | 27700                      |          | 执行中                               |                      | B.        | 细      |
|       |                   |             |             |    |               |                                    |             |         |     |          |      |         |           |    |          |                            |          |                                   |                      |           |        |

## 2.4.4篮子批量修改

在该功能中,可以通过对选中的篮子,进行批量修改其委托数量、委托数量比例、委托金额、持仓比例的修改。买入的篮子即为修改后篮子。

应用场景:期望在保持当前持仓个股比例情况下,进行按当前持仓比例调整。如每个个股 增加80%的委托数量,或者增加50%个股市值,既可以应用批量修改的方式实现。

#### 操作步骤:

1、选择篮子

- 2、选择修改方式"委托数量""委托金额""委托数量比例""持仓比例",输入相应的比例数值、数量、金额等,点击批量修改
- 3、篮子批量修改完成
- 4、点击买入
- 示例:

篮子修改前参数:

|    | 篮子名称 | 测试2 -       | 管理  | 委托         | 金额   | - 20000 | 元    | 批量修改    | 刷新 重     | 置 设置         | 🗆 过滤涨停 🔲 : | 过滤跌停 |     |     |
|----|------|-------------|-----|------------|------|---------|------|---------|----------|--------------|------------|------|-----|-----|
| 买  | 委托价格 | 卖一价         | •   | <b>I</b> 5 | 茅号   | 证券代码    | 证券名称 | 持仓数里    |          |              |            | 最低佣金 | 最新价 | 涨跌幅 |
| 入  | 浮动价格 |             | - 元 | ✓          |      | 600000  | 浦发银行 |         | 12710.00 | ) 1000       | 0.000      |      |     |     |
|    | 下单类型 | 按委托数里       |     | ✓          |      | 000001  | 平安银行 |         | 16700.00 | ) 1000       | 0.000      |      |     |     |
|    | 篮子份数 |             |     | ✓          |      | 000002  | 万科A  |         | 26820.00 | ) 1000       | 0.000      | 6.71 |     |     |
| 卖出 | 交易策略 | 无           |     |            |      |         |      |         |          |              |            |      |     |     |
|    |      |             |     |            |      |         |      |         |          |              |            |      |     |     |
| 阁  |      |             |     |            |      |         |      |         |          |              |            |      |     |     |
| 仓  |      | 合计金额:0.00 元 |     |            |      |         |      |         |          |              |            |      |     |     |
|    |      | 买入          |     | 当前         | 分配篮子 | :测试2    |      | 已勾选/总数: | 3/3      | 合计: 56230.00 | 元          |      |     |     |

将该篮子委托金额批量修改为20000元后点击"批量修改"

|            | 篮子名称 | 测试2 - 憎     | 理 | 委托 | £金额  | - 20000 | 元    | 批量修改    | 刷新       | 重置  |            | 过滤涨停 🗌 过 | 滤跌停   |     |     |
|------------|------|-------------|---|----|------|---------|------|---------|----------|-----|------------|----------|-------|-----|-----|
| 买          | 委托价格 | 卖一价         | - |    | 序号   | 证券代码    | 证券名称 | 持仓数里    |          |     |            |          | 最低佣金  | 最新价 | 涨跌幅 |
| λ          | 浮动价格 |             | 元 | ~  |      | 600000  | 浦发银行 |         | 19050. ( | 00  | 1500       | 0.000    |       |     |     |
|            | 下单类型 | 按委托数里       |   | ~  |      | 000001  | 平安银行 |         | 18348.0  | 00  | 1100       | 0.000    | 4, 59 |     |     |
|            | 篮子份数 |             |   | ~  |      | 000002  | 万科▲  |         | 18774. ( | DO  | 700        | 0.000    | 4.69  |     |     |
| 卖出         | 交易策略 | 无           |   |    |      |         |      |         |          |     |            |          |       |     |     |
|            |      |             |   |    |      |         |      |         |          |     |            |          |       |     |     |
| <b>ن</b> ھ |      |             |   |    |      |         |      |         |          |     |            |          |       |     |     |
| 响合         |      | 合计金额:0.00 元 |   |    |      |         |      |         |          |     |            |          |       |     |     |
|            |      | 买入          |   | 当前 | 分配篮子 | : 泖\试2  |      | 已勾选/总数: | 3/3      | 合计: | 56172.00 元 |          |       |     |     |

2.4.5篮子交易设置

**买入限定价格:** 买入委托价格大于设定限定价,则不再报单,如设定为空或者为0,则没 有限制

**卖出限定价格:**卖出委托价格小于设定限定价,则不再报单,如设定为空或者为0,则没 有限制

佣金费率:通过调整资金账户佣金费率,直观展示佣金费用。

**最小单笔金额:**在使用TWAP的算法时候,当委托总价超过最小单笔金额,调用算法拆单,算法拆单中子单委托不小于单笔最小金额。

最大单笔金额:TWAP拆单后子单委托最大金额不超过设定最大单笔金额 切换买卖方向同步篮子数据:如不勾选,无法保存修改后的篮子,需要重新修改

**可用不足时按照最大数量交易**:如不勾选,则交易按照输入数量交易,不再校验持仓和 可用金额

创建算法单后立即启动:如不勾选,创建算法单后,需要手动选中母单,点击启动运行

|     | 篮子名称 | 当前持仓           |     | 持仓比例               |                   | %        | 批里修改 | 刷新     | 重置    | 设置           | ] 过滤涨停 🗌 访 | 滤跌停    |     |     |
|-----|------|----------------|-----|--------------------|-------------------|----------|------|--------|-------|--------------|------------|--------|-----|-----|
| जा. | 委托价格 | 卖一价            |     | ☑ 序号               | 证券代码              | 证券名称     | 持仓数里 |        |       | 委托数里         |            | 最低佣金   | 最新价 | 涨跌幅 |
|     | 浮动价格 |                | - 元 | 设置                 |                   |          | ×    | 686370 | D. 00 | 41100        | 0.000      | 171.59 |     |     |
| х   | 下单类型 | 按委托数量          |     |                    |                   |          |      | 656+0  | . 00  | 2400         | 0.000      | 16.41  |     |     |
|     | 篮子份数 |                |     | 买入限定价格             | ¥ 无               |          | -    | 20018  | D. 00 | 2000         | 0.000      | 50.05  |     |     |
|     |      |                |     | 卖出限定价格             | ¥ 无               |          |      | 59133  | 3.00  | 44900        | 0.000      | 147.83 |     |     |
|     | 义勿束哨 | 76             |     | 佣金费率               | 0.00              | 0025     |      |        |       |              |            |        |     |     |
|     |      |                |     | 最小单笔金额             | ξ <b>ί</b> 1000   | 000.0    |      |        |       |              |            |        |     |     |
| 卖   |      |                |     | 最大单笔金额             | <b>5</b> 2000     | 000. 0 🗡 |      |        |       |              |            |        |     |     |
|     |      |                |     | ☑切换买卖方             | うつ时同步篮-           | 子数据      |      |        |       |              |            |        |     |     |
| 出   | 合    | 计金额:1543523.00 |     | ✓ 可用不定的<br>✓ 创建算法单 | 可按載大数重3<br>≜后立即启动 | 交易       |      |        |       |              |            |        |     |     |
|     |      | 买入             |     | 确)                 | 定                 | 取 消      |      | 4/4    | 合计:   | : 1543523.00 | 元          |        |     |     |

**重置:**将修改后的新篮子重置回选中的篮子。 **过滤涨停:**将篮子中涨停股票剔除。 **过滤跌停:**将篮子中跌停股票剔除。

## 2.4.6交易策略: TWAP

同花顺智能交易系统在篮子交易中提供TWAP算法交易,辅助大单拆分,更好的隐藏交易 目的,避免大单对市场的冲击,减少不可控风险。

TWAP算法中减少参数配置,通过程序自主学习市场订单,做到自动调整参数寻求市场最优解。

下单间隔: 每笔个股子单委托间隔

撤单时间:每笔委托再规定时间内未成交则撤销。

|   | 交易策略 | TWAP -              | 3  |                                                         |
|---|------|---------------------|----|---------------------------------------------------------|
|   | 起止时间 | 09:30:00 - 15:00:00 | T  | WAP交易将交易时间进行均匀分割,并在每个分割节点                               |
| 赤 | 下单间隔 | 60                  | 利石 | E将均匀拆分的订单进行提交。TWAP策略设计的目的是<br>E使交易对市场影响最小化的同时提供一个较低的平均成 |
| * | 撤单时间 | 30                  | 利ろ | 达价格,从而达到减小交易成本的目的。                                      |
| 出 |      | AN A #7             |    |                                                         |
|   |      | 合计金额:0.00 元         |    |                                                         |
|   |      | 买入                  |    |                                                         |

## 2.4.7委托管理

在篮子交易界面下方,左侧为母单委托管理界面,右侧为子单委托明细界面。点击左侧母 单条目查看其子单成交的明细状况。可以在上方暂停、启动、撤单、刷新中做到对母单执行任 务暂停、启动、撤销任务和刷新进度的功能。

母单撤单步骤:

- 1、在左下方选择对应母单,点击方框,勾选母单
- 2、点击撤单,即可完成
- 子单撤销步骤:
- 1、在左下方选择对应母单
- 2、在母单中找到对应的子单,点击上方撤销,即可完成对应子单个股委托撤销。

| 0   | THE:  | ×勿,1114利版         | ·陈户管理 1      | 首进20.70 ASXA357 | 扁子文件 | 1, 10,221 |            | 和火勿 高地里          |             |          |     |             |           |          |          |          |      |         |        | - E    | ф ф       | 0 .        |            | ~  |
|-----|-------|-------------------|--------------|-----------------|------|-----------|------------|------------------|-------------|----------|-----|-------------|-----------|----------|----------|----------|------|---------|--------|--------|-----------|------------|------------|----|
| 账户  | le 全部 | 豚ド・ 分配方式          | 岐序分目 - □     | 只显示勾选 上移        | 下移   | m         | 子名称        | 观信式1             |             | 抄        | 仓比例 |             |           | * 批里修    |          | 当前分配篮子   | -: M |         | e      | 勾选/总数: |           |            | 97738.00 🗧 |    |
|     |       | 资金账户              | 可用资金         | 分配资金            |      | - 2       | 托价格        | 卖一价              |             |          | 序号  | 证券代码        | 证券名称      | 持仓救量     |          |          |      |         |        |        |           |            |            |    |
|     |       | 56414636 5d133b2+ | 3179501.91   | 297738.00       |      | ×<br>洋    | 动价格        | +0.02            |             |          |     | 600000      | 浦发银行      |          | 99180.00 |          | 30   | 100000  |        |        | 200000.00 | 17500      | 11.4       | 00 |
|     |       |                   |              |                 |      | λ下        | 单类型        | 按委托金额            |             |          |     | 600004      | 白云机场      | 20000    | 98766.00 | 54       | 30   | 100000  |        | 5400   | 200000.00 | 10900      | 18.2       | 90 |
|     |       |                   |              |                 |      | 篮         | 子份數        |                  |             |          |     | 600006      | 东风汽车      | 29500    | 99792.00 | 216      | 00   | 100000. |        | 21600  | 200000.00 | 43200      | 4.63       |    |
|     |       |                   |              |                 |      |           | el torat   | TWAP             |             |          |     |             |           |          |          |          |      |         |        |        |           |            |            |    |
|     |       |                   |              |                 |      |           | iF83163    | 09 : 30 : 00 - 1 | 5 : 00 : 00 |          |     |             |           |          |          |          |      |         |        |        |           |            |            |    |
|     |       |                   |              |                 |      | ла<br>Т   | e core     | 60               |             |          |     |             |           |          |          |          |      |         |        |        |           |            |            |    |
|     |       |                   |              |                 |      | 卖 [       | esetia     |                  |             |          |     |             |           |          |          |          |      |         |        |        |           |            |            |    |
|     |       |                   |              |                 |      | 180       | -+-H 3 140 |                  |             |          |     |             |           |          |          |          |      |         |        |        |           |            |            |    |
|     |       |                   |              |                 |      | Ξ         |            | 计全额:297738.0     |             |          |     |             |           |          |          |          |      |         |        |        |           |            |            |    |
|     |       |                   |              |                 |      |           |            | 英入               |             |          |     |             |           |          |          |          |      |         |        |        |           |            |            |    |
|     | _     |                   |              | 1               |      |           |            |                  |             | <u> </u> | _   |             |           | <u> </u> |          |          |      |         |        |        |           |            |            |    |
| 暫任  | 停     | 启动撤单              | 刷新           |                 |      |           |            |                  |             | 1        | 昏停  | 启动          | 數单        | 刷新       |          |          |      |         |        |        |           |            |            |    |
| 日 月 | 料号    | 资金账户              | 篮子名称         | ▲ 委托时间          | 田単   | 状态        |            | :易类型             | 成交进度        |          | 席号  | 资金账户        | 9 证券      | 代码证券名称   | 委托日期     | 委托时间     | 操作   | 委托数里    | 委托价格   | 重续交动   | 成交价格      | 合同编号       | 订单状态       | 委托 |
|     |       | 56414636          | <b>须</b> 们式1 | 11:09:53        | 委托或  | 散单失败      | 끹          | 通委托              | 0/35700     |          |     | 1133b2e 564 | 14636 600 | 000 浦发银行 | 20190822 | 11:10:21 |      |         | 11.400 | 8700   | 11.399    | 1183011882 | 全部成交       | ß  |
|     |       | 56414636          | 现值式1         |                 | 野    | 毛中        | 쇕          | 通委托              | 18000/35700 |          |     | 1133b2e 564 | 14636 600 | 006 东风汽车 | 20190822 | 11:10:21 |      | 21600   | 4.620  |        | 4.620     | 1182996102 | 部分成交       | Ø  |
| Ξ.  |       | 56414636          | 测试1          | 11:13:27        | 委托   | 毛中        |            | twap             | 0/35700     |          |     | 1133b2e 564 | 14636 600 | 004 白云机场 | 20190822 | 11:10:21 |      | 5400    | 18,290 |        | 0.000     | 1182997003 | 未成交        | Ø  |
|     |       |                   |              |                 |      |           |            |                  |             |          |     |             |           |          |          |          |      |         |        |        |           |            |            |    |
|     |       |                   |              |                 |      |           |            |                  |             |          |     |             |           |          |          |          |      |         |        |        |           |            |            |    |
|     |       |                   |              |                 |      |           |            |                  |             |          |     |             |           |          |          |          |      |         |        |        |           |            |            |    |
|     |       |                   |              |                 |      |           |            |                  |             |          |     |             |           |          |          |          |      |         |        |        |           |            |            |    |
|     |       |                   |              |                 |      |           |            |                  |             |          |     |             |           |          |          |          |      |         |        |        |           |            |            |    |
|     |       |                   |              |                 |      |           |            |                  |             |          |     |             |           |          |          |          |      |         |        |        |           |            |            |    |
|     |       |                   |              |                 |      |           |            |                  |             |          |     |             |           |          |          |          |      |         |        |        |           |            |            |    |
|     |       |                   |              |                 |      |           |            |                  |             |          |     |             |           |          |          |          |      |         |        |        |           |            |            |    |
|     |       |                   |              |                 |      |           |            |                  |             |          |     |             |           |          |          |          |      |         |        |        |           |            |            |    |
|     |       |                   |              |                 |      |           |            |                  |             |          |     |             |           |          |          |          |      |         |        |        |           |            |            |    |
|     |       |                   |              |                 |      |           |            |                  |             |          |     |             |           |          |          |          |      |         |        |        |           |            |            |    |
|     |       |                   |              |                 |      |           |            |                  |             |          |     |             |           |          |          |          |      |         |        |        |           |            |            |    |

2.4.8信用账号篮子交易 信用账号篮子交易,在左上角选择信用账号,其余操作参见上方2.4篮子交易操作流程

| 普通账户 信用账户                                     |    | 篮子名称 | 测试2_20191030 - 管理     | 持仓         |           |             |      | 批量修改    | 刷新 重置    | 设置            | 过滤涨停 🗌 过 | 滤跌停  |     |     |
|-----------------------------------------------|----|------|-----------------------|------------|-----------|-------------|------|---------|----------|---------------|----------|------|-----|-----|
| 账户组 全部账户。 分配方式 顺序分配。 □ 只显示句选 上移 下移            |    | 委托价格 | 卖—价 -                 | <b>?</b> ; | <b>养号</b> | 证券代码        | 证券名称 | 持仓数量    |          |               |          | 最低佣金 | 最新价 | 涨跌响 |
| ● 资金账户 可用资金 融资可用额度                            |    | 浮动价格 |                       |            |           | 600000      | 浦发银行 |         | 12630.00 |               |          |      |     |     |
| 1 18097558 E065. 20. 51 523669. 46 594165. 97 |    | 下单类型 | 按委托数量 -               |            |           | 000001      | 平安银行 |         | 16680.00 |               |          |      |     |     |
|                                               |    | 篮子份數 |                       |            |           | 000002      | 万科A  |         |          | 1000          |          | 6.68 |     |     |
|                                               | 铁王 | 交易策略 |                       |            |           |             |      |         |          |               |          |      |     |     |
|                                               |    |      | 合计金额:0.00元<br>担保品买入 ▼ | 当前:        | 分配篮子      | : 测试2_20191 |      | 已勾选/总数: |          | 计: 56020.00 元 |          |      |     |     |

## 2.5算法管理

#### 2.5.1算法交易

#### 2.5.1TWAP

TWAP(Time Weighted Average Price),时间加权平均价格算法。TWAP将交易时间进行 均匀分割,并在每个分割节点上将均匀拆分的订单进行提交。TWAP策略设计的目的是在使交 易对市场影响最小化的同时提供一个较低的平均成交价格,从而达到减小交易成本的目的。通 过指定开始时间、结束时间、买入数量、下单间隔时间或每次下单的数量,来计算每个时间间 隔的下单量。

#### 买入/卖出下单操作的主要步骤如下:

- 1. 选中资金账户
- 2. 在买卖方向下拉框选择买入/卖出,并在数量窗口选择需要买入/卖出的股票数量
- 3. 输入股票代码
- 4. 输入委托数量
- 5. 设置下单开始时间和结束时间
- 6. 选择委托价格
- 7. 设置下单间隔,单位为秒,时间可以任意输入
- 8. 点击"创建",弹出委托买卖提示信息,核实无误后,点击"确认"启动交易

9. 可以在任务栏查看委托进度,成交进度,在母单明细-子单明细界面查看成交情况

| 算法管理 | ¥        | 泼银行     |    | 600000 | <b>日 第法</b> : | 交易                                               |              |                  |          |          |          | Blaf    |            |           |          |         |         |       |        |           |         |
|------|----------|---------|----|--------|---------------|--------------------------------------------------|--------------|------------------|----------|----------|----------|---------|------------|-----------|----------|---------|---------|-------|--------|-----------|---------|
|      | 卖十       | 13.36   |    |        |               |                                                  |              |                  |          |          |          | 资金      | 账户         | 损金余额      | 可用:      | 注题 冻纺   | t金额 i   | 可取金额  | 用资金占比( | ) 盈亏      | 股票市     |
| 算法交易 | 卖九       | 13.35 🔳 |    | 235000 | 算法交           | 55 TRAP                                          |              | 开始日              | (1)E) 09 | 30 : 00  |          | 5641463 | 9 5d133b31 | 8553707.3 | 2 854707 | 8.70 0  |         | 0.00  | 84.5   |           | 1567622 |
| 绩效分析 |          | 13.34   |    |        | 亚 证券代表        | 码 600000                                         | 浦发银行         | 疗 结束的            | 前间 15    | 00 : 00  |          | 5750013 | 3 5d8da460 | 9985378.6 | 5 998537 | 8.65 0  |         |       | 99.8   |           | 15292   |
| 执行日志 | 卖七       | 13.33   |    | 39902  | -             | at 10                                            |              |                  |          |          |          | 5641463 | 6 5d133b2e | 486419.60 | 48641    | 9.60 0  |         | 0.00  | 4.5    |           | 1030928 |
|      | 卖六       | 13.32   |    | 70115  | λ 5215014     | mi <u>-</u> ,,,,,,,,,,,,,,,,,,,,,,,,,,,,,,,,,,,, |              | Le name de       | RMB DO   |          | . Đ      | 5641463 | 8 5d133b30 | 1682466.4 | 2 168246 | 6.42 0  | . 00    | 0.00  | 15.7   | 690855.42 | 9008385 |
|      | 卖五       | 13, 31  |    | 3.85)5 | 浮动价格          | 倍 +                                              |              | i Anti-          | 部編 30    |          |          | 5750013 | 2 538Ja45f | 9995033 5 | 5 999503 | 3.55 0  | 00      | 0.00  | 99.9   | 305 55    | 5272    |
|      | 奕四       | 13.30   |    | 28.49万 | 2025-000      |                                                  | (a) =        |                  | 7.00     |          |          |         |            |           |          |         |         |       |        |           |         |
|      | 突三       | 13.29   |    | 14.01万 | 2±AULU        | <b>1</b>                                         |              | 5 <b>8</b> 8.703 | F-4F 200 |          |          |         |            |           |          |         |         |       |        |           |         |
|      | 来二       | 13.28   |    | 8.59)5 | 可买数           | <b>₽</b> 642100                                  | 质            | 8 最小             | 子单 100   |          |          |         |            |           |          |         |         |       |        |           |         |
|      |          | 13:27   |    |        | 齿托粉           | 20000                                            | e s          | 9                |          |          |          |         |            |           |          |         |         |       |        |           |         |
|      | 最新       | 13.27   | 漆帽 | 0.76%  | *             |                                                  |              |                  |          |          |          |         |            |           |          |         |         |       |        |           |         |
|      |          |         |    |        | 限定价的          | 趦                                                |              |                  |          |          |          |         |            |           |          |         |         |       |        |           |         |
|      |          |         |    |        | 出 2052        | 算法单后立即启动                                         | <b>र</b> होब | <b>道机</b>        |          | 16B      | 说明       |         |            |           |          |         |         |       |        |           |         |
|      |          |         |    |        | <b>1</b>      | 8                                                | eil 32       |                  |          |          |          |         |            |           |          |         |         |       |        |           |         |
|      | 买四       | 13.23   |    | 5.80万  |               |                                                  |              |                  |          |          |          |         |            |           |          |         |         |       |        |           |         |
|      | 买五       | 13, 22  |    | 3.45万  | 任务            |                                                  |              |                  |          |          |          | 刷新 15   | 全迭         | 暂停        | 启动       | 停止 瞬    | 豚       |       |        |           |         |
|      | 买六       | 13.21   |    | 8900   | 序号            | 资金账户                                             | 着注           | 证券代码             | 证券名称     | 算法类型     | 操作       | 算法教里    | 委托救里       | 委托进度(%)   | 成交数里     | 式交进度(%) | 成交均价    | 任务    | 状态     | 错误信息      |         |
|      | 买七       | 13.20   |    | 72809  | 1 56          | 414639 5d133b31                                  |              | 600000           | 浦发银行     | twap     |          | 20000   | 500        |           | 500      |         | 13.240  | 执行    | i¢.    |           | 明细      |
|      | 英八       | 13.18   |    | 11000  |               |                                                  |              |                  |          |          |          |         |            |           |          |         |         |       |        |           |         |
|      | 央八<br>元上 | 13.17   |    | 1/8200 | 明新            |                                                  |              |                  |          |          |          |         |            |           |          |         | 刷新      | 全透    | 撤单     |           |         |
|      |          |         |    |        |               | 单明细                                              |              |                  |          |          | -        |         |            |           |          |         |         |       |        |           |         |
|      | 张停       | 14.49   | 跌停 |        |               | 8 清余                                             | e i          | 证券代码             |          |          |          | 粉作      | 委托纳里       |           |          |         |         |       |        |           |         |
|      |          |         |    |        |               | 1 56414639                                       | 5d133b31     | 600000           | 浦发银行     | 20191018 | 09:34:07 | 集入      | 100        | 13.290    | 100      | 13.280  | 1237793 | 372 全 | 部成交    |           |         |
|      |          |         |    |        |               | 2 56414639                                       | 5d133b31     | 600000           | 浦发银行     |          |          |         |            | 13,280    |          |         |         | 298 全 | 部成交    |           |         |
|      |          |         |    |        |               | 3 56414639                                       | 5d133b31     | 600000           | 浦发银行     | 20191018 |          |         |            |           |          |         |         | 492 全 | 部成交    |           |         |
|      |          |         |    |        |               | 4 56414639                                       | 5d133b31     | 600000           | 浦发银行     | 20191018 |          |         |            | 13.220    |          |         | 1237769 | 885 全 | 部成交    |           |         |
|      |          |         |    |        |               | 5 56414639                                       | 54133631     | 600000           | 浦友银行     | 20191018 | 09:30:00 | 英人      | 100        | 13,240    |          | 13.220  | 1237770 |       | 邮展交    |           |         |

提供约束时间

#### 2.5.2VWAP

VWAP(Volume Weighted Average Price),成交量加权平均价格算法,它是一段时间内 <sup>第30</sup>页/共 56页 证券价格按成交量加权的平均值VWAP策略,它依据历史交易量的分布,根据指定的买入数量、现有的交易时间、下单的间隔时间,计算每个间隔时间内应该下单的数量。从确定委托的时间开始,每经过一个下单间隔时间,进行一次买入或卖出,直到交易结束时间。

#### 买入/卖出下单操作的主要步骤如下:

- 1. 选中资金账户
- 2. 在买卖方向下拉框选择买入/卖出,并在数量窗口选择需要买入/卖出的股票数量
- 3. 输入股票代码
- 4. 输入委托数量
- 5. 设置下单开始时间和结束时间
- 6. 设置委托价格
- 7. 设置分段周期,单位为分,即K线图的成交量统计周期,可选的有1、5、15
- 8. 设置样本天数,单位为天,即算法所统计历史成交数据的天数。例如:样本天数设置 为30天,则算法依据的是30天内历史交易量的分布来计算每个间隔时间内应该下单的 数量
- 在下拉框选择下单间隔,单位为秒,即交易执行周期内每笔下单的时间间隔,间隔一般为30秒的整数倍
- 10. 点击"创建",弹出委托买卖提示信息,核实无误后,点击"确认"启动交易
- 11. 可以在任务栏查看委托进度,成交进度,在子单监控查看成交情况

| 貧法管理  | ji | 发银行      |    | 600000  |   | 📑 算法交易                   | 8       |         |         |         |            |            | 刷          | Ðf                        |                      |            |      |      |         |           |         |
|-------|----|----------|----|---------|---|--------------------------|---------|---------|---------|---------|------------|------------|------------|---------------------------|----------------------|------------|------|------|---------|-----------|---------|
| TAB/E | 卖+ | 13.27    |    |         |   |                          |         |         |         |         |            |            |            | 资金账户                      | 资金余额                 | 可用余额       | 冻结金额 | 可取金额 | 用资金占比(9 | 盈亏        | 股票市     |
| 算法交易  | 卖九 | 13. 26 📕 |    | 15.46万  |   | 算法交易                     | VWAP    |         | 开始时间    | 09 : 30 | : 00       |            |            | 56414639 5d133b31         | 8553707.32           | 8553707.32 |      |      | 84.7    |           | 1543523 |
|       |    | 13.25    |    | 135.35万 |   | 证券代码                     | 600000  |         | 结束时间    | 15 : 00 |            |            |            | 56414636 5d133b2e         | 486419.60            | 486419.60  | 0.00 | 0.00 | 4.5     |           | 1029713 |
|       | 卖七 | 13.24 📕  |    |         |   |                          |         |         |         |         |            |            |            | 56414638 5d133b30         | 1682466, 42          | 1682466.42 | 0.00 | 0.00 | 15.8    | 672720.42 | 8990254 |
|       | 卖六 | 13.23    |    |         |   | 要托价格                     | 柔一价     |         | 下単间隔    | 60      |            | 砂          |            |                           |                      |            |      |      |         |           |         |
|       | 卖五 | 13.22 📕  |    |         |   | 浮动价格                     |         |         | 撒补间隔    |         |            | 砂          |            |                           |                      |            |      |      |         |           |         |
|       | 卖四 | 13.21    |    |         |   |                          |         |         |         |         |            |            |            |                           |                      |            |      |      |         |           |         |
|       | 卖三 | 13.20    |    | 128.56万 |   | 建动范围                     |         |         | 最大子单    | 10000   |            |            |            |                           |                      |            |      |      |         |           |         |
|       | 卖二 | 13. 19   |    | 33.42万  |   | 可买数量                     | 647000  |         | 最小子单    | 1000    |            | <b>A</b>   |            |                           |                      |            |      |      |         |           |         |
|       | 卖一 | 13.18    |    | 42.49万  |   |                          |         |         |         |         |            |            |            |                           |                      |            |      |      |         |           |         |
|       | 最新 |          | 漆帽 |         | 卖 | 安托救重                     | 20000   | 股       | 分段周期    |         |            |            |            |                           |                      |            |      |      |         |           |         |
|       |    | 13. 17 💼 |    | 31.06万  |   | 限定价格                     |         |         | 样本天數    |         |            |            |            |                           |                      |            |      |      |         |           |         |
|       |    |          |    |         |   | <b>1</b> 00 <b>001</b> 0 | 先单后立即启动 |         |         |         | Mark 24    | i RB       |            |                           |                      |            |      |      |         |           |         |
|       |    |          |    |         |   |                          |         | bil 7th |         |         | 2010002371 |            |            |                           |                      |            |      |      |         |           |         |
|       |    |          |    |         |   | 18 m                     | (       | BI ME   |         |         |            | VWAP<br>数量 | 戦略,<br>即右的 | 它依据历史交易量的分析<br>立是时间 下单的间隔 | 节,根据指定的;<br>时间,计算每个i | 和四         |      |      |         |           |         |
|       |    |          |    |         | 1 | 任委                       |         |         | ¢5‡¥ F8 |         |            | 时间内        | 应该下        | 单的数量。从确定委托的               | 的时间开始,每              | 조过 在止      | 開業   |      |         |           |         |
|       |    | 13. 12 📕 |    |         |   |                          |         |         |         |         |            | 一个下        | 单间隔        | 1时间,进行一次买入或3              | 卖出,直到交易              | 信束         |      |      |         |           |         |

#### 交易监控的主要步骤如下:

- 1. 可以在任务栏查看委托进度,成交进度,在母单明细-子单明细界面查看成交情况
- 2. 点击"子单监控",进入子单监控界面
- 3. 点击"账户持仓",查看账户持仓

|   | ~~ |       |                |              |           |               |          |            | 资金      | 账户          | 资金余额      | 1 可用余     | :额 冻结:    | 金额 了   | 可取金额          | 用资金占比(9      | 盈亏   | 股票市     |
|---|----|-------|----------------|--------------|-----------|---------------|----------|------------|---------|-------------|-----------|-----------|-----------|--------|---------------|--------------|------|---------|
|   | ,  | 1法交易  | VWAP           |              | 升始时间      | B] 09 :       | 30 : 00  |            | 5641463 | 19 5d133b31 | 8553707.3 | 2 8528514 | 1.59 0.0  | 0      | 0.00          | 84.3         |      | 1583111 |
| 买 | ৸  | 勞代码   | 600000         | 浦发银行         | i 结束时i    | <b>]</b> 15 : | 00 : 00  | •          | 5750013 | 3 5d8da460  | 9985378.6 | 5 9985378 | . 65 O. C | 10     | 0.00          | 99.8         |      | 15292.  |
|   | 委  | 托价格   | 卖一价            |              | 下单间       | <b>扇</b> 60   |          | 秒          | 5641463 | 6 5d133b2e  | 486419.60 | 0 486419  | . 60 0. 0 | 10     | 0.00          | 4.5          |      | 1030928 |
| λ |    |       |                |              |           |               |          | •] "<br>•] | 5641463 | 8 5d133b30  | 1682466.4 | 2 1682466 | 6.42 0.0  | 0      | 0.00          | 15.7         |      | 9008389 |
|   | 浮  | 动价格   |                | <u> </u>     | ; 撒补间的    | 局 30          |          | 剥          | 5750013 | 2 5d8d@45f  | 9995033.5 | 5 9995033 | 3.55 0.0  | 0      | 0.00          | 99.9         |      | 5272.1  |
|   | 渕  | 动范围   | ±              | <b>्रि</b> ज | ; 最大子 🕯   | 单 10000       |          | •<br>•     |         |             |           |           |           |        |               |              |      |         |
|   | 可  | 买数量   | 642700         | 服            | 最小子!      | ₽ 1000        |          | <b>6</b>   |         |             |           |           |           |        |               |              |      |         |
| 赱 | 委  | 托数里   | 20000          | ▲服           | 分段周期 分段周期 | ij 5          |          |            |         |             |           |           |           |        |               |              |      |         |
|   | BR | 定价格   |                |              | 样本天绪      | 汝 30          |          |            |         |             |           |           |           |        |               |              |      |         |
| 出 |    | 创建算法  | <b>长单后立即启动</b> | ☑时间附         | 直机,       |               | 策略说      | 囲          |         |             |           |           |           |        |               |              |      |         |
|   |    | 重置    | ම.             | 建            |           |               |          |            |         |             |           |           |           |        |               |              |      |         |
| _ |    | _     |                |              |           |               |          |            |         |             |           |           |           |        |               |              |      |         |
|   | 任务 |       | 持仓 F6          |              | 委托 『      |               |          |            | 刷新 F5   | 全选          | 暂停        | 启动 1      | 亭止 删除     | ř.     |               |              |      |         |
|   | 序号 |       | 资金账户           | 备注           | 证券代码      | 证券名称          | 算法类型     | 操作         | 算法数量    | 委托数里        | 委托进度(%)   | 成交数量      | 或交进度(%)   | 成交均价   | 任务            | 状态           | 错误信息 |         |
| ~ |    | 56414 | 639 5d133b31   |              | 600000    | 浦发银行          |          |            | 20000   |             | 5.0       | 1000      | 5.0       | 13.240 | 执行            | <del>;</del> |      | 明细      |
|   | 2  |       |                |              |           |               |          |            |         |             |           |           |           | 刷新     | 全选            | 撤单 ×         |      | 明细      |
|   |    | 子鸟    | 单明细 🔴          | 分时曲线         |           |               |          |            |         |             |           |           |           |        |               |              |      |         |
|   |    | 序号    | 资金则            | K户           | 证券代码      | 证券名称          | 委托日期     |            | 目 操作    | 委托数里        | 委托价格      | 成交数里      | 成交价格      | 合同编    | <u> </u>      | 丁单状态         |      |         |
|   |    | 1     | 56414639 E     | 5d133b31     | 600000    | 浦发银行          | 20191018 | 09:38:1    | .9 买入   | 1000        | 13.240    | 1000      | 13.240    | 123781 | 4957 <b>≦</b> | 全部成交         |      |         |

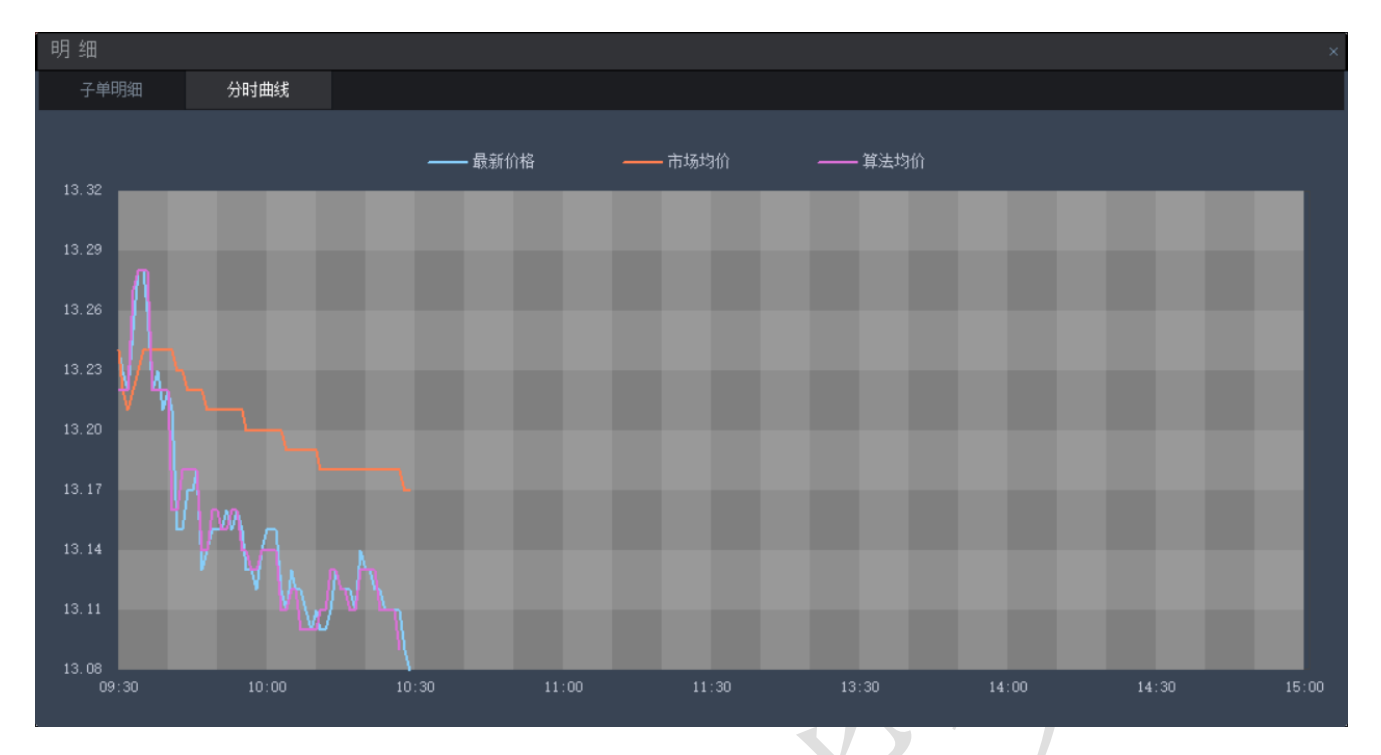

#### 2.5.3冰山算法

冰山指令是限价指令的扩展,下单时需要投资者设定委托价格、委托总量和可见委托量 (暴露量),其中可见委托量必须小于委托总量。在指令下达后,系统会按设定的委托价格发出 一个限价指令,委托量等于暴露量;待该笔限价委托成交,系统便会以同样的价格再发出一笔 同等数量的限价委托,等待成交;依次类推,直至交易结束。

该算法的核心是,通过把一个很大的单子拆分成几个小的单子。每次只提交一个小单,等 该小单全部成交后,再提交下一个小单,直到整个大单成交完成为止。

买入/卖出下单操作的主要步骤如下:

- 1. 选中资金账户
- 2. 选择买入/卖出
- 3. 输入股票代
- 4. 输入委托数量
- 5. 设置下单开始时间和结束时间
- 6. 选择委托价格
- 7. 设置价格浮动,买入时默认为买入价格\*0.1%。卖出时默认为卖出价格\*0.1%。取整到 0.01元,变动单位0.01元,如果浮动为"0",则以最新价格下达限价委托
- 8. 设置每单占比,即设定冰山算法的每笔子单暴露量占总委托量的比例
- 9. 选择到达结束时间后是否允许继续下单,即当时间到达结束时间,并且委托数量没有 全部完成时,选择是否继续委托
- 10. 选择未成交是否允许撤单,如果允许撤单则对已经委托的子单在选定的时间内未成交 (自定义输入时间)进行撤单

| 算法交易        | 冰山      | *        | 开始时间 | 09 : 30 : | 00          |
|-------------|---------|----------|------|-----------|-------------|
| 证券代码        | 600000  | 浦发银行     | 结束时间 | 15 : 00 : | 00          |
| 委托价格        | 卖一价     |          | 每单占比 | 5.0       | ▲ %         |
| 浮动价格        |         | ▲<br>▼ 元 | 撤单时间 | 0         | ▲ 秒         |
| <u>浮动范围</u> | ±       | ▲ 元      |      |           |             |
| 可买数里        | 644100  | 股        |      |           |             |
| 委托数里        | 20000   | ▲股       |      |           |             |
| 限定价格        |         |          |      |           |             |
| ☑创建算》       | 去单后立即启动 |          |      |           | <u>策略说明</u> |
| 重置          | 创       | 建        |      |           |             |

点击"创建",弹出委托买卖提示信息,核实无误后,点击"确认"启动交易
 可以在任务栏查看委托进度、成交进度,在任务-明细-子单监控查看成交情况

| 算法管理       | 浦发         | 银行              | 600000            | 1 算法交           | 易            |             |              |      |          |                                       | - <b>B</b> (9) | f                                     |                 |              |            |       |         |    |         |
|------------|------------|-----------------|-------------------|-----------------|--------------|-------------|--------------|------|----------|---------------------------------------|----------------|---------------------------------------|-----------------|--------------|------------|-------|---------|----|---------|
| 教法会目       | 卖十         | 13.27           | 9.09万             | 修进大量            | Net          |             | TT #40 # 103 | 00   | . 20 . 0 |                                       |                | 资金账户                                  | 资金余额            | 可用余额         | 冻结金额       | 可取金额  | 用资金占比(9 | 盈亏 | 股票市     |
| 幕次の効       | _ 卖九       | 13.26           | 15.46万            | <b>种本×</b> 32   |              |             | 71731419[4]  | 09 . | . 30 . 0 |                                       |                | 56414639 5d133b3;                     | 1 8553707.32    | 8553707.32   |            |       |         |    | 1543523 |
| · 振观分析     | 安八 赤十      | 13.26           | 135.35/j          | 买 证券代码          | 600000       | 浦发银行        | 结束时间         |      | : 00 : 0 |                                       |                | 56414636 5d133b2                      | e 486419.60     | 486419.60    |            |       |         |    | 1029713 |
| 执行日志       | 央七<br>     | 13.24           | 12.447<br>11.5575 | 委托价格            | 卖一价          |             | 每单占比         | 5.0  |          |                                       |                | 56414638 5d133b3                      | 0 1682466.42    | 1682466.42   |            |       |         |    | 8990254 |
|            | 卖五         | 13. 22          | 17.51万            | 入 派出公共          | •            | <b></b>     | thing tig    |      |          | <br>▲ ±h                              |                |                                       |                 |              |            |       |         |    |         |
|            | <b>奕四</b>  | 13. 21 📕        | 11.27万            | /±90011#        |              |             |              |      |          |                                       |                |                                       |                 |              |            |       |         |    |         |
|            |            | 13.20           | 128.56万           | 淫劫范围            |              |             |              |      |          |                                       |                |                                       |                 |              |            |       |         |    |         |
|            | 卖二 :       | 13. 19          | 33.42万            | 可买数量            | 647000       |             |              |      |          |                                       |                |                                       |                 |              |            |       |         |    |         |
|            | 买—         | 13.18           | 42.49万            | 成托約爾            | 20000        | <b>▲</b> 82 |              |      |          |                                       |                |                                       |                 |              |            |       |         |    |         |
|            | 最新 1       | 3.17 蒸幅         | 0.69%             | 卖               |              |             |              |      |          |                                       |                |                                       |                 |              |            |       |         |    |         |
|            |            | 13. 17 💻        |                   | <u>限定价格</u><br> |              |             |              |      |          |                                       |                |                                       |                 |              |            |       |         |    |         |
|            | 买二         | 13.16           | 10.25万            | 出了创建制           | 法单后立即启动      |             |              |      | â        | 調道明                                   |                |                                       |                 |              |            |       |         |    |         |
|            | 头二<br>五冊   | 13.15           | 3 8915            | 重置              |              | 创建          |              |      |          | 冰山簸開                                  | 8,通过推          | 巴一个很大的单子拆                             | (分成几个小的单子       | F ,          |            |       |         |    |         |
|            | 买五         | 13. 13          | 14.2975           | 14.68           |              |             |              |      |          | <ul> <li>毎次只想</li> <li>个小単</li> </ul> | 較一个/<br>直到幣/   | ▶単 , 等该小単全部<br>▶大单成交完成为止              | %成交后,再提交下<br>•_ | S            |            |       |         |    |         |
| 在冬         |            | -<br>v v a stra |                   | 11分<br>示七 110   |              |             | 安代 18        | Ribe | PC       | #                                     | 36             | ///////////////////////////////////// | -<br>           | 1911<br>mir¢ | 開始         |       |         |    |         |
| ITガ        |            |                 |                   |                 |              |             |              | 柳別   | ro       | 王远                                    | B              | [주 ,64)]                              | 191             | መዝጾች         |            |       |         |    |         |
| 序号         | 资金则        | や る             | 注 证               | 券代码 证           | 勞名称 算        | 法类型 打       | 操作           | 算法素  | 類量       | 委托数里                                  | 委托             | 进度(%) 成交素                             | 微量 或交进度         | 【(%) 成交均     | 价任务        | 引状态   | 错误信     | 息  |         |
| 🔽 1 5      | 56414639 5 | 5d133b31 -      |                   | 300000 浦        | 发银行 i        | ceberg 🚽    | 天入           | 2000 | 00       | 19000                                 | 9              | 5.0 1800                              | 0 90.0          | 13.19        | 7 执        | 行中    |         |    | 明细      |
| <b>2</b> 2 |            |                 |                   |                 |              |             |              |      |          |                                       |                |                                       |                 | 刷            | 新 全道       | 5. 撤: | ¥×      |    | 明细      |
| 3          | 7 8        | i DB/m          |                   |                 |              |             |              |      |          |                                       |                |                                       |                 |              |            |       |         |    | 明细      |
|            | 74         | чляц            |                   |                 |              |             |              |      |          |                                       |                |                                       |                 |              |            |       |         |    |         |
|            |            | 资金则             |                   | 证券代码            | 证券名称         |             | 委托时          |      | 操作       |                                       | <b>{</b> 数量    | 委托价格                                  | 成交数量            | 成交价格         | 合同编号       | 订单    |         |    |         |
|            |            | 56414639 5      | d133b31           | 600000          | 浦发银行         | 20191018    | 09:41:       |      | 买入       |                                       | 000            | 13.170                                |                 | 0.000        | 1237811903 | ; 未成  | 交 🛛     |    |         |
|            |            | 56414639 5      | d133b31           | 600000          | 浦发银行         | 20191018    | 09:41:       | 34   | 买入       |                                       | 000            | 13.170                                | 1000            | 13.160       | 1237810602 | 全部)   | 成交      |    |         |
|            |            | 56414639 5      | d133b31           | 600000          | 浦发银行         | 20191018    | 09:41:       |      | 买入       |                                       | 000            | 13.170                                | 1000            | 13.170       | 1237811952 | 全部)   | 成交      |    |         |
|            |            | 56414639 5      | d133b31           | 600000          | 浦发银行         | 20191018    | 09:41:       | 28   | 买入       |                                       | 000            | 13.180                                | 1000            | 13.170       | 1237816044 | 全部    | 成交      |    |         |
|            |            | 56414639 5      | d133b31           | 600000          | 浦发银行         | 20191018    | 09:41:       |      | 买入       |                                       | 000            | 13.180                                | 1000            | 13.180       | 1237814151 | 全部    | 成交      |    |         |
|            |            | 56414639 5      | d133b31           | 600000          | 浦发银行         | 20191018    | 09:41:       |      | 买入       |                                       | 000            | 13.180                                | 1000            | 13.170       | 1237828504 | 全部    | 成交      |    |         |
|            |            | 56414639 5      | d133b31           | 600000          | 浦发银行         | 20191018    | 09:41:       |      | 买入       |                                       | 000            | 13.190                                | 1000            | 13.180       | 1237816233 | 2 全部  | 成交      |    |         |
|            |            | 56414639 5      | id133b31          | 600000          | 浦发银行         | 20191018    | 09:41:       |      | 买入       |                                       | 000            | 13.200                                | 1000            | 13.190       | 1237817492 | : 全部) | 成交      |    |         |
|            |            | 56414639 5      | id133b31          | 600000          | 浦发银行         | 20191018    | 09:41:       |      | 买入       |                                       | 000            | 13.210                                | 1000            | 13.200       | 1237819528 | 全部)   | 成交      |    |         |
|            | 10         | 56414639 5      | 1100101           | 600000          | 清乐相行         | 20191018    | 09:41:       | 10   | 至义       | 1                                     | 000            | 13.210                                | 1000            | 13.200       | 1237814991 | 全部の   | 載态      |    |         |
|            | 10         |                 | 100000            | 800000          | THREE TO THE |             |              |      |          |                                       |                |                                       |                 |              |            | HP7   | n       |    |         |

## 2.5.2华创算法

华创算法中提供TWAP、VWAP、VWAPPLUS、STRICTTWAP、POV算法,针对不同的 交易场景提供算法支持服务。当前仅在环境为正式三的时候提供华创算法服务,用户在使用华 创算法前,需要确认本系统所启动的服务器是否为正式三。

2.5.3绩效分析

绩效分析主要由两个页面组成,分别为汇总分析和母单分析两个维度;两个页面展示的内 容都是由时间控件来决定。

绩效分析说明参见绩效分析页面中说明部分,主要对历史某段时间内算法单参数分析展示,通过该说明中的操作文档辅助用户了解绩效分析主要功能。

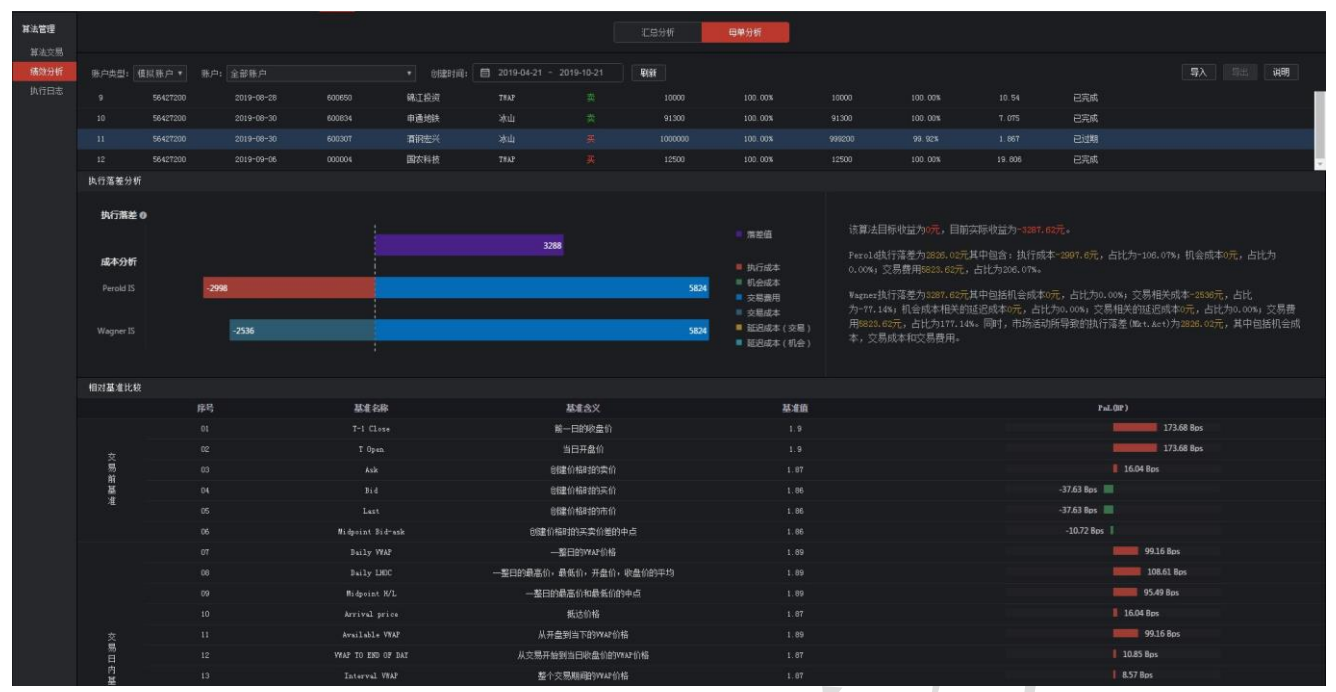

2.5.4执行日志

执行日志主要对算法母单中下单-撤单-补单流程做数据展示,可以查看历史某周期内算法母单的每一笔子单运行状态。在该界面下对某一子单时间,委托回报时间做详尽的展示。

将每个子单下发过程中,涉及到的撤销、再下单合并成一条记录,清晰的展示其委托延迟、回报结果、错误参数等数据。

| 其法管理           | 账户类 |                   |             |           |             | B建时间: 🛅 201 |               |      |      |         |        |        |      | 母单状态: 全部 |              |
|----------------|-----|-------------------|-------------|-----------|-------------|-------------|---------------|------|------|---------|--------|--------|------|----------|--------------|
| 算法交易<br>(新改分)折 | 序号  | 炭金账户              | 1 证券代       | म ब्ह     | 9名称         | ebeniii ¢   | 算法类型          | 操作   | 委托教里 | 委托遗意(6) | 成交換里   | 成交进度   | 60   | 平均价格     | 任务状态         |
| 执行日志           |     |                   |             |           | 前证券         |             |               |      |      |         |        | 95.003 |      |          | Eidal        |
|                |     | 54062695          | 00223       | 5 ×4      | 种股份         |             | HC-WAPPLIIS   |      |      |         |        |        |      |          | 已完成          |
|                |     | 54062695          | 00223       | 5 大4      | ¥股份         |             |               |      |      |         |        |        |      |          | 已完成          |
|                |     |                   | 00050       | ) <u></u> | <b>W</b> 业A |             | HC-STRICTTHAP |      |      |         |        | 17.948 |      |          | 已暂停          |
|                |     |                   | . 5005C     |           |             |             |               |      |      |         |        | 11.50% |      |          | 已过期          |
|                |     |                   |             | 197       | 如拔          |             |               |      |      |         |        |        |      |          | 已完成          |
|                |     |                   |             | 1 31      | 用宏兴         |             |               |      |      |         | 999200 | 99.921 |      |          | 已过期          |
|                | 田単川 | 0: 11571377226109 | <br>只要示描语信息 |           | 2 1644      |             |               |      |      |         |        |        |      | 0 (898)  | <b>香料编</b> 员 |
|                |     |                   |             |           |             |             | 委托动作          | 畦    |      |         |        | ₹Æ     | 服日志  |          |              |
|                |     | 序号                | 委托编号        | 委托代码      | 委托          | 动作          | 委把调           | 委托數里 | 委托价格 | BiBHA   | 成交数里   | 成交价格   | 最华数里 | 拔去       | 错误信息         |
|                |     |                   |             |           |             |             |               |      |      |         |        |        |      |          |              |
|                |     |                   |             |           |             |             |               |      |      |         |        |        |      | 已數甲      | -            |
|                |     |                   |             |           |             |             |               |      |      |         |        |        |      |          |              |
|                |     |                   |             |           |             |             |               |      |      |         |        |        |      | 全部成交     |              |
|                |     |                   |             |           |             |             |               |      |      |         |        |        |      |          | ~            |
|                |     |                   |             |           |             |             |               |      |      |         |        |        |      | 已數单      | -            |
|                |     |                   |             |           |             |             |               |      |      |         |        |        |      | 全部成交     | -            |
|                |     |                   |             |           |             |             |               |      |      |         |        |        |      |          | -            |
|                |     |                   |             |           |             |             |               |      |      |         |        |        |      | 全部成交     | -            |
|                |     |                   |             |           |             |             |               |      |      |         |        |        |      |          |              |

## 2.6策略交易

2.6.1条件买卖

条件买卖可以定价买入或者卖出某只股票,可以对个股设置止损止盈。在参数设置模块设置好交易参数,启动策略,可以跟踪对应的股票价格,使股票按照设定的价格买入和卖出。 设置交易参数的主要步骤如下:

1. 选中资金账户(备注:请先在同花顺智能交易客户端登录股票资金账户,这样系统可以自

动获取资金账户信息)

- 2. 选择买卖方向,买入或者卖出
- 3. 输入股票代码
- 4. 设置委托价格:为保证成交一般需要设置价格浮动
- 5. 数量选择:设置委托数量,同时设置单笔委托上限
- 6. 买入条件: 勾选对应的买入条件,并设置对应的定价参数
- 7. 卖出条件: 勾选对应的卖出条件,并设置对应的止损参数
- 8. 点击重置按钮,可以重置交易参数,点击确定按钮则执行买入或者卖出计划

#### 交易监控主要操作步骤如下:

| 资余账户: 55545822 5cb029c9 標拟炒股-同花顺模拟 ▼                                                                                                    |                    | 潮              | 发银行 60000            | 00                |      | 号 资产账户          |        | 母单数里  |         | 行母单数     | 停止母单数      |      | 人田单数  | 卖出母单数             |
|----------------------------------------------------------------------------------------------------|--------------------|----------------|----------------------|-------------------|------|-----------------|--------|-------|---------|----------|------------|------|-------|-------------------|
| 天卖方向: ④ 天入 ○ 卖出                                                                                                    | 卖五                 |                |                      | 310500            |      | 55545822        |        |       |         |          |            |      |       |                   |
| 证券名称: 浦发银行 证券代码: 600000                                                                                                    | 実四                 | 11.82          | _                    | 532479            |      |                 |        |       |         |          |            |      |       |                   |
| 可用资金: 9829811.83 可买(服): 833700                                                                                                    | *-                 | 11.01          |                      | 879506            |      |                 |        |       |         |          |            |      |       |                   |
| 委托价格: 卖一价 🔹 浮动价格: 0 🚔分                                                                                                    | <u>未</u>           |                |                      | 330326            |      |                 |        |       |         |          |            |      |       |                   |
| **##:#15. ( 0.48 (922700)                                                                                                    | 最新                 |                | 赤帽                   |                   |      |                 |        |       |         |          |            |      |       |                   |
|                                                                                                    | 天一                 |                |                      |                   |      |                 |        |       |         |          |            |      |       |                   |
|                                                                                                    |                    |                |                      |                   |      |                 |        |       |         |          |            |      |       |                   |
| ○ 2/3 ○ 3/4 ○ 3/5 ◎ 自填 安托数里: 20000 🗐 取                                                                                                    |                    |                |                      |                   |      |                 |        |       |         |          |            |      |       |                   |
| 买入条件                                                                                                    | 天四                 |                |                      | 106500            |      |                 |        |       |         |          |            |      |       |                   |
| 🔽 👞 下破买入: 最新价下破至 🛛 11.79 📮 元执行                                                                                                    | 买五 👘               |                |                      | 204357            |      |                 |        |       |         |          |            |      |       |                   |
| b.上穿买入: 最新价上穿至 📄 元执行                                                                                                    | 张停                 | 12 87          | 跌停                   |                   |      |                 |        |       |         |          |            |      |       |                   |
| ▲ 后端王〉、最新位下端至 ▲ 元之后、赴位格后端                                                                                                    | 交易监控               |                | 子单监控                 |                   |      | 5545822 5cb02 👻 | 刷新(F5) | 修改(M) | 运行(R) 1 | 皆傳(P) 傳山 | (S) 開修余(D) |      |       |                   |
|                                                                                                    | ■ 序号               |                | 资金账户                 | 证券代码              | 证券名称 | 7 操作            | 条件     | 价格    | 委托赦里    | 成交数量     | 威交均价       | 成交金額 | 状态    | 启动时间              |
| 按价位 🔻 📮 元执行                                                                                                    |                    |                | 55545822             | 600000            | 浦发银行 |                 |        | 卖一价   | 20000   |          |            |      | 信号计算中 | 20190614 16:23:00 |
| (11) 重要 進行<br>長件天美演編:<br>最新们下程室(22)元执行: 最新伯格(~42)、總武<br>最新伯上厚星(23)元执行: 最新伯格(~42)、總武<br>最新伯上厚星(23)元太后, 此伯格更時(活伯位)<br>(11)元执行: 最新伯格夫(~42)<br>1.1 (雪伯伯(四))=(-23,122)24(-4,138)), 融发<br>最新伯上厚星(23,12)元后, 此伯格更時(活伯位)<br>(11)元执行: 最新伯格夫(~43)<br>最新伯上厚星(23,12)元后, 此伯格更)<br>(11)元执行: 最新伯格夫(~43)后<br>1.1 (雪伯伯(2))(=(-(31)-43)), 融发<br>2.1 (雪伯伯(2))(=(-(31)-43)), 融发<br>2.1 (雪伯伯(2))(=(-(31)-43)), 融发<br>2.1 (雪伯伯(2))(=(-(31)-43)), 融发<br>2.1 (雪伯伯(2))(=(-(31)-43)), 融发<br>(本信得干以规定能) |                    |                |                      |                   |      |                 |        |       |         |          |            |      |       |                   |
| 操作信息                                                                                                    |                    |                |                      |                   |      |                 |        |       |         | 交易       | 信息         |      |       |                   |
| <20190614 16:23:01:[0PERATION]:[账户: 55545822, 证券代码: 600000(清发<br><20190614 16:23:01:[0PERATION]:[账户: 55545822, 证券代码: 600000(清发                                                                                                    | 银行,下破买。<br>银行,下破买。 | λ), ĝ<br>λ), ĝ | R件单状态: (<br>R件单状态: ( | 言号计算中]<br>言号订阅成功] |      |                 |        |       |         |          |            |      |       | 当前还行用单位教白 1       |

- 1. 点击"交易监控",进入交易监控界面
- 选择对应母单,点击"暂停",可以暂停对应母单;选择已暂停的母单,点击"运行", 可以再次启动运行该笔母单
- 3. 在对应母单停止状态下,点击"修改",可以修改母单委托信息,监控信息修改界面如下:

| X | 资金账户:    | 55545822 5cb0 | 29c9 模拟炒服 | 段-同花顺模拟 | -              |
|---|----------|---------------|-----------|---------|----------------|
|   | 买卖方向:    | ◎ 买入 ○ 卖出     | 4         |         |                |
|   | 证券名称:    | 浦发银行          | 证券代码:     | 600000  |                |
|   | 可用资金:    | 9829811.83    | 可买(股):    | 833700  |                |
|   | 委托价格:    | 卖—价 ▼         | 浮动价格:     | 0       | <del>。</del> 分 |
|   | 数重选择:    | ○ 全部(833700)  |           |         |                |
|   | 0 1/2 0  | 1/3 0 1/4 0 1 | 1/5       |         |                |
|   | 0 2/3 0  | 3/4 0 3/5 💿   | 自填 💈      | 委托数里:   | 20000 🛖股       |
|   | 买入条件:    |               |           |         |                |
|   | 🖌 a. 下破买 | 入: 最新价下破至     | 11.79     | 元执行     |                |
|   | b. 上穿买   | 入: 最新价上穿至     |           | 元执行     |                |
|   | 0.反弹买    | 入: 最新价下破至     |           | 元之后,此1  | 价格反弹           |
|   |          | 按价位           |           | 🚔 元执行   |                |
|   |          |               |           | 重置      | 运行             |

 选择对应母单,点击"删除",可以删除对应母单,未成交的母单将被取消,已经成 <sup>第35 页/共 56 页</sup> 就的子单将不做处理,已委托将会被撤单。

- 选择对应母单,点击"停止",则会停止该笔母单;选择已停止的母单,点击"运行",则会再次重启该笔母单
- 3. 点击刷新,则刷新母单最新委托进度
- 4. 点击"账户持仓"则可以查看对应账户下持仓情况

#### 2.6.2网格交易

网格交易策略适用于大笔买入或卖出某只股票。在参数设置模块设置好交易参数,启动策略,策略可以在买入时候将大单拆分成若干份,生成几档不同的委托价位,达到委托价位时候 委托买入对应份额。

#### 设置交易参数的主要步骤如下:

- 选中资金账户(备注:请先在同花顺量化客户端登录股票资金账户,这样系统可以自 动获取资金账户信息)
- 2. 选择买卖方向,买入或者卖出
- 3. 输入股票代码
- 4. 设置启动条件:选择直接启动或者买入价格下破设置价位;卖出价格上穿设置价位
- 设置交易策略:当方向为买入时,选择价格每下跌固定价格买入一份固定数量的股票,或者价格每下跌一定百分比时候买入一份固定数量的股票;当方向为卖出时,选择价格每上涨固定价格卖出一份固定数量的股票,或者价格每上涨一定百分比时候卖出一份固定数量的股票。同时设置触发时的委托价格。
- 6. 设置买卖计划份数:输入计划份数数值,勾选"启动时买入"/"卖出第一份"。在买入时候,如果选择直接启动并且勾选了启动时买入第一份,则在启动的时候买入第一份;同理,在卖出时候,如果选择直接启动并且勾选了启动时卖出第一份,则在启动的时候卖出第一份。
- 7. 设置终止条件:默认勾选"委托买入时可用资金不足"/"委托卖出时可用股票不足",意味着委托买入时可用资金不足或委托卖出时可用股票不足,则自动停止网格交易。当勾选"完成计划委托份数"时,在完成交易策略设置的计划份数后,网格交易自动停止。若不勾选"完成计划委托份数",则在买入时候,设置价格下破价位或在卖出时候,设置价格上穿价位,达到该价位时,网格交易自动停止;
- 8. 点击重置按钮,可以重置交易参数
- 9. 点击预览按钮,可以预览设置的交易计划
- 10. 点击运行按钮,则执行网格交易

| C) THEX | 20 1011-910                                    | 930,0-4      | 10100X/00 AX    | 肉酸分 富于父  | 00 01-04-0C-00 | nonex    | <b>夏</b> 重用 |           |        |      |             |      |        |       | - en 4 | 0 W -  | D' X |
|---------|------------------------------------------------|--------------|-----------------|----------|----------------|----------|-------------|-----------|--------|------|-------------|------|--------|-------|--------|--------|------|
| 条件买卖    | 网                                              | 春交易 🖉 🍝      |                 |          |                |          |             |           |        |      |             |      |        |       |        |        |      |
| 资金账户:   | 56135223                                       | 5cecd546 间花) | ()金融 ▼ ○        | 実入 〇 柔出  |                |          | 浦发          | 银行 600000 |        |      |             | 母单数量 | 运行母单数  | 停止母单数 | 买入母单;  | 故 卖出母( | 单数   |
| 江井 你好。  | 38494848                                       |              | 17.89.49.20 SOL | 0000     |                | 卖五       |             |           |        |      |             |      |        |       |        |        |      |
| モデキや    | 41031011                                       |              | TE(B) 043       | 700      |                | 突四       | 11.86       |           | 231793 |      | 56135225    |      |        |       |        |        |      |
| ынаят   |                                                | <b></b>      | PISCORY - OND   |          |                | *-       |             |           | 224496 |      |             |      |        |       |        |        |      |
| 网格方向:   | 下較                                             |              |                 |          |                | 索        |             |           | 406777 |      |             |      |        |       |        |        |      |
| 周本历代1十日 | <ul> <li>              • 直接启动      </li> </ul> | )            |                 |          |                | 最新       |             | 新幅        |        |      |             |      |        |       |        |        |      |
|         | ○ 价格下破                                         |              | G               |          |                |          |             |           |        |      |             |      |        |       |        |        |      |
| 交易策略:   | 价格每下跌                                          | 按金额 👻        | 0.02 党元         | , 买入 200 | €股             | 买二       |             |           |        |      |             |      |        |       |        |        |      |
| 1       | 计划份数:                                          |              |                 |          |                | 买三       |             |           |        |      |             |      |        |       |        |        |      |
| 终止条件:   |                                                |              |                 |          |                | 买四       |             |           | 62400  |      |             |      |        |       |        |        |      |
| 8       | ◎ 完成计划                                         | 委托份数         |                 |          |                | 头血<br>兆信 |             | 9±/6      | 34200  |      |             |      |        |       |        |        |      |
|         | ○ 价格下碳                                         |              |                 |          |                | - Ok IP  |             |           |        |      |             |      |        |       |        |        |      |
| 藏眶说明    |                                                |              | 11 I            | 5 预览     | 运行             | 交易出      | 控(9)        | 账户持仓(E)   | 剧新(15) | 母单详情 | <b>W</b> ØR | 取消   |        |       |        |        |      |
| 序号      | 股票名称                                           |              | 计划数里            | 累计数里     | 网格成本           | 4号       |             |           | 引 证务   | 特名称  |             |      | 量 成交数量 | 成交金额  |        |        |      |
| 1       | 浦发银行                                           | 11.82        |                 |          |                |          |             |           |        |      |             |      |        |       |        |        |      |
| 2       | 浦发银行                                           | 11.80        |                 |          | 11.81          |          |             |           |        |      |             |      |        |       |        |        |      |
| 3       | 浦发银行                                           | 11.78        |                 | 600      | 11.80          |          |             |           |        |      |             |      |        |       |        |        |      |
| 4       | 浦安銀行                                           | 11.76        |                 | 800      | 11.79          |          |             |           |        |      |             |      |        |       |        |        |      |
|         | 384-3845                                       | 11.74        |                 | 1000     | 11 70          |          |             |           |        |      |             |      |        |       |        |        |      |
|         | 相关银门                                           | 11. (4       |                 | 1000     | 11.78          |          |             |           |        |      |             |      |        |       |        |        |      |
|         |                                                |              |                 |          |                |          |             |           |        |      |             |      |        |       |        |        |      |
|         |                                                |              |                 |          |                |          |             |           |        |      |             |      |        |       |        |        |      |

#### 交易监控主要操作步骤如下:

| 交易 | 监控(Q)   | 账户持仓(E)  | 刷新(F5) | 母单详情 | 刪除 | 取消   |      |      |      |      |      |                   |
|----|---------|----------|--------|------|----|------|------|------|------|------|------|-------------------|
| 序号 | 资金账     | □ 证券代码   | 证券名    | 郗    | 操作 | 委托笔数 | 委托数里 | 成交数量 | 成交金额 | 成交均价 | 当前状态 | 启动时间              |
|    | 5554581 | 9 600000 | 浦发银    | 衍    | 买入 |      | 200  |      | 0.00 | 0.00 | 委托中  | 20190614 16:29:50 |
|    |         |          |        |      |    |      |      |      |      |      |      |                   |
|    |         |          |        |      |    |      |      |      |      |      |      |                   |
|    |         |          |        |      |    |      |      |      |      |      |      |                   |

- 1. 点击"交易监控",进入交易监控界面
- 在对应母单停止状态下,点击"母单管理",可以管理母单管理信息,母单管理界面如下:

| 명희          | 单详情                  |                           |                              |                      |             |       |      |                   |       |      | ×          | ¢      |
|-------------|----------------------|---------------------------|------------------------------|----------------------|-------------|-------|------|-------------------|-------|------|------------|--------|
| й<br>Г<br>я | 正券名称<br>网格方向<br>自动条件 | : 浦发银行<br>: 向下<br>: 直接启动. |                              | 操作:网格                | ·买入<br>     |       |      |                   |       |      |            |        |
| 3           | ≳易策略<br>冬止条件         | : 价格每下跌<br>: 买入时可用        | :0. 02元, <i>买)</i><br> 资金不足: | (200股,计划5<br>完成计划份数: | 份<br>: 当前状态 | :委托中  |      |                   |       |      |            |        |
| P           | ◎格明知                 | :<br>股画之称                 | 计划价格                         | 计创新审                 | 累计粉母        | 网格成末  | 委托新田 | 成交数量              | 成态价格  | 订单状态 | 合同编号       |        |
|             | 1                    | 浦发银行                      | 11.79                        | 200                  | 200         | 11.79 | 200  | 0                 | 0     | 未成交  | 1118162104 |        |
|             | 2                    | 浦发银行                      | 11.77                        | 200                  | 400         | 11.78 |      |                   |       | 未委托  |            |        |
|             | 3                    | 浦发银行                      | 11.75                        | 200                  | 600         | 11.77 |      |                   |       | 未委托  |            |        |
|             | 4                    | 浦发银行                      | 11.73                        | 200                  | 800         | 11.76 |      |                   |       | 未委托  |            |        |
|             | 5                    | 浦发银行                      | 11.71                        | 200                  | 1000        | 11.75 |      |                   |       | 未委托  |            |        |
|             |                      |                           |                              |                      |             |       |      |                   |       |      |            |        |
|             |                      |                           |                              |                      |             |       |      |                   |       |      |            |        |
|             |                      |                           |                              |                      |             |       |      |                   |       |      |            |        |
|             |                      |                           |                              |                      |             |       |      |                   |       |      |            |        |
|             |                      |                           |                              |                      |             |       |      |                   |       |      |            |        |
|             |                      |                           |                              |                      |             |       |      |                   |       |      |            |        |
|             |                      |                           |                              |                      |             |       |      |                   |       |      |            |        |
|             |                      |                           |                              |                      |             | 确定    |      |                   |       |      |            |        |
| 1.          | 选择                   | 对应母                       | <b>羊,</b> 点击                 | 音"删除"                | ,可以册        | 除对应   | 母单,未 | ;成交的 <del>f</del> | 母单将 会 | 被取消, | 已经成就       | -<br>د |
|             | 的子                   | 单将不住                      | 故处理,                         | 已委托将                 | 子会被撤        | 单。    |      |                   |       |      |            |        |

- 2. 选择对应母单,点击"停止",则会停止该笔母单。
- 3. 选择已停止的母单,点击"运行",则会再次重启该笔母单。
- 4. 点击刷新,则刷新母单最新委托进度。
- 5. 点击"子单监控",则可以查看最新子单委托进度。
- 6. 点击"账户持仓",则可以查看对应账户下持仓情况。

#### 2.6.3云端预埋

云端预埋策略可通过预先设定相对应的买卖信号,让计算机自动根据信号交易,节省看盘 时间,提高投资效率。

#### 设置交易参数的主要步骤如下:

- 选中资金账户(备注:请先在同花顺量化客户端登录股票资金账户,这样系统可以自 动获取资金账户信息)
- 2. 选择买卖方向,买入或者卖出

- 3. 输入股票代码
- 选择分配方案:可选择等量分配、等差递增分配或者等差递减分配,具体详细分配方案,请点击"方案详情"进行预览
- 5. 设置价格区间
- 6. 设置委托时间,委托时间要大于当前启动时间
- 7. 设置分档数量,即预埋分笔下单次数
- 8. 设置首档数量,即预埋第一笔下单的数量
- 设置公差数量,即当分配方案为等差递增或者等差递减分配时候,每一档分配数量的 等差
- 10. 点击"重置"按钮,可以重置交易参数,点击"计算序列"按钮,可以预览设置的预 埋交易计划,预览预埋交易计划如下图所示:
- 11. 点击"确定预埋",则可以执行预埋交易计划

| 策略说明 |          |      | I  | 置    预览 | 运行    |
|------|----------|------|----|---------|-------|
| 序号   | 资金账户     | 股票名称 | 方向 | 数里      | 价格    |
|      | 55545822 | 浦发银行 | 买入 | 200     | 11.8  |
| 2    | 55545822 | 浦发银行 | 买入 | 200     | 11.78 |
| з    | 55545822 | 浦发银行 | 买入 | 200     | 11.76 |
| 4    | 55545822 | 浦发银行 | 买入 | 200     | 11.73 |
| 5    | 55545822 | 浦发银行 | 买入 | 200     | 11.71 |
| 6    | 55545822 | 浦发银行 | 买入 | 200     | 11.69 |
| 7    | 55545822 | 浦发银行 | 买入 | 200     | 11.67 |
| 8    | 55545822 | 浦发银行 | 买入 | 200     | 11.64 |
| 9    | 55545822 | 浦发银行 | 买入 | 200     | 11.62 |
| 10   | 55545822 | 浦发银行 | 买入 | 200     | 11.6  |
|      |          |      |    |         |       |

| 🕥 智能交          | 易・机构版         | 账户      | 普通交易                                           | 融资融券       | 篮子交易             | 算法交易  | 策略交易 | <u>译</u> 询 | 风控        |     |
|----------------|---------------|---------|------------------------------------------------|------------|------------------|-------|------|------------|-----------|-----|
| 条件买卖           | 网格交易          | 3       | 云端预埋                                           | 4          |                  |       |      | _          |           |     |
| <b>这</b> 个帐 白· | 56125222 5cer | d546 同花 | ්කිස් 🚽 🖉                                      | <b>.</b> . | 表中               |       |      | 建扮         | 能源 000600 |     |
| 央 並 東 か 一・     | 50135223 5000 |         | CHORE - C                                      |            | , <del>ж</del> ш |       | 卖五   |            |           | 213 |
| 证券名称:          | 建投能源          |         |                                                | 证券代码:      | 000600           |       | 卖四   |            | -         | 171 |
| 可用资金:          | 9972678.94    |         |                                                | 可买(股):     |                  |       | 卖三   |            |           | 200 |
| 分配方案:          | 等量分配          |         |                                                | 方案详情       |                  |       | 卖二   |            | -         | 123 |
| 松牧区词。          | 67 · TA       | 6.6     | i =                                            |            |                  |       | 卖一   |            |           | 610 |
| 11111111111    |               | 0.0     | <b>マ 元:                                   </b> |            |                  |       | 最新   |            | 涨幅        |     |
| 委托时间:          | 2019/06/18 🚽  | 9:30:00 |                                                |            | •                |       | 买一   |            |           | 860 |
| 首档数量:          |               | 2       | 0000 🚔 殿                                       |            |                  |       | 买二   |            |           | 244 |
|                |               |         |                                                |            |                  |       | 买三   |            |           | 20  |
| 分档数里:          |               |         | 20 三份                                          |            |                  |       | 买四   |            | -         | 970 |
| 预计金额:          |               |         | 60000元                                         |            |                  |       | 买五   |            |           | 570 |
| 策略说明           |               |         |                                                | 重置         | 预览               | 运行    | 张停   |            | 跌停        |     |
| 序号             | 资金账户 服        | 漂名称     | 方向                                             | 数量         | 1                | 价格    | 预埋母单 | (Q)        | 账户持仓(E)   | 刷新  |
| 1              | 56135223 建    | 投能源     | 买入                                             | 2000       | 0                | 6.7   | 序号   |            | 资金账户      |     |
| 2              | 56135223 建    | 投能源     | 买入                                             | 2000       | 0 6              | 6. 69 |      |            |           |     |
| 3              | 56135223 建    | 投能源     | 买入                                             | 2000       | 06               | 6. 69 |      |            |           |     |
| 4              | 56135223 建    | 投能源     | 买入                                             | 2000       | 06               | 6. 68 |      |            |           |     |
| 5              | 56135223 建    | 投能源     | 买入                                             | 2000       | 06               | 6. 68 |      |            |           |     |
| 6              | 56135223 建    | 投能源     | 买入                                             | 2000       | 0 6              | 6.67  |      |            |           |     |
| 7              | 56135223 建    | 投能源     | 买入                                             | 2000       | 0 6              | 6.67  |      |            |           |     |

#### 交易监控主要操作步骤如下:

| <u> </u> | ᡝ᠁ᠠ᠆᠆᠆   | S 17 17 2          |        | •                |              |      |      |      |         |             |                   |
|----------|----------|--------------------|--------|------------------|--------------|------|------|------|---------|-------------|-------------------|
| 预埋母单(Q)  | 账户持仓(E)  | 刷新(F5)             | 母单管理   | 刪除               |              |      |      |      |         |             |                   |
| 序号       | 资金账户     | 证券付                | 、码 证券  | 名称 操作            | 埋单笔数         | 委托数里 | 成交数里 | 成交金额 | 成交均价    | 当前状态        | 预埋时间              |
| 1        | 55545822 | 6000               | 00 浦发  | 银行 买入            |              | 2000 |      |      |         | 已预埋         | 20190614 09:30:00 |
|          |          |                    |        |                  |              |      |      |      |         |             |                   |
| 1.       | 点击"予     | 页埋母单               | 」",进   | <del></del> 赴入预步 | <b>王</b> 母单界 | 面    |      |      |         |             |                   |
| 2.       | 点击"f     | 母单管理               | ",亘    | J以管理             | <b> </b>     | 管理信息 | 、 母单 | 管理界  | 面如下     |             |                   |
|          | 母单管理     |                    |        |                  | ,            |      |      | ,    |         |             | ×                 |
|          |          |                    |        |                  |              |      |      |      |         |             |                   |
|          | 证券名称     | : 浦发银行             |        | 操作:              | 买入           |      |      |      |         | 序号: 1       |                   |
|          | 分配力柔     | : 平均分間(            | - 0.20 | .00              |              |      |      |      |         |             |                   |
|          | 后期时间     | · 11 0= TZ         | 9:30   | :00              |              |      |      |      |         |             |                   |
|          | 分档数里     | : 11.0元 下重<br>: 10 | 11.075 |                  |              |      |      |      |         |             |                   |
|          | 首档数里     | : 200              | 累计数    | 汝量: 2000         |              |      |      |      |         |             |                   |
|          | 当前状态     | :已预埋               |        |                  |              |      |      | _    |         |             | _                 |
|          | 预埋明细     | :                  |        |                  |              |      |      | 2    | ふかり 別   | 除修改         |                   |
|          | 序号       | 股票名称               | 预埋价格   | 预埋数里             | 加权均价         | 委托数里 | 成交数里 | 成交价格 | 订单状态    | 合同编号 ·      |                   |
|          | 1        | 浦发银行               | 11.80  | 200              | 11.8         | 200  |      |      | 委托中     | 1118122828  |                   |
|          | 2        | 浦发银行               | 11.78  | 200              | 11.79        | 200  |      |      | 委托中     | 1118120436  |                   |
|          | 3        | 浦发银行               | 11.76  | 200              | 11.78        | 200  |      |      | 委托中     | 1118122438  |                   |
|          | 4        | 浦发银行               | 11.73  | 200              | 11.77        | 200  |      |      | 委托中     | 1118123071  |                   |
|          | 5        | 浦发银行               | 11.71  | 200              | 11.76        | 200  |      |      | 委托中     | 1118114544  |                   |
|          | 6        | 浦发银行               | 11.69  | 200              | 11.75        | 200  |      |      | 委托中     | 1118122280  |                   |
|          | 7        | 浦发银行               | 11.67  | 200              | 11.73        | 200  |      |      | 委托中     | 1118118634  |                   |
|          | 8        | 浦发银行               | 11.64  | 200              | 11.72        | 200  |      |      | 委托中     | 1118126577  | -                 |
|          |          |                    |        |                  | 福宁           | н    | TC省  |      |         |             |                   |
|          |          |                    |        |                  | NHAE         | 4    |      |      |         |             |                   |
|          |          |                    | 1.1    | / HH-1 HA        |              |      |      | 1. D | ).// ET | 14 14 1.1.7 |                   |

- 选择对应母单,点击"删除",可以删除对应母单,未成交的母单将被取消,已经成 交的子单将不做处理,已委托将会被撤单。
- 2. 点击"刷新",则刷新母单最新委托进度。
- 3. 点击"账户持仓",则可以查看对应账户下持仓情况。

## 2.7信息查询

## 2.7.1账户数据

账户管理页面添加账户后,查询页面可查询账户的资金股票、股票余额、成交记录、委托 记录、资金明细、对账单、配号等情况。

| 账户数据 净值走势                     | 调产汇       |                      |             |             |                |                               |        |            |        |            |       |            |      |             |             |  |
|-------------------------------|-----------|----------------------|-------------|-------------|----------------|-------------------------------|--------|------------|--------|------------|-------|------------|------|-------------|-------------|--|
| 資金股票                          | 资金账户      | ⇒ 全部账户               | ▼ 选择市场:     | 沪藻两市 🔹      | 刷新(P5) 常       | 用操作                           |        |            |        |            |       |            |      |             |             |  |
| 股票余额                          |           |                      |             | 黃注          |                |                               |        |            |        |            |       |            |      |             |             |  |
| 成交记录                          |           | 57500133 5d8da460    |             |             | 10000778.65    | 9985378                       |        | 9985378.65 |        | 99.85%     |       |            | 0.00 |             | 15400.00    |  |
| 委托记录                          |           | 57500132 5d8da45f    |             |             | 10000293.55    | 9995033                       |        | 9995033.55 |        | 99.95%     |       |            |      |             |             |  |
| 资金明细                          |           | 56414636 5d133b2e    |             |             | 10801343.00    | 486419                        |        | 486419.60  |        | 4.50%      |       |            | 0.00 |             | 10314923.40 |  |
| 对账单                           |           | 56414638 5d133b30    |             |             | 10730533.42    | 1682466                       |        | 1682466.42 |        | 15.68%     |       |            |      |             | 9048067.00  |  |
| 配号                            |           | 56414639 5d133b31    |             |             | 10104379.50    | 8553707                       |        | 8245791.50 |        | 81.61%     |       |            | 0.00 |             | 1858588.00  |  |
|                               |           |                      |             |             |                |                               |        |            |        |            |       |            |      |             |             |  |
|                               |           |                      |             |             |                |                               |        |            |        |            |       |            |      |             |             |  |
|                               | τs.       |                      |             |             |                | 3070300                       | 5.54   |            |        |            |       |            |      |             |             |  |
|                               | 账户排仓列     | 俵                    |             |             |                |                               |        |            |        |            |       |            |      |             |             |  |
|                               | 代码筛选:     |                      | 重置          |             |                |                               |        |            |        |            |       |            |      |             |             |  |
|                               |           |                      |             |             |                | 可用数量                          | 冻结数量   |            |        |            |       |            |      |             | 实际数里        |  |
|                               |           | 57500133 5d8da460    | - 00        | 0001 平安银行   |                |                               |        | 16.092     |        |            |       | 10140.00   | 荣圳A股 | 00106327207 |             |  |
|                               |           | 57500133 5d8da460    | - 60        | 2000 浦发银行   |                |                               |        | 12.416     |        |            |       | 5260.00    | 上海A股 | A484047541  |             |  |
|                               |           | 57500132 5d8da45f    | - 60        | 2000 浦发银行   |                |                               |        | 12.416     |        |            |       | 5260.00    | 上海A股 | A484047540  |             |  |
|                               |           | 56414636 5d133b2e    | - 00        | 0001 平安银行   | iπ 105900      | 105900                        |        | 14.002     | 16.900 |            |       | 1789710.00 | 深圳A股 |             | 105900      |  |
|                               |           | 56414636 5d133b2e    | - 00        | 3002 万科A    | 32400          | 32400                         |        | 28.991     |        | ~46025.19  | -4.90 | 893268.00  | 萊圳A股 | 00107243773 | 32400       |  |
|                               |           | 56414636 5d133b2e    | - 00        | 0007 全新好    | 10000          | 10000                         |        |            | 9.420  |            |       | 94200.00   | 采圳A股 | 00107243773 | 10000       |  |
|                               |           | 56414636 5d133b2e    | - 00        | 2373 千方科    |                |                               |        |            | 18.380 |            |       | 5514.00    | 菜圳A股 | 00107243773 |             |  |
|                               |           | 56414636 5d133b2e    | - 00        | 2932 明德生物   | 物 200          | 200                           |        | 41,212     | 39.970 | -248.47    | -3.01 | 7994.00    | 菜圳A股 | 00107243773 | 200         |  |
|                               | ίCΒ       |                      |             |             | 3004340        |                               |        |            |        | 1637328.12 |       | 21242238.4 |      |             |             |  |
| (09:42:14:[ERROE]:[陳户: 564146 | 38. 查配号共  | ·败,错误信息: #T  -1   暂8 | 才不提供[查询配号() | r-<)]功能的服务, | <b>敬请谅解!</b> ] | 操作信息                          |        |            |        |            |       |            |      |             |             |  |
| <09:42:14:[ERROR]:[账户: 564146 | 336. 查配号共 | ·败,错误信息:#7 -1 暂8     | 才不提供[查询配号() | [-<)]功能的服务, | 敬请谅解!]         |                               |        |            |        |            |       |            |      |             |             |  |
| 常用操作                          | F中自       | 能对下方                 | 所有账         | €户持1        | 仓做汇            | [总,]                          | 支持     | 数据コ        | 文件     | 格式         | 寻出习   | 和文2        | 本数打  | 居复制         | l] 。        |  |
| 除白動握 条值未选                     | 资本汇台      | 3                    |             |             |                |                               |        | _          |        | -          |       |            |      |             |             |  |
| 资金股票                          | 资金账户:     | 全部账户                 | ▼ 选择市场:     | 沪深两市 💌 🖡    | 副新(F5) 常)      | 用操作                           |        | _          |        |            |       |            |      |             |             |  |
| 股票余额                          |           |                      | ñ           |             | 总资产            | 用汇总(X) → į                    | 正券代码 🧹 | 可用资金       |        |            |       |            |      |             |             |  |
|                               |           | 57500133 5d8da460    |             |             | 10000778 6 保   | 前(C) Ctrl+C<br>存(S) Ctrl+S 78 | 3.65   | 9985378.65 |        | 99.85%     |       |            |      |             | 15400.00    |  |
|                               |           | 57500132 5d8da45f    |             |             | 10000293.55    | 9995033                       | 3. 55  | 9995033.55 |        | 99.95%     |       |            |      |             | 5260.00     |  |
| 资金明细                          |           | 56414636 5d133b2e    |             |             | 10801343.00    | 486419                        |        | 486419.60  |        | 4.50%      |       |            |      |             | 10314923.40 |  |
| 对账单                           |           | 56414638 5d133b30    |             |             | 10730533.42    | 1682466                       | 6. 42  | 1682466.42 |        | 15.68%     |       |            |      |             | 9048067.00  |  |
| 配号                            |           | 56414639 5d133b31    |             |             | 10104379.50    | 8553707                       |        | 8245791.50 |        | 81.61%     |       |            |      |             | 1858588.00  |  |
|                               |           |                      |             |             |                |                               |        |            |        |            |       |            |      |             |             |  |
|                               | in the    |                      |             |             | E1627208 10    | 3070300                       | E E4   | 20205020 7 |        |            |       | 1007000 10 |      |             | 01040000 4  |  |

| 蚬/→銀/編 |        |                   |              |          |            |                             |               |        |     |        |             |
|--------|--------|-------------------|--------------|----------|------------|-----------------------------|---------------|--------|-----|--------|-------------|
| 资金股票   | 资金账户:  | 全部账户              | ▼ 选择市场       | : 沪深两市 💌 | 刷新(195)    | 常用操作                        |               |        |     |        |             |
| 股票余额   |        |                   |              |          |            | 常用汇总(X) → 证<br>复制(C) Ctrl+C | 券代码 🖌 可用资金    |        |     |        |             |
|        |        | 57500133 5d8da460 |              |          | 10000778   | 保存(S) Ctrl+S 378.           | 65 9985378.65 | 99.85% |     |        | 15400.00    |
|        |        | 57500132 5d8da45f |              |          | 10000293.8 | 55 9995033.                 | 55 9995033.55 | 99.95% |     |        | 5260.00     |
| 资金明细   |        | 56414636 5d133b2e |              |          | 10801343.0 | 00 486419.                  | 60 486419.60  | 4.50%  |     |        | 10314923.40 |
| 对账单    |        | 56414638 5d133b30 |              |          | 10730533.4 | 42 1682466.                 | 42 1682466.42 | 15.68% |     |        | 9048067.00  |
|        |        | 56414639 5d133b31 |              |          | 10104379.5 | 50 8553707.                 | 32 8245791.50 | 81.61% |     |        | 1858588.00  |
|        |        |                   |              |          |            |                             |               |        |     |        |             |
|        | 汇总     |                   |              |          | 51637328.1 |                             |               |        |     |        |             |
|        | 账户持仓列表 |                   |              |          |            |                             |               |        |     |        |             |
|        | 代码筛选:  |                   | 重置           |          |            |                             |               |        |     |        |             |
|        |        |                   |              |          |            |                             | 冻结数量          | ₫ 成交   |     |        |             |
|        |        | 00001             | 平安银行         |          | 360400     | 360400                      |               |        |     |        | 6090760     |
|        |        | 00002             | 万科A          |          |            |                             |               |        |     |        | 1414341     |
|        |        | 00004             | 国农科技         |          |            |                             |               |        |     |        | 28245       |
|        |        | 00007             | 全新好          |          | 10000      | 10000                       |               | 6.6    |     |        | 94200       |
|        |        | 00011             | 深物业 <b>A</b> |          |            |                             |               |        | 986 | -95.11 | 6895        |
|        |        | 00565             | 渝三峡A         |          |            |                             |               |        | 245 |        | 7588        |
|        |        |                   | 印纪遇          |          | 000000     | 2000000                     |               |        | 540 |        | 1100000     |
|        | 0      | 02373             | 千方科技         |          | 41700      |                             |               |        | 596 |        | 766446      |
|        |        | C\$               |              |          | 004340     |                             |               |        |     |        |             |

**资金股票:**查询账户中股票、资金等数据

股票余额: 查询某资金账号中股票明细等数据

成交记录:对历史某段时间内(含当日)资金账号每笔子单成交明细查询展示

委托记录:对历史某段时间内(含当日)资金账号每笔委托记录查询展示

资金明细: 查询资金账号当前资金数据

对账单:对历史某段时间内(含当日)资金账号对账单查询展示

配号:对历史某段时间内(含当日)新股配号对账单查询展示

## 2.7.2净值走势

在净值走势界面中,可以对资金账户历史时段内收益走势曲线、相关回测参数更加直观的 展示出来。

1、在资金账户中选择需要查看的资金账户

2、选中需要展示的历史时间段

3、选择比较基准,选择上证50、中证500、以及沪深300等

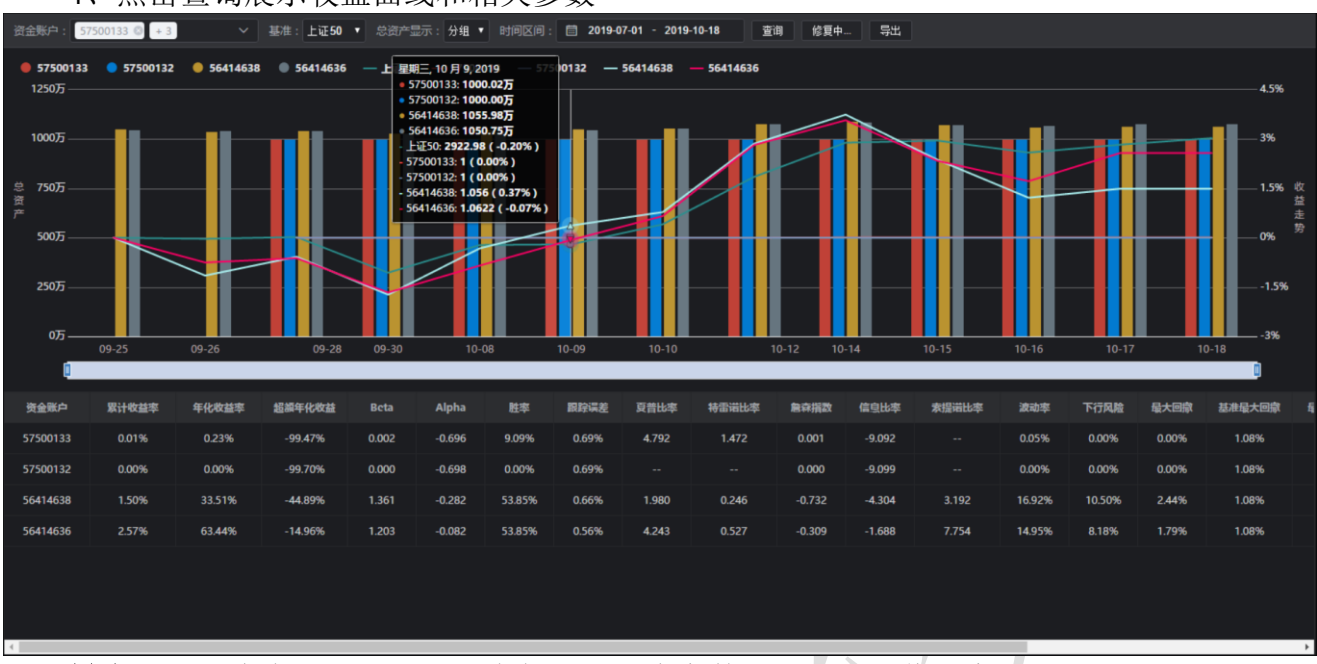

4、点击查询展示收益曲线和相关参数

**导出:**导出资金账号对应日期内每天的总资产数据以及累计收益率 **查询:**对选中的资金账号查询其数据后展示成如上图所示 **修复中:**当出现曲线不展示、异常数据等情况,使用修复中按钮对数据修复后查看

2.7.3资产汇总

对系统中资金账号的资产汇总情况做展示,可对某一特殊资金账号做展示导出。 操作步骤:

- 1. 选择资金账号
- 2. 选择查询日期
- 3. 点击查询

#### 4. 对选中的账户、时间确认后导出

| 账户款据      |              | 庚产汇总  |      |              |           |            |             |        |        |             |               |      |     |            |
|-----------|--------------|-------|------|--------------|-----------|------------|-------------|--------|--------|-------------|---------------|------|-----|------------|
| 选择资金账户:   | 56414639 🔘   | + 4   | 选择时间 | 📋 2019-10-18 | 査询        | ]          |             |        |        |             |               |      |     | 导出         |
| 济汇总表      | 56414639     |       |      |              |           |            |             |        |        |             |               |      |     |            |
| 83        | 57500133     |       |      | 期货资产合        | it        | 现金合计       |             | 当前单位净值 |        | 昨日单位净值      |               | 份編改量 | =   | 前仓位        |
| 125017    | 56414636     |       | 8    | 0.00         |           | 41041598.4 | 8           |        |        |             |               |      |     | 7.17%      |
|           | 56414638     |       |      |              |           |            |             |        |        |             |               |      |     |            |
| 料目代码      | 57500132     |       | 币种   | 汇率           | 設量        | 单位成本       | 成本          | 成本占比   | 行信价    | 市值          | 市值占比          | 聖弓   | 盈亏比 | 停跳信息       |
| 1101      |              | tiken | CNY  | 1.00         | 0.00      |            | 37381700.86 | 29.90% |        | 42021532.00 | <u>33.61%</u> |      |     | Î          |
| U 1101.01 |              | 沪A股票  | CNY  | 1.00         | 0.00      |            | 12562261.86 | 10.05% |        | 14542017.20 | <u>11.63%</u> |      |     |            |
| 1101.0    | 01.600000.SH | 浦发银行  | CNY  | 1.00         | 462700.00 | 11.400     | 5275794.70  | 4.22%  | 13.170 | 6070624.00  | 4.86%         |      |     | 正常交易       |
| 1101.0    | 01.600004.SH | 白云机场  | CNY  | 1.00         | 152600.00 | 15.560     | 2374579.80  | 1.90%  | 22.440 | 3424344.00  | 2.74%         |      |     | 正常交易       |
| 1101.0    | 1.600006.SH  | 东风汽车  | CNY  | 1.00         | 256200.00 | 4.350      | 1113445.20  | 0.89%  | 4.810  | 1216950.00  | 0.97%         |      |     | 正常交易       |
| 1101.0    | 01.600009.SH | 上海机场  | CNY  | 1.00         | 40000.00  | 80.090     | 3203540.00  | 2.56%  | 80.430 | 3224400.00  | 2.58%         |      |     | 正常交易       |
| 1101.0    | 01.600928.SH | 西安银行  | CNY  | 1.00         | 400.00    | 8.110      | 3242.20     | 0.00%  | 7.510  | 3008.00     | 0.00%         |      |     | 正常交易       |
| 1101.0    | 01.600989.SH | 宝丰能源  | CNY  | 1.00         | 400.00    | 11.330     | 4530.60     | 0.00%  | 9.920  | 3968.00     | 0.00%         |      |     | 正常交易       |
| 1101.0    | 01.601068.SH | 中铝圆际  | CNY  | 1.00         | 400.00    | 6.470      | 2588.20     | 0.00%  |        | 2308.00     | 0.00%         |      |     | 正常交易       |
| 1101.0    | 01.601162.SH | 天风证券  | CNY  | 1.00         | 400.00    | 10.360     | 4144.80     | 0.00%  | 8.050  | 3176.00     | 0.00%         |      |     | 正常交易       |
| 1101.0    | 01.601298.SH | 青岛港   | CNY  | 1.00         | 400.00    | 7.420      | 2967.80     | 0.00%  | 7.520  | 3000.00     | 0.00%         |      |     | 正常交易       |
| 1101.0    | 01.601319.SH | 中国人保  | CNY  | 1.00         | 400.00    | 9.250      | 3698.20     | 0.00%  | 9.040  | 3580.00     | 0.00%         |      |     | 正常交易       |
| 1101.0    | 01.601577.SH | 长沙银行  | CNY  | 1.00         | 400.00    | 9.220      | 3686.20     | 0.00%  | 9.010  | 3608.00     | 0.00%         |      |     | 正常交易       |
| 1101.0    | 01.601598.SH | 中国外运  | CNY  | 1.00         | 400.00    | 4.360      | 1743.80     | 0.00%  | 4.350  | 1732.00     | 0.00%         |      |     | 正常交易       |
|           |              |       |      |              |           |            |             |        |        |             |               |      |     | 17-18-A-21 |

|                    |            |            | L .      |       |           |        |       | ,        |        |          | 191     | IN IN |
|--------------------|------------|------------|----------|-------|-----------|--------|-------|----------|--------|----------|---------|-------|
| 56414639.57500133, | 56414638,5 | 56414636,5 | 7500132资 | 产汇总表2 | 019-10-18 |        |       |          |        |          |         |       |
| 科目代码 科目名称          | 币种         | 汇率         | 持仓数量     | 成本价   | 持仓成本      | 成本占比   | 行情价格  | 市值       | 市值占比   | 盈亏       | 盈亏占比    | 停牌信息  |
| 1101 股票            | CNY        | 1          | 0        |       | 37402706  | 29.92% |       | 41996973 | 33.60% | 4594270  | 12.28%  |       |
| 1101.01 沪A股票       | CNY        | 1          | 0        |       | 12583267  | 10.07% |       | 14529234 | 11.62% | 1945974  | 15.46%  |       |
| 1101.01.6(浦发银行     | CNY        | 1          | 464300   | 11.41 | 5296800   | 4.24%  | 13.17 | 6082330  | 4.87%  | 785537.3 | 14.83%  | 正常交易  |
| 1101.01.6(白云机场     | CNY        | 1          | 152600   | 15.56 | 2374580   | 1.90%  | 22.44 | 3410957  | 2.73%  | 1036377  | 43.64%  | 正常交易  |
| 1101.01.6(东风汽车     | CNY        | 1          | 256200   | 4.35  | 1113445   | 0.89%  | 4.81  | 1209264  | 0.97%  | 95818.8  | 8.61%   | 正常交易  |
| 1101.01.6(上海机场     | CNY        | 1          | 40000    | 80.09 | 3203540   | 2.56%  | 80.43 | 3220800  | 2.58%  | 17260    | 0.54%   | 正常交易  |
| 1101.01.6(西安银行     | CNY        | 1          | 400      | 8.11  | 3242.2    | 0.00%  | 7.51  | 2996     | 0.00%  | -246.2   | -7.59%  | 正常交易  |
| 1101.01.6( 宝丰能源    | CNY        | 1          | 400      | 11.33 | 4530.6    | 0.00%  | 9.92  | 3976     | 0.00%  | -554.6   | -12.24% | 正常交易  |
| 1101.01.6(中铝国际     | CNY        | 1          | 400      | 6.47  | 2588.2    | 0.00%  | 5.77  | 2304     | 0.00%  | -284.2   | -10.98% | 正常交易  |
| 1101.01.6(天风证券     | CNY        | 1          | 400      | 10.36 | 4144.8    | 0.00%  | 8.05  | 3172     | 0.00%  | -972.8   | -23.47% | 正常交易  |
| 1101.01.6(青岛港      | CNY        | 1          | 400      | 7.42  | 2967.8    | 0.00%  | 7.52  | 3000     | 0.00%  | 32.2     | 1.08%   | 正常交易  |
| 1101.01.6(中国人保     | CNY        | 1          | 400      | 9.25  | 3698.2    | 0.00%  | 9.04  | 3588     | 0.00%  | -110.2   | -2.98%  | 正常交易  |
| 1101.01.6(长沙银行     | CNY        | 1          | 400      | 9.22  | 3686.2    | 0.00%  | 9.01  | 3604     | 0.00%  | -82.2    | -2.23%  | 正常交易  |
| 1101.01.6(中国外运     | CNY        | 1          | 400      | 4.36  | 1743.8    | 0.00%  | 4.35  | 1728     | 0.00%  | -15.8    | -0.91%  | 正常交易  |
| 1101.01.6(长城军工     | CNY        | 1          | 400      | 15.45 | 6178.6    | 0.00%  | 13.21 | 5284     | 0.00%  | -894.6   | -14.48% | 正常交易  |
| 1101.01.6(明阳智能     | CNY        | 1          | 400      | 11.05 | 4418.6    | 0.00%  | 12.01 | 4820     | 0.00%  | 401.4    | 9.08%   | 正常交易  |
| 1101.01.6(紫金银行     | CNY        | 1          | 400      | 7.36  | 2944      | 0.00%  | 6.93  | 2736     | 0.00%  | -208     | -7.07%  | 正常交易  |
| 1101.01.6(福葉特      | CNY        | 1          | 400      | 10.12 | 4048.4    | 0.00%  | 9.65  | 3796     | 0.00%  | -252.4   | -6.23%  | 正常交易  |
| 1101.01.6(长飞光纤     | CNY        | 1          | 400      | 38.11 | 15243     | 0.01%  | 33.06 | 13360    | 0.01%  | -1883    | -12.35% | 正常交易  |
| 1101.01.6(招商南油     | CNY        | 1          | 400      | 3.14  | 1256.8    | 0.00%  | 2.99  | 1196     | 0.00%  | -60.8    | -4.84%  | 正常交易  |
| 1101.01.6(芯能科技     | CNY        | 1          | 400      | 11.15 | 4459      | 0.00%  | 7.29  | 2928     | 0.00%  | -1531    | -34.34% | 正常交易  |
| 1101.01.6(华培动力     | CNY        | 1          | 400      | 19.2  | 7679      | 0.01%  | 23.21 | 9320     | 0.01%  | 1641     | 21.37%  | 正常交易  |
| 1101.01.6(上机数控     | CNY        | 1          | 560      | 29.01 | 16244.76  | 0.01%  | 27.72 | 15528.8  | 0.01%  | -715.96  | -4.41%  | 正常交易  |
| 1101.01.6(海容冷链     | CNY        | 1          | 400      | 29.27 | 11709.6   | 0.01%  | 36.05 | 14492    | 0.01%  | 2782.4   | 23.76%  | 正常交易  |
| 1101.01.6(汇得科技     | CNY        | 1          | 400      | 27.34 | 10935.2   | 0.01%  | 27.63 | 11068    | 0.01%  | 132.8    | 1.21%   | 正常交易  |
| 1101.01.6(元利科技     | CNY        | 1          | 400      | 67.19 | 26877.6   | 0.02%  | 52.34 | 20988    | 0.02%  | -5889.6  | -21.91% | 正常交易  |
| 1101.01.6(中贝通信     | CNY        | 1          | 400      | 28.24 | 11295.4   | 0.01%  | 25.94 | 10440    | 0.01%  | -855.4   | -7.57%  | 正常交易  |

## 2.8风控管理

2.8.1风控设置

风控再全局层面、账户层两个层面进行控制。

全局:当前系统中使用的每一个资金账号都受到全局层下设置的风控规则限制。

账户:针对某个特定的资金账号进行风险控制,其余账号不受影响。

| 风控设置    |    |      |      |      |      |      |      |      |      |      |     |       |      |
|---------|----|------|------|------|------|------|------|------|------|------|-----|-------|------|
| 全局 账    |    |      |      |      |      |      |      |      |      |      |     |       |      |
| 控制类型    | 新増 | Blan |      |      |      |      |      |      |      |      |     | Q 输入尽 | ,控编号 |
| 黑/白名单设置 | 序号 | 风控编号 | 全局名称 | 风控来源 | 控制类型 | 买卖方向 | 控制方式 | 资产类别 | 资产子类 | 证券代码 | 操作员 | 操作时间  | 操作   |
| 交易权限控制  |    |      |      |      |      |      |      |      |      |      |     |       |      |
| 反向交易控制  |    |      |      |      |      |      |      |      |      |      |     |       |      |
| 持仓数量    |    |      |      |      |      |      |      |      |      |      |     |       |      |
| 持仓市值    |    |      |      |      |      |      |      |      |      |      |     |       |      |
| 持仓成本    |    |      |      |      |      |      |      |      |      |      |     |       |      |
| 单笔额度    |    |      |      |      |      |      |      |      |      |      |     |       |      |

#### 2.8.1.1黑/白名单设置

黑名单风控:禁止买入/卖黑名单内的股票。 白名单风控:只允许买/卖白名单内的股票。

- 1. 选择控制层级, 决定风控生效是针对全局还是针对特定的资金账号
- 2. 选择风控类型"黑名单"
- 3. 在黑/白名单中新增风控规则
- 4. 新增风控规则中输入相关参数如来源、方向、控制方式等
- 5. 新增需要控制的证券代码,可以手动输入,也可以通过CSV文件导入
- 6. 点击确认生成风控

| 全局         账户           控制类型            黑/白名单设置            文易权限控制 | 新增 |  |                |                             |      |    |       |      |              |                          |                                                                                                    |                     |     |
|-------------------------------------------------------------------|----|--|----------------|-----------------------------|------|----|-------|------|--------------|--------------------------|----------------------------------------------------------------------------------------------------|---------------------|-----|
| 控制类型<br>重/白名单设置<br>交易权限控制                                         | 新增 |  |                |                             |      |    |       |      |              |                          |                                                                                                    |                     |     |
| 黑/白名单设置<br>交易权限控制                                                 |    |  |                |                             |      |    |       |      |              |                          |                                                                                                    |                     |     |
| 交易权限控制                                                            |    |  | 新増黒/白名単<br>5   |                             |      |    |       |      |              |                          |                                                                                                    |                     |     |
| 反向交易控制                                                            |    |  | *控制类型          | 黑名单                         |      |    |       |      |              | 选                        | 择控制层级                                                                                                | 全局/账户3341           |     |
| 特合数量<br>持合市值                                                      |    |  | *风控层级          | 全局                          |      |    |       |      |              | 选点                       | 择控制类型<br>话新增按钮                                                                                       | ,新增风控规则             |     |
| 持合成本<br>单笔额度                                                      |    |  | *作用时点          |                             |      |    |       |      |              | 在                        | 风控明细中                                                                                                | 选择黑/白名单、            | 风控来 |
|                                                                   |    |  | •买卖方向<br>•控制方式 | 买入<br><b>买入</b><br>卖出<br>买卖 | ·    |    |       |      | 源<br>5、<br>6 | 、 <sup>)</sup><br>新<br>占 | (梁方问、哲<br> <br> <br> <br> <br> <br> <br> <br> <br> <br> <br> <br> <br> <br> <br> <br> <br> <br> <br> | 和力式寺<br>的证券代码<br>风控 |     |
|                                                                   |    |  | 证券代码           |                             |      | 新增 | csv导入 | 下载模板 | 清空           |                          |                                                                                                    |                     |     |
|                                                                   |    |  | ίΈ             | 券代码                         | 证券名称 |    | 正對类別  | 諍    | Ŧ            |                          |                                                                                                    |                     |     |
|                                                                   |    |  | 6(             | 00000                       | 浦发银行 |    | 股票    |      |              |                          |                                                                                                    |                     |     |
|                                                                   |    |  | 规则说起明          |                             |      |    |       |      |              |                          |                                                                                                    |                     |     |

完成黑/白名单风控设置后,右侧页面查看风控信息,包括风控编号、来源、类型、买卖 方向、控制方式、控制的证券代码、以及操作时间等数据对

| 控制类型                     | 新増 | 刷新           |                      |      |      |      |      |      |      |      |                      | Q 输入风柱              | 空编号                |
|--------------------------|----|--------------|----------------------|------|------|------|------|------|------|------|----------------------|---------------------|--------------------|
| 黑/白名单设置                  | 序号 | 风控编号         | 全局名称                 | 风控来源 | 控制类型 | 买卖方向 | 控制方式 | 资产类别 | 资产子类 | 证券代码 | 操作员                  | 操作时间                | 擇作                 |
| 交易仅附近制<br>反向交易控制<br>持合数量 |    | 201910180001 | 486846263@10j<br>qka | 合同   | 黑名单  | 买入   | 代码控制 |      |      |      | 486846263@10j<br>qka | 2019-10-18 10:33:41 | 99日   <b>1</b> 900 |

编辑:点击"编辑",可修改黑名单里的股票列表及规则说明,如果你需要修改风控层级, 需要重新生成新风控。

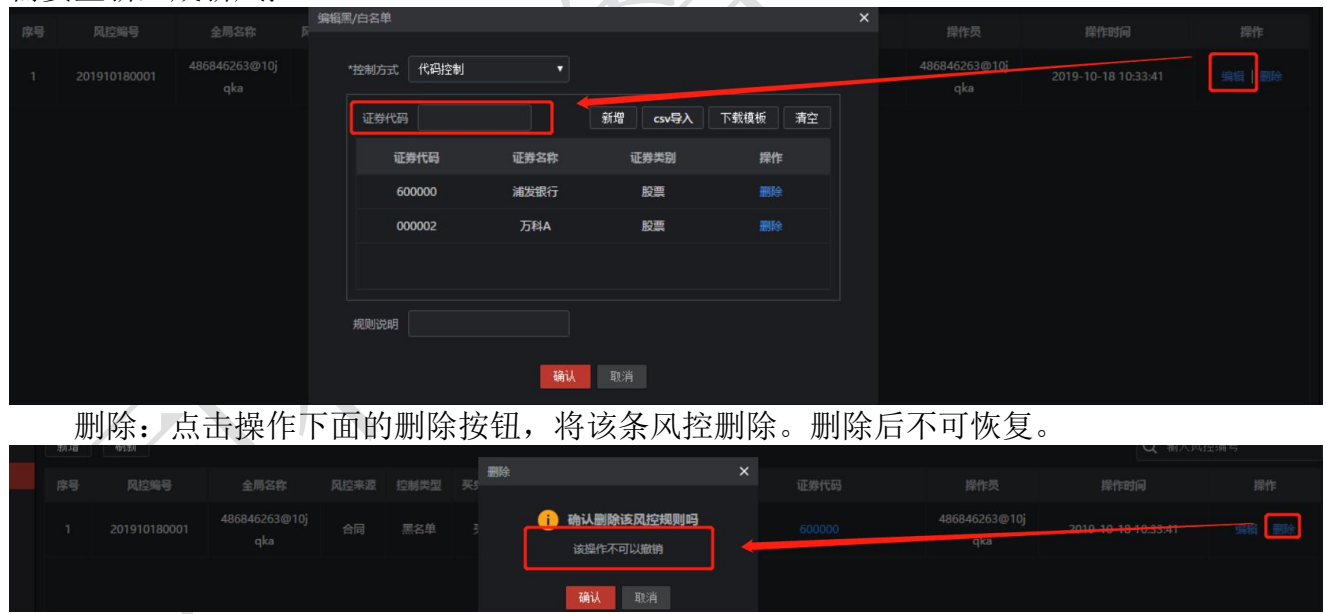

## 2.8.1.2交易权限控制

交易权限限制: 在全局中该风控主要控制所有资金账号买入、卖出权限账户层控制,主要控制单个资金账号买卖权限

| 全局账户                    |          |                   |       |        |                   |      |                        |  |
|-------------------------|----------|-------------------|-------|--------|-------------------|------|------------------------|--|
| 控制类型                    |          |                   |       |        |                   |      |                        |  |
| 黑/白名单设置                 |          |                   |       | 新增交易权限 |                   |      |                        |  |
| <b>交易仅限控制</b><br>反向交易控制 |          |                   |       | •风控层级  |                   |      |                        |  |
| 持合政策                    |          |                   |       | *风控来源  | 请选择风控来源           |      |                        |  |
| 持合市值<br>持合成本            |          |                   |       | *作用时点  |                   |      |                        |  |
| #ESC                    |          |                   |       | *交易权限  | 请选择交易权限 •<br>禁止买入 |      |                        |  |
|                         |          |                   |       | 規則说明   | 禁止卖出              |      |                        |  |
|                         |          |                   |       | 1      | <b>确认</b> 取消      |      |                        |  |
| 编辑                      | <b>:</b> | <b>&amp;</b> 改风控的 | ]交易权限 |        |                   |      | $\boldsymbol{\lambda}$ |  |
| 编辑交易权限                  |          |                   |       | ×      | 操作时间              | 规则说明 |                        |  |
|                         |          |                   |       |        |                   |      |                        |  |

| *交易权  | ₹ 禁止买入         |     | •   |                        | 0 <mark>19-10-18</mark> 10:57 |                     |    |  |
|-------|----------------|-----|-----|------------------------|-------------------------------|---------------------|----|--|
| 规则说明  | 禁止买入<br>月 禁止卖出 |     |     |                        | 019-10-18 10:57               | 7:40                |    |  |
|       | 确认取            | 则消  |     |                        |                               |                     |    |  |
| 删除:点击 | 操作下面           | 的删除 | 按钮, | 将该条风挂                  | 空删除。                          | 删除后不可恢复             | 复。 |  |
|       |                |     | 删除  |                        |                               |                     |    |  |
|       |                |     |     | 7621 00002517145400007 |                               | 2010 10 10 10 57 40 |    |  |

# 2.8.1.3反向交易控制

反向风控中禁止双向有效委托,防止对敲、自成交等现象发生 对敲风控:风控对象下账户间未成交部分不允许出现买价大于等于卖价。 自成交:单账户下未成交部分不允许买价大于等于卖价

该操作不可以撤销 确认 取消

| 控制类型             | 新增 | Bist |                  |    |                  |              |   |  |  |  |
|------------------|----|------|------------------|----|------------------|--------------|---|--|--|--|
| 馬/白名单设置          | 序号 | 风控编号 |                  |    |                  |              |   |  |  |  |
| 交易以限控制<br>反向交易控制 |    |      | 486846263@10jqka | -5 | 风控层级             |              |   |  |  |  |
| 持合政策             |    |      |                  |    | 风控来源             | 法规           |   |  |  |  |
| 特合市值             |    |      |                  |    | 作用时点             |              |   |  |  |  |
| 特合成本             |    |      |                  |    | the state of the | 2481         | - |  |  |  |
|                  |    |      |                  | 1  |                  | x144<br>2184 |   |  |  |  |
|                  |    |      |                  | Ľ  | 规则说明             | 自威交          |   |  |  |  |
|                  |    |      |                  |    |                  | 确认 取消        |   |  |  |  |

完成反向限制风控设置后,右侧页面查看风控信息,包括风控来源、风控类型、控制类型、控制规则、修改时间等信息。

## 2.8.1.4持仓数量设置

持仓数量限制: 该条风控监控持仓中个股持仓数量是否达到设定数量/比例, 当达到阈值 后给予预警、禁止交易等触警措施。

- 1. 点击导航栏上方"风控",进入风控设置页面
- 2. 选择风控类型:"持仓数量"
- 3. 在新增风控中选择风控来源、控制方式等参数
- 4. 输入需要控制的代码、或者导入股票模板
- 5. 选择计算方式: 数值/比例
  - 1) 数值: 监控持仓股票数量是否达到一定限制

2) 比例: 控制规则按照持仓数量/总股本数量或者流通股本数量,限制个股仓位比例

| *计算方式 | 比例    | •               |
|-------|-------|-----------------|
| *作用时点 | 指令、交易 |                 |
| *控制规则 | 持仓数里  | ▼ / 请设置控制规则 🔹 🔻 |
| *统计方式 | 单券    | 流通股本数里<br>总股本数里 |
|       |       |                 |

- 6. 选择统计方式,如单券/汇总(在某些风控中需要对所有持仓总和进行计算统计)
- 7. 选择控制阈值,提供多层预警提示和触警措施
  - 1) 比较符号:大于和大于等于时仅控制买入,小于和小于等于时仅控制卖出 2) 触警措施:

**警告**:当达到阈值后提示警告信息,不限制交易。 禁止交易:当达到阈值后提示风控信息,限制其交易行为

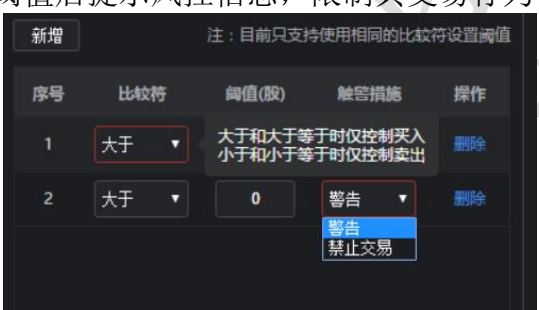

| 控制类型 |  |                                                  |                                                                                                    |                           |                          |                       |                                 |                                   |  |                     |  |
|------|--|--------------------------------------------------|----------------------------------------------------------------------------------------------------|---------------------------|--------------------------|-----------------------|---------------------------------|-----------------------------------|--|---------------------|--|
|      |  | 新谱风控规则                                           |                                                                                                    |                           |                          |                       |                                 |                                   |  |                     |  |
|      |  | 规则说明                                             |                                                                                                    |                           | *计算方式                    | 數值                    |                                 |                                   |  | 2019-10-18 11:13:23 |  |
|      |  | •R++++                                           |                                                                                                    |                           | */====                   |                       |                                 |                                   |  |                     |  |
|      |  | PALLOCIA IN CONTRACT                             |                                                                                                    |                           | T FLOW JACK              |                       |                                 |                                   |  |                     |  |
|      |  | *风控来源 合同                                         | 5月2月2月2月1日                                                                                                    |                           | *控制规则                    | 持仓数里                  |                                 |                                   |  |                     |  |
|      |  | *控制方式 代码控制                                       |                                                                                                    |                           |                          | 单劳                    |                                 |                                   |  |                     |  |
|      |  | <ul> <li>         ・<ul> <li></li></ul></li></ul> | <ul> <li>股.損耗</li> <li>損払</li> <li>(損耗</li> <li>(損失)</li> <li>(損失)</li> <li>(股.)</li> <li>(股.)</li> <li>(股.)</li> <li>(股.)</li> <li>(股.)</li> <li>(股.)</li> <li>(股.)</li> <li>(股.)</li> <li>(股.)</li> <li>(D.)</li> <li>(D.)</li> <li></li></ul> | 操作<br>開始<br>翻除<br>翻除<br>U | 新增<br>序号<br>1<br>2<br>取消 | Lb00時<br>大子 ・<br>大子 ▼ | 注:目前只支3<br>间值(数)<br>500<br>1000 | ★使用相同的比較<br>解容損勝<br>警告 ・<br>算止交異・ |  |                     |  |

编辑:点击编辑按钮,可实现对风控的编辑设置。

| 新增 |     |                                                          |      | Q 输入风控组 |       |
|----|-----|----------------------------------------------------------|------|---------|-------|
| 序号 |     | 编辑风拉规则                                                   |      |         |       |
| 1  |     | 规则说明 *计算方式 数值 *                                          | 63@1 |         | 编辑 翻除 |
|    |     | *风控类别 持论教量 *作用时点 描令、交易                                   |      |         |       |
|    |     | *风控来源 法规 • * *控制规则 排仓 <b>批量 •</b>                        |      |         |       |
|    |     | *控制方式 代码控制 • *统计方式 单势 •                                  |      |         |       |
|    |     | 证券代码 <u>新增</u> 注:目前只支持使用相同的比较符设置阈值                       |      |         |       |
|    |     | 新聞 csv导入 下载模板 清空 序号 比较符 阈值(段) 触腔描述 操作                    |      |         |       |
|    |     | 证券代码 证券名称 证券类别 操作 1 大于 ▼ 1000 警告 ▼ 删除                    |      |         |       |
|    |     | 600000 浦发银行 股票 删除                                        |      |         |       |
|    |     |                                                          |      |         |       |
|    |     |                                                          |      |         |       |
|    |     |                                                          |      |         |       |
|    |     | <b>确认</b>                                                |      |         |       |
|    | 删除: | 点击操作下面的删除按钮,将该条风控删除。删除后不可协                               | 反复。  | _ / / / |       |
| 新增 |     |                                                          |      | Q 输入风控编 |       |
| 序号 |     | 全局名称 风控来源 指标类型 控制方式 一種除 × 公式说明 网值说明                      |      |         |       |
| 1  |     | 486846263@1 法規 持合数量 代码控制 () 确认删除该风控规则吗 持合数量 >1000股 警告 48 |      |         |       |
|    |     | 6jqua 该操作不可以撤销                                           |      |         |       |
|    |     | <b>确认</b> 取消                                             |      |         |       |

## 2.8.1.5持仓市值设置

持仓市值设置:通过对资金账号的持仓市值做计算,当达到阈值后给予预警、禁止交易等 触警措施。

- 1. 点击导航栏上方"风控",进入风控设置页面
- 2. 选择风控类型:"持仓市值"
- 3. 在新增风控中选择风控来源、控制方式等参数
- 4. 输入需要控制的代码、或者导入股票模板
- 5. 选择计算方式:数值(监控股票市值)
- 选择轮询时间:达到轮询时间后对持仓市值做风控校验,如每5分钟检查一次持仓市值是 否达到阈值
- 选择统计方式,如单券/汇总
   单券:监控每个资金账号下个股持仓市值是否达到阈值
   汇总:监控所有资金账户下该个股持仓市值是否达到阈值
- 8. 选择控制阈值,提供多层预警提示和触警措施
  - a) **比较符号:**大于和大于等于时仅控制买入,小于和小于等于时仅控制卖出 b) 触警措施:
    - 警告:当达到阈值后提示警告信息,不限制交易。 禁止交易:当达到阈值后提示风控信息,限制其交易行为

| 全局 账户                    |       |     |                                        |  |  |
|--------------------------|-------|-----|----------------------------------------|--|--|
| 控制类型                     |       |     |                                        |  |  |
| 黑/白名单设窗                  |       |     | 新燃风经规则                                 |  |  |
| 交易权限控制<br>反向交易控制<br>林会教育 |       |     |                                        |  |  |
| 持合市值                     |       |     | •风空美剧 持位市道 •作用时点 指令、支易、单乙和词            |  |  |
| 持合成本                     |       |     | •风控束源 法规 • *轮询时间 5分钟 •                 |  |  |
| 单笔题度                     |       |     | *控制方式 代码控制 • *控制规则 请设置控制规则 •           |  |  |
|                          |       |     | *皖计方式 单劳 •                             |  |  |
|                          |       |     | 证券代码 注:目前只支持使用相同的比较符设置搁置               |  |  |
|                          |       |     | 新增 csv导入 下载模板 青空 序号 比较符 阈值(元) 触密描述 操作  |  |  |
|                          |       |     | 证券代码 证券名称 证券类别 操作 1 大于 • 50000 警告 • ໜ  |  |  |
|                          |       |     | 600000 補助銀行 股票 副会 2 大于 • 100000 第名 *** |  |  |
|                          |       |     |                                        |  |  |
|                          |       |     | 100 A                                  |  |  |
|                          |       |     |                                        |  |  |
|                          | · · · | 与圭编 | 晶锥按钮 可实现对风控的编辑设置                       |  |  |

编辑:点击编辑按钮,可实现对风控的编辑设置。

| 号     |     | 编辑风控规则                                                                                                    | <b>〈</b>      |          |  |
|-------|-----|----------------------------------------------------------------------------------------------------|---------------|----------|--|
| 1     |     | 规则说明 · 计符方式 数值 ·                                                                                                    | 16263<br>igka |          |  |
|       |     | *风控关别 持仓市值 *作用时点 指令、交易、静态轮询                                                                                                    |               |          |  |
|       |     | *风控来源 法規 ・ * 控制規則 持合市值 ・                                                                                                    |               |          |  |
|       |     | *控制方式 代码控制 • *统计方式 汇总 •                                                                                                    |               |          |  |
|       |     | 证券代码                                                                                                    |               |          |  |
|       |     | 新增 四级导入 下载模板 清空 序号 比松带 网络(元) 触影描述 操作                                                                                                    |               |          |  |
|       |     | 证券代码 证券名称 证券类别 操作 1 大于或等 • 100000 警告 • 删除                                                                                                    |               |          |  |
|       |     | 600000 浦发银行 股票 删除                                                                                                    |               |          |  |
|       |     |                                                                                                    |               |          |  |
|       |     |                                                                                                    |               |          |  |
|       |     |                                                                                                    |               |          |  |
|       | 山心  |                                                                                                    | 百             |          |  |
| 8× 10 | 柳床: | 点山採住上面的刷除194缸,村以东风12刷陈。 刷陈眉个可厌                                                                                                    | 攵∘            |          |  |
| 新増    | 【   | and X                                                                                                    |               | Q 输入风控编号 |  |
| 序号    |     | 全局名称  风控来源  指标类型  控制方式  资                                                                                                    |               |          |  |
| 1     |     | 486846263         计 输认删除该风控规则码         直         ≥100000元 管告         5min         48           @10jqka         法規作不可以撤销                48         48         48         48         48         48         48         48         48         48         48         48         48         48         48         48         48         48         48         48         48         48         48         48         48         48         48         48         48         48         48         48         48         48         48         48         48         48         48         48         48         48         48         48         48         48         48         48         48         48         48         48         48         48         48         48         48         48         48         48         48         48         48         48         48         48         48         48         48         48         48         48         48         48         48         48         48         48         48         48         48         48         48         48 <t< th=""><th></th><th></th><th></th></t<> |               |          |  |
|       |     | 議議員                                                                                                    |               |          |  |

## 2.8.1.6持仓成本设置

持仓成本:对股票持仓成本做控制,限制个股持仓成本。 具体操作步骤:

- 1. 点击导航栏上方"风控",进入风控设置页面
- 2. 选择风控类型:"持仓成本"
- 3. 在新增风控中选择风控来源、控制方式等参数
- 4. 输入需要控制的代码、或者导入股票模板
- 5. 选择计算方式:数值(监控持仓成本)
- 6. 选择轮询时间:达到轮询时间后对持仓市值做风控校验,如每5分钟检查一次持仓成本是 否达到阈值
- 7. 选择统计方式, 如单券/汇总

单券: 监控每个资金账号下个股持仓成本是否达到阈值

- 汇总:监控所有资金账户下该个股持仓成本总和是否达到阈值
- 8. 选择控制阈值,提供多层预警提示和触警措施
  - a) 比较符号: 大于和大于等于时仅控制买入, 小于和小于等于时仅控制卖出
  - b) 触警措施:

警告: 当达到阈值后提示警告信息, 不限制交易。

**禁止交易**:当达到阈值后提示风控信息,限制其交易行为

| 控制类型 |               |       |       |       |        |         |       |  |  |
|------|---------------|-------|-------|-------|--------|---------|-------|--|--|
|      | 新增风控规则        |       |       |       |        |         |       |  |  |
|      | 规则说明          |       | *计算方式 | 救值    |        |         |       |  |  |
|      | •风控美别 并仓成本    |       | *作用时点 |       |        |         |       |  |  |
|      |               |       |       |       |        |         |       |  |  |
|      | *风控来源 法规 •    |       | #纪间时间 | 57714 |        |         |       |  |  |
|      | *控制方式 代码控制 🔹  |       | *控制规则 | 持仓成本  |        |         |       |  |  |
|      |               |       | *统计方式 | 单劳    |        |         |       |  |  |
|      | 证券代码          |       | 新增    |       | :目前只支持 | 使用相同的比较 | 中设置间值 |  |  |
|      | 新增 csv导入 下载模板 | 清空    | 序号    | 比较符   | 何值(元)  | 触它捐施    | 操作    |  |  |
|      | 证券代码 证券名称 证券  | 类别 操作 |       | 大于 •  | 30000  | 警告 ▼    |       |  |  |
|      | 600000 浦发银行 版 |       |       |       |        |         |       |  |  |
|      |               |       |       |       |        |         |       |  |  |
|      |               |       |       |       |        |         |       |  |  |
|      |               |       |       |       |        |         |       |  |  |
|      |               |       |       |       |        |         |       |  |  |
|      |               | 确认    |       |       |        |         |       |  |  |
|      |               |       |       |       |        |         |       |  |  |
|      |               |       |       |       |        |         |       |  |  |
|      |               |       |       |       |        |         |       |  |  |
|      |               |       |       |       |        |         |       |  |  |

#### 编辑:点击编辑按钮,可实现对风控的编辑设置。

| 规则说明              | *计算方式 數值 • 16263 2019-10-18 13:36:40 编辑   副绘 |
|-------------------|----------------------------------------------|
| *风控美别 持仓成本        | *作用时点 指令、交易、静态轮询                             |
| *风控来源 法规 🔻        | *拉制规则 持仓成本 🔻                                 |
| *控制方式 代码控制 🔻      | *统计方式 单券 •                                   |
| 证券代码              | 新聞注:目前只支持使用相同的比如符设置阈值                        |
| 新增 csv导入 下载模板 清空  | 序号 比較符 问值(元) 触答描施 操作                         |
| 证券代码 证券名称 证券类别 操作 | 1 大于 ▼ 30000 警告 ▼ ●●●                        |
| 600000 浦发银行 股票 删除 |                                              |
|                   |                                              |
|                   |                                              |
|                   |                                              |
|                   |                                              |

#### 删除:点击操作下面的删除按钮,将该条风控删除。删除后不可恢复。

|  |  |  |    |                               |   |  |  | Q、输入风控约 |  |
|--|--|--|----|-------------------------------|---|--|--|---------|--|
|  |  |  | 删除 |                               | × |  |  |         |  |
|  |  |  | i  | <b>确认删除该风控规则吗</b><br>该操作不可以撤销 |   |  |  |         |  |
|  |  |  |    | <b>确认</b> 取消                  |   |  |  |         |  |

#### 2.8.1.7单笔额度设置

多日持仓限制风控:对股票标的多日仓位调整限制。具体操作步骤:

- 1. 点击导航栏上方"风控",进入风控设置页面
- 2. 选择风控类型:"持仓成本"
- 3. 在新增风控中选择风控来源、控制方式等参数
- 4. 输入需要控制的代码、或者导入股票模板
- 5. 选择计算方式:数值(监控持仓成本)
- 选择轮询时间:达到轮询时间后对持仓市值做风控校验,如每5分钟检查一次持仓成本是 否达到阈值
- 7. 选择统计方式, 如单券/汇总
  - a) 单券: 监控每个资金账号下个股持仓成本是否达到阈值
  - b) 汇总: 监控所有资金账户下该个股持仓成本总和是否达到阈值
- 8. 选择控制阈值,提供多层预警提示和触警措施
  - a) 比较符号: 大于和大于等于时仅控制买入,小于和小于等于时仅控制卖出
    - b) 触警措施:

**警告:** 当达到阈值后提示警告信息,不限制交易。 **禁止交易:** 当达到阈值后提示风控信息,限制其交易行为

| 全局影响             |  |        |            |       |            |             |      |         |           |       |                     |  |
|------------------|--|--------|------------|-------|------------|-------------|------|---------|-----------|-------|---------------------|--|
| 控制类型             |  |        |            |       |            |             |      |         |           |       |                     |  |
|                  |  | 新谱风控规则 |            |       |            |             |      |         |           |       |                     |  |
| 交易权限控制<br>反向交易控制 |  | 规则说明   |            |       |            | *计算方式       | 教值   |         |           |       | 2019-10-18 13:37:38 |  |
|                  |  | *风拉美别  |            |       |            | *作用时点       |      |         |           |       |                     |  |
|                  |  | *风控来源  | 请选择风控来源    |       |            | *控制规则       | 单笔金额 |         |           |       |                     |  |
| 特征成本             |  | *控制方式  | 代码控制       |       |            |             | 单劳   |         |           |       |                     |  |
|                  |  |        |            |       |            |             |      |         |           |       |                     |  |
|                  |  |        |            |       |            |             |      |         |           |       |                     |  |
|                  |  | 证券代码   |            |       |            | 新增          |      | 注:目前只支持 | 寺使用相同的比较得 | 守设置調值 |                     |  |
|                  |  | 新      | 留 csv导入 下载 | 模板 清空 |            | 序号          | 比较符  | 间值(元)   | 触宫描题      | 操作    |                     |  |
|                  |  | 证券代    | 调 证券名称     | 证券类别  | 择作         |             | 大于 • | 10000p  | 警告・       |       |                     |  |
|                  |  | 6000   | 00 浦发银行    | 股票    |            |             |      |         |           |       |                     |  |
|                  |  |        |            |       |            |             |      |         |           |       |                     |  |
|                  |  |        |            |       |            |             |      |         |           |       |                     |  |
|                  |  |        |            |       |            |             |      |         |           |       |                     |  |
|                  |  |        |            |       | <b>确</b> 认 | <b>人</b> 取消 |      |         |           |       |                     |  |
|                  |  |        |            |       |            |             |      |         |           |       |                     |  |
|                  |  |        |            |       |            |             |      |         |           |       |                     |  |
|                  |  |        |            |       |            |             |      |         |           |       |                     |  |

#### 编辑:点击编辑按钮,可实现对风控的编辑设置。

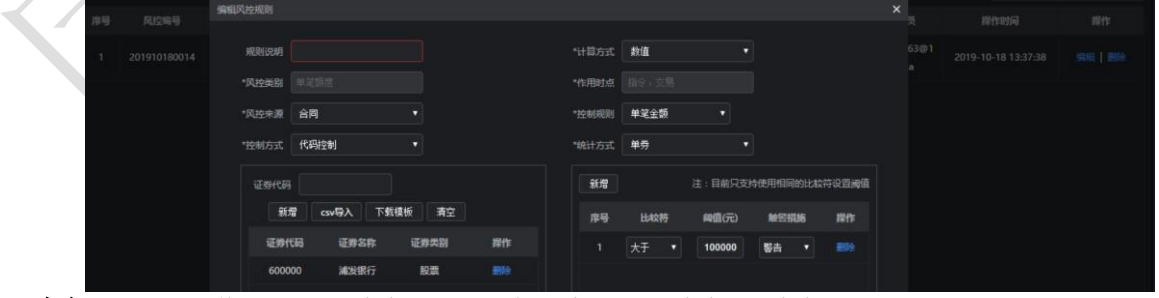

删除:点击操作下面的删除按钮,将该条风控删除。删除后不可恢复。

| 新増 | 刷新 |  |  |    |                               |   |  |  | Q 输入风控组 |  |
|----|----|--|--|----|-------------------------------|---|--|--|---------|--|
| 序号 |    |  |  | 删除 |                               | × |  |  |         |  |
| 1  |    |  |  | () | <b>确认删除该风控规则吗</b><br>该操作不可以撤销 |   |  |  |         |  |
|    |    |  |  |    | 确认取消                          |   |  |  |         |  |

# 2.8.2触警查询

|  | 生成风控后, | 如果风控处于运行状态, | 账户交易触发风控条件, | 则会出现提示。 |
|--|--------|-------------|-------------|---------|
|--|--------|-------------|-------------|---------|

| 浦发银行     |       | 600000 |     |      |                |        |   | 资金账户              | 站点名称         | 资金余额        | 可用余额        | 冻结金额 | 可取金额                                | 可用资金占比(%)  | 盈亏          | 股票市值        |
|----------|-------|--------|-----|------|----------------|--------|---|-------------------|--------------|-------------|-------------|------|-------------------------------------|------------|-------------|-------------|
| 卖五 11.83 | -     | 13.45万 |     | 证劳代码 | 600000         | 浦发银行   |   | 55545822 5ob029o9 | (拟炒服-同花顺模拟炒) | 9822878.770 | 9464248.150 |      |                                     | 94.64      |             | 536281.00 1 |
| 卖四 11.82 | -     | 10.27万 | 买   | 委托价格 |                | 📮 限价   |   | 55545819 5cb029c8 | 1拟妙服-同花顺模拟炒用 | 9996498.450 | 9989686.660 |      |                                     | 99.90      |             | 10348.00 1  |
| 卖三 11.81 | -     | 8.74万  | λ.  | 可不和命 | 800300         |        |   |                   |              |             |             |      |                                     |            |             |             |
| 卖二 11.80 |       | 25.11万 | F1  |      |                |        |   |                   |              |             |             |      |                                     |            |             |             |
| 卖— 11.79 |       | 22.35万 |     | 委托救重 | 200            |        |   |                   |              |             |             |      |                                     |            |             |             |
| 最新 11.78 | 影中幕   | 0.08%  |     |      | 1/2 1/3 1/4    |        |   |                   |              |             |             |      |                                     |            |             |             |
| 买— 11.78 |       |        |     |      |                |        |   |                   |              |             |             |      |                                     |            |             |             |
| 买二 11.77 | -     |        | 卖   |      |                |        |   |                   |              |             |             |      |                                     |            |             |             |
| 买三 11.76 | -     |        | ж 1 |      | 2001BD         | 5.08   |   |                   |              |             |             |      |                                     |            |             |             |
| 买四 11.75 | _     | 10.68万 | F2  |      | LOOM TENXICOOL |        |   |                   |              |             |             |      |                                     |            |             |             |
| 买五 11.74 | _     | 11.70万 |     | 重置   | A              | Ęλ     |   |                   |              |             |             |      |                                     |            |             |             |
| 张停 12.95 | . 跌停  |        |     |      |                |        |   |                   |              |             |             |      |                                     |            |             |             |
| 持仓 16    |       |        |     |      |                | 刷新 195 |   |                   |              |             |             |      |                                     |            | 代码筛选        |             |
| 序号       | 证券代   | 码      | 证券名 |      | 股票余额           | 实际数    | Ð | 可用数量              | 冻结数量         |             |             | 盈亏   | 盈亏比例(%)                             | 市值         | 交易市场        | 股东账户        |
| 1        | 00000 |        | 平安根 | 衍    |                |        |   |                   |              |             |             |      |                                     | 3825.000   | 深圳A股        |             |
| 2        | 60000 |        | 浦发银 |      | 45200          | 4520   |   |                   | 30500        |             |             |      |                                     | 532456.000 | 上海本股        | A482096711  |
|          |       |        |     |      |                |        |   |                   |              |             |             |      |                                     |            |             |             |
|          |       |        |     |      |                |        |   |                   |              |             |             |      |                                     |            |             |             |
|          |       |        |     |      |                |        |   |                   |              |             |             |      |                                     |            |             |             |
|          |       |        |     |      |                |        |   |                   |              |             |             |      |                                     |            |             |             |
|          |       |        |     |      |                |        |   |                   |              |             |             |      | 🛛 🌇 消息提                             | 羅          |             | ×           |
|          |       |        |     |      |                |        |   |                   |              |             |             |      |                                     |            |             |             |
|          |       |        |     |      |                |        |   |                   |              |             |             |      | 风投预警                                | 提示(1)      | 市内に同志たちのです。 |             |
|          |       |        |     |      |                |        |   |                   |              |             |             |      | <ul> <li>送何!</li> <li>看!</li> </ul> | 抓的风经顶宫情息,  | 请到风控東后宣     | 13:29:42    |
|          |       |        |     |      |                |        |   |                   |              |             |             |      |                                     |            |             |             |
|          |       |        |     |      |                |        |   |                   |              |             |             |      |                                     |            |             |             |
|          |       |        |     |      |                |        |   |                   |              |             |             |      |                                     |            |             |             |
| 4        |       |        |     |      |                |        |   |                   |              |             |             |      |                                     |            |             |             |
|          |       |        |     |      |                |        |   |                   |              |             |             |      |                                     |            |             |             |

风控功能页面的二级导航栏,点击"触警查询",进入风控触警页面,点击"账户选择"确定 账户,默认为全部账户,并查询详细信息,筛选条件包括:查询日期、触警级别、风控类型、 风控层级等信息。

| DURFER |            |              |      |         |                            |           |               |          |          |                                                |       |
|--------|------------|--------------|------|---------|----------------------------|-----------|---------------|----------|----------|------------------------------------------------|-------|
| 查询日期:  | 2019-06-18 | 至 2019-06-18 |      | 執警级别 全部 | <ul> <li>■ 风控类型</li> </ul> | 全部 •      | 月 四 空 居 如 日 二 | 全部       | ▼ 账户选择   | 查调(15)                                         |       |
| 序号     | 触鬱日期 🔶     | 触智时间 💠       | 軸聯級別 | 风控类别    | ♦ 风控处理                     | 大型 💠 資金账户 | ♦ 证券代码        | 马 🖨 证券名称 | 5 � 接作 � | 详细信息                                           |       |
| 1      | 2019-06-18 | 13:29:43     | 全局风控 | 黑白灰名单   | 禁止                         | 65546822  | 600000        | 浦发银行     |          | 白名单禁止买入600000,全局风控                             |       |
| 2      | 2019-06-18 |              | 全局风控 | 单笔交易限制  | 警告                         | 55545822  | 600000        | 浦发银行     |          | 单笔交易限制器告:单笔买入低于2000000元,全局风控                   |       |
| 3      | 2019-06-18 |              | 全局风控 | 单笔交易限制  | 警告                         | 55545822  | 600000        | 浦发银行     |          | 单笔交易限制警告:单笔买入低于2000000元,全局风控                   |       |
| 4      | 2019-06-18 |              | 全局风控 | 单笔交易限制  | ₩止                         | 55545822  | 600000        | ) 浦发银行   |          | 单笔交赐限制帮止:单笔买入低于100000元,全局风控                    |       |
| 6      | 2019-06-18 |              | 全局风控 | 单笔交易限制  | 幕止                         | 55545822  | 600000        | 浦发银行     |          | 单笔交易限制禁止:单笔买入低于100000元,全局风控                    |       |
| 6      | 2019-06-18 |              | 全局风控 | 黑白灰名单   | 幫止                         | 55545822  | 600000        | 浦发银行     |          | 白名单禁止买入600000,全局风控                             |       |
|        |            |              |      |         |                            |           |               |          |          |                                                |       |
|        |            |              |      |         |                            |           |               |          |          | 191-307-268                                    | ~     |
|        |            |              |      |         |                            |           |               |          |          | 风控预警提示(1)<br>• 忽有新的风控预警信息,请到风控策略查<br>看!<br>13. | 29.42 |

## 2.8条件交易

条件交易主要提供买卖条件单、集合竞价条件单等功能,主要操作步骤如下:

- 1、选择资金账号,支持股票、信用资金账号使用
- 2、选择对应代码,输入买卖数量、价格、策略等 策略中支持调用TWAP、冰山等策略
- 3、添加买卖条件,提供策略交易中条件交易的判断参数
- 4、执行订单

备注:条件交易中支持信用账户、普通账户调用使用。 在买卖条件中,参照2.6.1条件买卖功能说明。

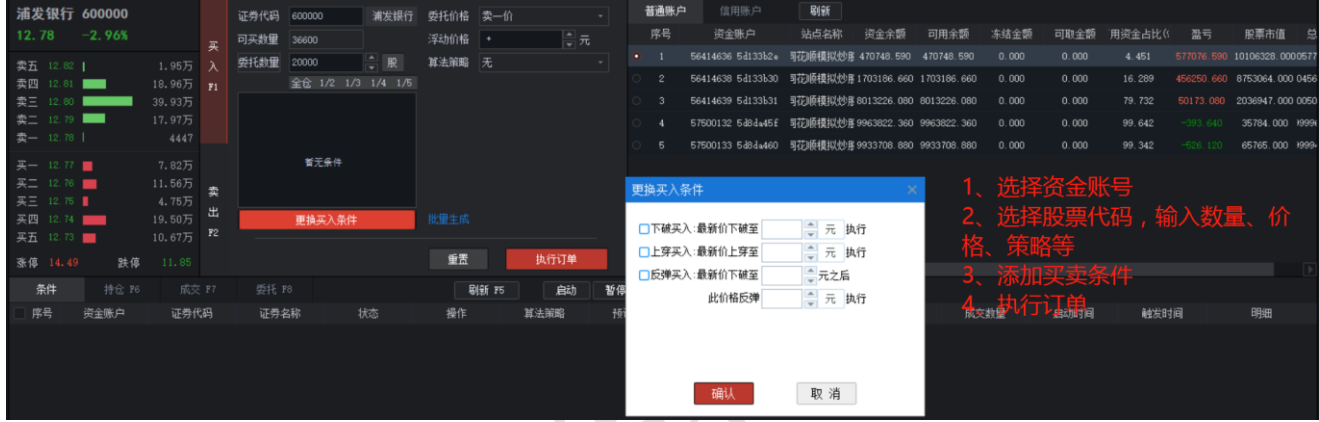

查看订单:对创建的条件订单查看是否触发,支持查看母单明细等数据。

| 141 141 | 英四 12.<br>英五 12. | 74<br>73         | 19.50万 H<br>10.67万 F2 | 更换买  | 入条件 | 批量生成  |      |                   |      |     |       |      |      |      |    |  |
|---------|------------------|------------------|-----------------------|------|-----|-------|------|-------------------|------|-----|-------|------|------|------|----|--|
| 141     | 素傳 14.           | 49 跌停            |                       |      |     | 重置    | 执行订单 |                   |      |     |       |      |      |      |    |  |
|         | 条件               |                  |                       |      |     | 副新 25 | 启动   | 暂停 停止             | 删除余  |     |       |      |      |      |    |  |
|         | 序号               | 资金账户             | 证券代码                  | 证券名称 |     | 操作    | 算法策略 |                   | 触发条件 | 受托单 | 委托數量  | 成交数量 | 启动时间 | 触发时间 | 明细 |  |
| Ε       |                  | 6414636 5d133b2e | 600000                | 浦发银行 | 未触发 |       |      | <b>娱入:最新价下破</b> 至 |      |     | 20000 |      |      |      | 明细 |  |

集合竞价条件单:针对该代码集合竞价时候提供触发条件设定。 当监控集合竞价过程中成交价上涨至设定值,分批买入固定数量/百分比/元的股票

| ┌集合竞价          |             |          |      |  |
|----------------|-------------|----------|------|--|
| 注:以下设置仅在集合务    | 的阶段生效,且只在触发 | 时间根据条件触发 | 之一次。 |  |
| 触发时间: 09:24:57 | 限定价格:       | 元        |      |  |
| 如果虚拟成交价 上涨 [   | % 至 上涨      | %则买入     | 股    |  |
| 如果虚拟成交价 上涨 [   | % 至 上涨      | %则买入     | 股    |  |
| 如果虚拟成交价 上涨 [   | % 至 上涨      | %则买入     | 股    |  |
| 如果虚拟成交价 上涨 [   | » 至 上涨      | %则买入     | 股    |  |
|                |             |          |      |  |

# 三、附录

## 3.1其他操作

#### 3.1.1版本切换

1.识别客户端版本:成功登陆客户端后,如果右上角显示"智能交易·机构版"、"智能交易蜂鸟版"或"智能交易·个人版",你需要切换客户端版本。

| 智能交易・机构版 | <b>账户</b> 普通交易 融资融券 | 篮子交易 算法交易 策略交易 登 | 印 风控 |  |
|----------|---------------------|------------------|------|--|
| 账户管理     |                     |                  |      |  |
| 账户       |                     |                  |      |  |
| 账户组      | 新增账户 删除所选           |                  |      |  |
|          | ■ 序号 账户名            | 3称 用户名称          |      |  |
|          |                     |                  |      |  |
|          |                     |                  |      |  |
|          | *                   |                  |      |  |

**2.**切换客户端版本:点击右上角"""客户端版本切换",选择相应版本,点击"确定", 并重新登录,即可登录至对应客户端。

| 智能交易・机构版 | 账户 普通交易 | 融资融券 篮子交易 筆 | ¥法交易 策略交易 查询 风控 |      |            |      |      | <u> </u>               |
|----------|---------|-------------|-----------------|------|------------|------|------|------------------------|
| 账户管理     |         |             |                 |      | 实盘账号       | 模拟账号 |      | 打开安装目录(G)<br>功能模块设置(M) |
| 账户       |         |             |                 |      |            |      |      | 客户端版本切换                |
| 账户组      | 新增账户    |             |                 |      |            |      |      |                        |
|          | ■ 序号    | 账户名称        | 用户名称            | 资金账户 | 账户类型       | 券商名称 | 登录状态 | 操作                     |
|          |         |             |                 |      |            |      |      |                        |
|          |         | 请           | 选择要登录的版本        |      |            |      | ×    |                        |
|          |         |             |                 | 同花顺智 | 罪能交易机构版    |      |      |                        |
|          |         |             |                 | 同花顺智 | 能交易MindGok | 反    |      |                        |
|          |         |             |                 | 同花顺智 | 能交易资管版     |      |      |                        |
|          |         |             |                 | 同花顺智 | 『能交易个人版    |      |      |                        |
|          |         |             |                 |      | 崩定         |      |      |                        |

## 3.1.2如何添加模拟资金账号

打开账户管理-账户-模拟账户-申请模拟账户,如下所示,点击添加账户,登陆同花顺用户 ID后即可生成相应的资金账号,可申请资金量为500w,1000w。将申请后的模拟资金账号按照 账号添加流程即可。

| ➤ 智能交易·蜂鸟版         | 账户管理 | ፼ 普通 | 交易 融资器       | 独劳 篮子交易            | 算法管理 策略交   | 湯 重化交易 | 信息查询 风抖  | 2管理 条件交易   |                       |            |             | * 📼 *   | 0               | <b>.</b> - | - 8 |
|--------------------|------|------|--------------|--------------------|------------|--------|----------|------------|-----------------------|------------|-------------|---------|-----------------|------------|-----|
| ▶<br>● 「「」<br>● 「」 |      |      |              |                    |            |        |          | 实盘账号       | 模拟账号                  |            |             |         |                 |            |     |
| 账户                 |      |      |              |                    |            |        |          |            |                       |            |             |         |                 |            |     |
| 账户组                | 新    | 增账户  |              |                    | 注销所选       | 申请模拟账户 |          |            |                       |            |             |         |                 | 导入         | 导出  |
|                    | •    | 序号   | 账户           | 名称                 | 用户名称       |        | 资金账户     | 账户类型       | 券商名称                  | 登录状态       |             |         |                 | 操作         |     |
|                    |      |      | 5d13         | 3631               | 5d133b31_# | 莫拟炒股   | 56414639 | 股票         | 模拟炒股                  | 已登录        |             |         | 编辑              |            |     |
|                    |      |      | 🚾 同花         | 顾私募之家              |            |        |          |            |                       |            |             | - 0     | ı ×             | 肖          | 绑定  |
|                    |      |      |              |                    |            |        |          |            |                       |            |             |         |                 | 肖          | 绑定  |
|                    |      |      | ←            | &∢ ҟѴѯ             | 鼻乙氰        |        |          |            |                       |            |             |         |                 | 肖          | 绑定  |
|                    |      |      |              |                    |            |        |          |            |                       |            |             |         | •               | 肖          | 绑定  |
|                    |      |      | A3 4         | 莫拟账户申请             |            | 模拟资:   | 金长户申请    |            |                       |            |             | 售前答     | 昏询              |            |     |
|                    |      |      | & ‡          | <del>8</del> 口文档下载 |            |        |          |            |                       |            |             | 믱       | -               | I          |     |
|                    |      |      | <b>₽</b> 6 † | 莫拟账户管理             |            | +      | 添加账户     | () 您可以在本地通 | <u>制</u> 过Python量化交易接 | 口对模拟资金账户实现 | 观自动化交易,请前往挤 | 和文档 官方债 | 救信 <sup>详</sup> | 峭          |     |

3.1.2快捷键键位设置

提供快捷键键位设置,支持用户手动设定快捷键,提高交易效率,保留原有的交易习惯。

操作步骤:

- 1、点击设置按钮,进入快捷交易设置界面
- 2、在快捷交易设置中针对想要设置的操作功能设定快捷键
- 3、支持恢复默认、保存新键位设置等功能。

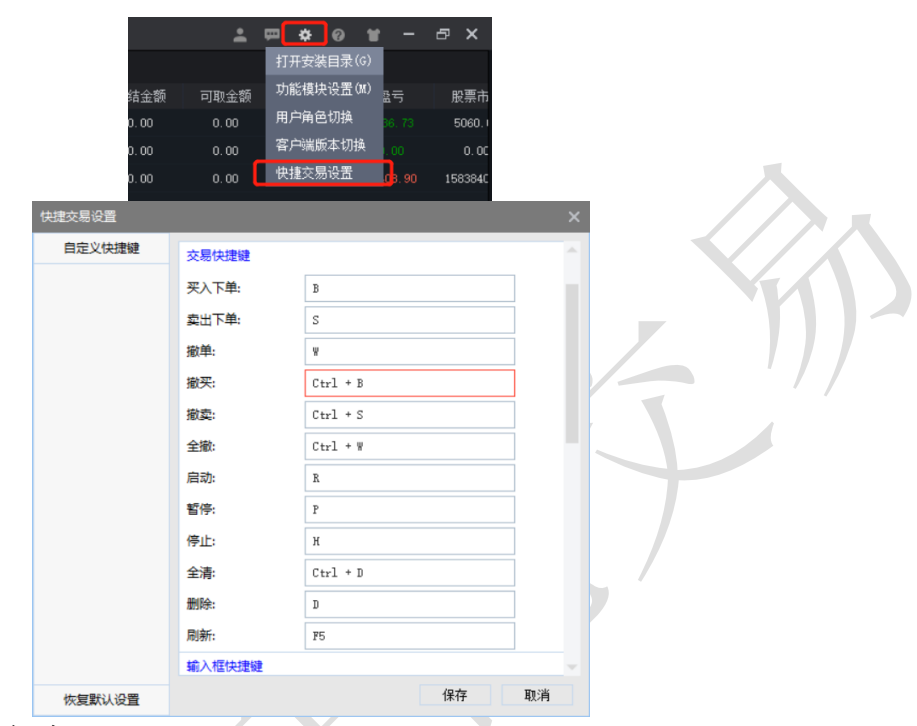

3.1.4支持券商

在实盘账号中新增账户,在选择证券公司中搜索查看是否支持相关券商。

| 添加大鱼虾厂 |         |          | ^    | 选择券商 |              |              |              |          |      |  |
|--------|---------|----------|------|------|--------------|--------------|--------------|----------|------|--|
| 证券账户   | 期货账户    | 融资账户     | 期权账户 | 已选择  |              |              |              |          |      |  |
| 证券公司:  |         |          | 选择   | 选择券  | 商: Q 拼音      | 首拼/关键词搜索     |              |          |      |  |
| 资金账户:  | 必填      |          |      |      | 爱建证券         |              |              |          |      |  |
| 交易密码:  | 必填      |          |      |      | 长江证券<br>财诵证券 | 财达证券<br>财富证券 | 川财证券<br>长城证券 | 长城国瑞证    | 券    |  |
| 通讯密码:  | 选填      |          |      |      | 东方证券         | 东莞证券         | 东北证券         | 东兴证券     | 东海证券 |  |
| 动态口令:  | 选填      |          |      |      | 大同证券         | 德邦证券         | 东吴证券         |          |      |  |
| 备注:    | 账户说明,最多 | ▼展示10个字段 |      |      |              | 国金证券         | 国元证券         | <br>广发证券 | 国联证券 |  |
|        |         | 确认       | 取消   |      |              |              |              |          | 确认   |  |
|        |         |          |      |      |              |              |              |          |      |  |

3.1.5行情联动

同花顺智能交易系统能够和同花顺统一版、远航版形成联动。实现行情和交易一体化展 示,以下为操作说明。

1、登陆同花顺行情端.统一版/远航版,打开委托管理

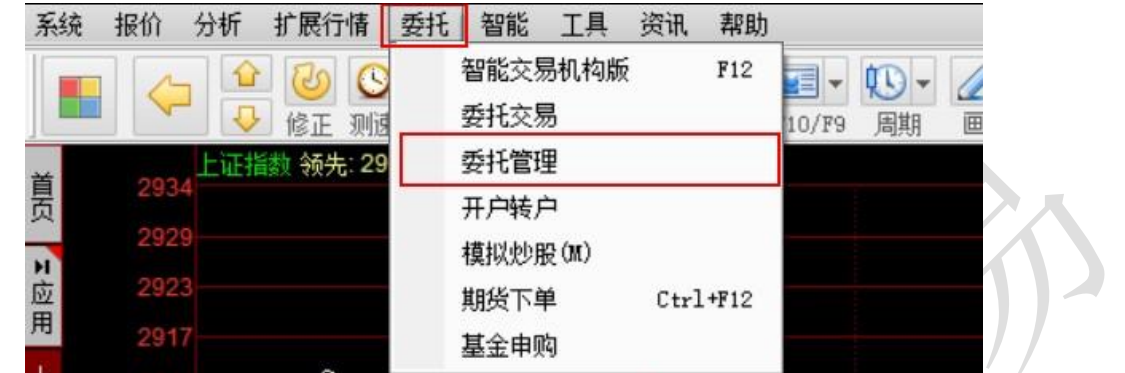

2、在委托管理界面中,打开智能交易XX版(备注:智能交易系统须关闭,通过该种方式 打开才能实现行情与交易联动)

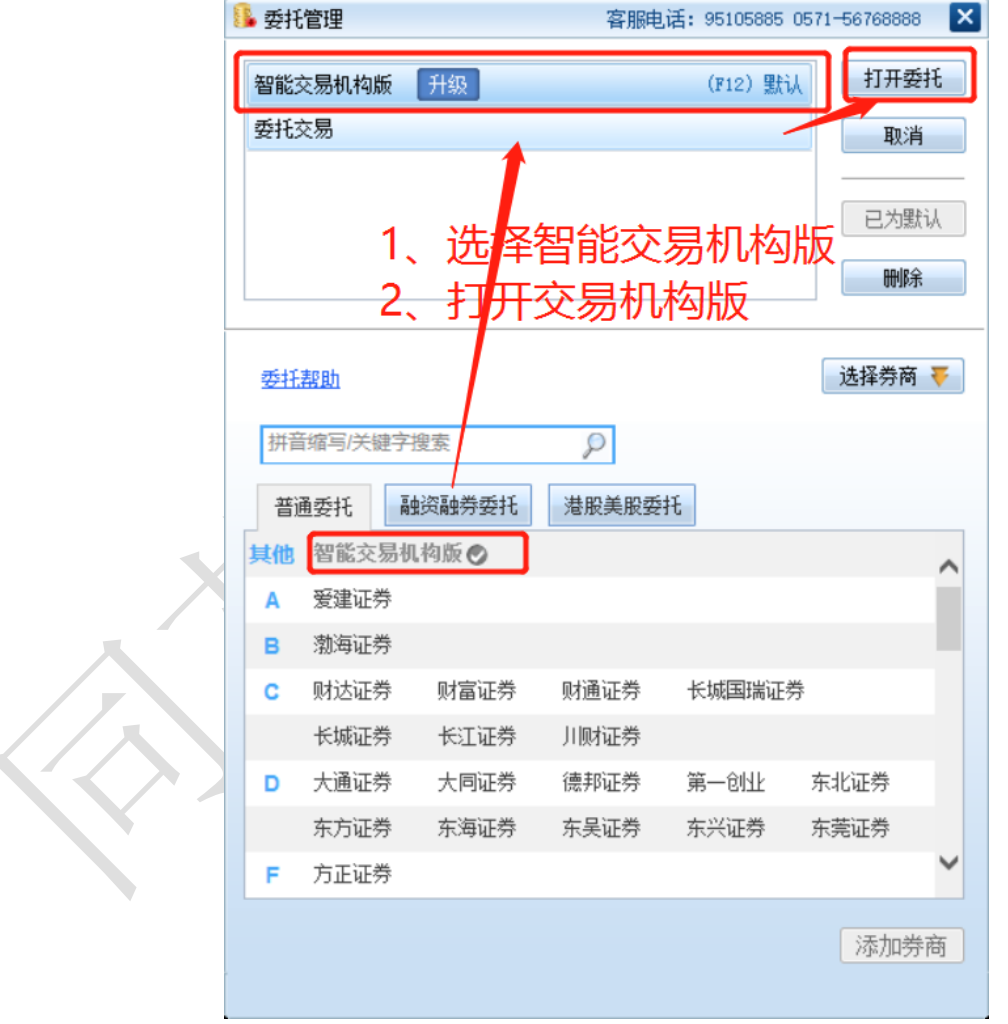

3、打开、登陆智能交易后,在行情端双击个股盘口信息

|                                                                                                    |                                                                                                    |                                                                                                    | H股 竞 叠 删自选 🕇                                                                                                    |                                                                                                    | R 👎                                                                                                    | <sup>1</sup> 信建投 6010                                                                | 66                                               | 资金分析                                                                                                    |                                                                  |
|----------------------------------------------------------------------------------------------------|----------------------------------------------------------------------------------------------------|----------------------------------------------------------------------------------------------------|----------------------------------------------------------------------------------------------------|----------------------------------------------------------------------------------------------------|----------------------------------------------------------------------------------------------------|--------------------------------------------------------------------------------------|--------------------------------------------------|----------------------------------------------------------------------------------------------------|------------------------------------------------------------------|
|                                                                                                    |                                                                                                    |                                                                                                    |                                                                                                    | 0.57%                                                                                                    | 委比                                                                                                    | +52.00%                                                                              | 71                                               | 5 主力流入                                                                                                    | ருகு                                                             |
|                                                                                                    | _1、双击盘口信                                                                                                    | 恳,                                                                                                    | 跳转闪电下                                                                                                    | 里界面。"                                                                                                    | 5                                                                                                    | 22.26                                                                                | 129                                              | 2260.1                                                                                                    |                                                                  |
|                                                                                                    |                                                                                                    | 大産                                                                                                    | 與而由进行                                                                                                    | 0.40%                                                                                                    | 卖 <b>4</b>                                                                                                    | 22.25                                                                                | 107                                              | キエジカロ                                                                                                    | 23%                                                              |
|                                                                                                    |                                                                                                    |                                                                                                    |                                                                                                    |                                                                                                    | 3<br>奈 a                                                                                                    | 22.24                                                                                | 57                                               | 土刀流注                                                                                                    |                                                                  |
|                                                                                                    | 3、支持多户交                                                                                                    | 易中                                                                                                    | ·提供的相关                                                                                                    | 功能。13%                                                                                                    | m 2                                                                                                    | 22.23                                                                                | 32                                               | 2955.3                                                                                                    |                                                                  |
|                                                                                                    |                                                                                                    |                                                                                                    |                                                                                                    | 0.12%                                                                                                    |                                                                                                    | 22.22                                                                                | 9<br>105                                         | 。主力净流                                                                                                    | 出(万元):695.2                                                      |
|                                                                                                    |                                                                                                    |                                                                                                    |                                                                                                    | 0.00%                                                                                                    | ।<br>स्रा <sup>2</sup> 2                                                                                                    | 22.19                                                                                | 125                                              |                                                                                                    | 流入(万元) 流                                                         |
| □由大英 ■男丁语尼                                                                                                    |                                                                                                    | _                                                                                                    |                                                                                                    |                                                                                                    | 3                                                                                                    | 22.18                                                                                | 237                                              | 特大单                                                                                                    | 623                                                              |
| 的电下单 五丁坝层                                                                                                    |                                                                                                    |                                                                                                    | ■ 11(1甲小需要明\)                                                                                                    |                                                                                                    | 盘 4                                                                                                    | 22.17                                                                                | 364                                              | 大豊                                                                                                    | 1637                                                             |
| 全部账户 👻 刷新                                                                                                    | 上移 下移                                                                                                    |                                                                                                    | 远券代码 601066                                                                                                    | 由住建也                                                                                                    | 5                                                                                                    | 22.16                                                                                | 214                                              | 中里                                                                                                    | 5581                                                             |
| ✓ 资金账户                                                                                                    | 可买(股) 分配(股)                                                                                                    | 21                                                                                                    | ME99114149 001000                                                                                                    | 下间建筑                                                                                                    | 在卖盘22.2                                                                                                    | 28位置有 1117手 卖单!                                                                      | 查看详                                              | · 净特大单                                                                                                    |                                                                  |
| ✓ 1 7500133 5d8da4€                                                                                                    | 425300 0                                                                                                    | ×                                                                                                    | 委托价格 22.20                                                                                                    | 📮 🔓 无锁                                                                                                    | 取利<br>沸跌                                                                                                    | 22.21 开盘<br>-0.04 最喜                                                                 | 22.2                                             | 2 時代八千<br>◎ 净大単                                                                                                    | -699                                                             |
| 2 3347937 5d0ae90                                                                                                    | 448800 0                                                                                                    | -                                                                                                    | 可买数量 1662600                                                                                                    |                                                                                                    | 涨幅                                                                                                    | -0.18% 最低                                                                            | 22.1                                             | 0 净中单                                                                                                    | -635                                                             |
|                                                                                                    | 446000 0                                                                                                    | λ                                                                                                    | 赤び粉骨                                                                                                    | ▲ 長 无绌                                                                                                    | 振幅                                                                                                    | 1.30% 量比                                                                             | 0.6                                              | 7 净小单                                                                                                    | 133                                                              |
| ✓ 3 5414639 5d133D:                                                                                                    | 446300 0                                                                                                    | -                                                                                                    | 321U\$XII                                                                                                    |                                                                                                    | 息手                                                                                                    | 61066 换手                                                                             | 0.71                                             | 8时间                                                                                                    | 总排名                                                              |
| ✓ 4 5414636 5d133b2                                                                                                    | 342200 0                                                                                                    | _                                                                                                    | 全仓 1/2 1/3 1                                                                                                    | /4 1/5                                                                                                    |                                                                                                    | 55.01 市盈(动)                                                                          | 33.3                                             | 4 今日                                                                                                    | 第2693名                                                           |
|                                                                                                    |                                                                                                    |                                                                                                    | 分配方案 1-1顺序分配                                                                                                    | -                                                                                                    | 总市值                                                                                                    | 1698亿 流通值                                                                            | 192.0                                            |                                                                                                    | 第151名<br>第2787名                                                  |
|                                                                                                    |                                                                                                    | +                                                                                                    | 托首华欧 工作首                                                                                                    |                                                                                                    | 涨停                                                                                                    | 24.48 跌停                                                                             | 20.0                                             | 3 5 🗄                                                                                                    | 第3073名                                                           |
|                                                                                                    |                                                                                                    | 买                                                                                                    | 小小牛                                                                                                    | · ·                                                                                                    | 外盔                                                                                                    | 26739 闪盘                                                                             | 3432                                             | 4 业绩预测                                                                                                    |                                                                  |
|                                                                                                    |                                                                                                    |                                                                                                    |                                                                                                    |                                                                                                    | 10:48:27                                                                                                    | -<br>钧达股份  大笔买入                                                                      |                                                  | 手年份                                                                                                    | 预测收益                                                             |
|                                                                                                    |                                                                                                    | 出                                                                                                    | 🗆 下单前不需要确认                                                                                                    | 0                                                                                                    | 10:48:33                                                                                                    | 钧达股份 大笔卖出                                                                            | 741                                              | 2019                                                                                                    | 0.57                                                             |
|                                                                                                    | 可用资全: 37 027 472 12                                                                                                    |                                                                                                    | 金里                                                                                                    | ज रे                                                                                                    | 10:48:42                                                                                                    | 钢还服衍 大笔头人                                                                            | 634                                              | <u>+</u> 2020<br>■ 2021                                                                                                    | 0.68                                                             |
| (()()()()()()()()()()()()()()()()()()(                                                                                                    |                                                                                                    |                                                                                                    | 甲內                                                                                                    |                                                                                                    | 111.7136                                                                                                    | 22 20                                                                                |                                                  |                                                                                                    |                                                                  |
| 总委托里:0                                                                                                    | 可用比例: 92.02%                                                                                                    |                                                                                                    | 里血                                                                                                    | *^                                                                                                    | 10:48                                                                                                    | 22.20 TU<br>22.20                                                                    | 2 🚽                                              | 5 2021<br>1 所有场地参                                                                                                    | 9.10<br>*今雄々                                                     |
| <sup>₩7 新業:</sup><br><sup>总委托</sup> 里: 0<br>4、撤单、                                                                                                    | 可用比例: 92.02%<br>查询                                                                                                    |                                                                                                    | 里血                                                                                                    | */                                                                                                    | 10:48                                                                                                    | 22.20 TU<br>22.20                                                                    | 2                                                | 5 2021<br>1 新右城地沙                                                                                                    | 2个推交                                                             |
| ◎ <sup>(1)</sup> <sup>(1)</sup> <sup>(</sup> | 可用比例: 92.02%<br>查询                                                                                                    |                                                                                                    | 里山                                                                                                    |                                                                                                    | 10:48<br>10:48                                                                                                    | 22.20 TU<br>22.20<br>22.16                                                           | 194                                              | 5 2021<br>1 新春城地湾<br>1 村人半                                                                                                    | 023                                                              |
| 总委托里:0<br>4、撤单、<br>闪电下单 ■型于硕居                                                                                                    | 可用比例: 92.02 <b>%</b><br>查询                                                                                                    |                                                                                                    | 里血<br>■ 撒单不需要确认                                                                                                    | <u>教</u> 单                                                                                                    | 10:48<br>10:48<br>3<br>盘 4                                                                                                    | 22.20 10<br>22.20<br>22.16<br>22.15                                                  | 2 <b>-</b><br>194<br>286                         | 1 新有振曲2<br>1 新有振曲2<br>1<br>1<br>1<br>1<br>1<br>1<br>1<br>1<br>1<br>1<br>1<br>1<br>1                                                                                                    | 023<br>023<br>1637<br>5827                                       |
| <sup>307</sup> 就量:0<br><u>         参表托量:0     </u><br><b>4、撤单、</b><br><u>海車、     </u><br><u>3</u><br><u>3</u><br><u>3</u><br><u>3</u><br><u>3</u><br><u>3</u><br><u>3</u><br><u>3</u><br><u>3</u><br><u>3</u><br><u>3</u><br><u>3</u><br><u>3</u><br><u>3</u><br><u>3</u><br><u>3</u><br><u>3</u><br><u>3</u><br><u>3</u><br><u>3</u><br><u>3</u><br><u>3</u><br><u>3</u>                                                                                                    | 可用比例: 92.02%<br>查询<br>上移 下移                                                                                                    |                                                                                                    | 里血<br>數单不需要确认<br>证券代码 601066                                                                                                    | 数单 ×                                                                                                    | 10:48<br>10·48<br>盆<br>4<br>5                                                                                                    | 22.20 10<br>22.20<br>22.16<br>22.15<br>22.14                                         | 194<br>286<br>323                                | 1 新春新地<br>1 新春新地<br>1 新春新地<br>1 大単<br>中単<br>小単                                                                                                    | 023<br>023<br>1637<br>5827<br>5614                               |
| ☆愛托里:0       4、撤单、       內电下单       置于顶层       全部账户       资金账户                                                                                                    | 可用比例: 92.02%<br>查询<br>上移 下移<br>可买(股) 分配(股)                                                                                                    | )<br>æ                                                                                                    | 里血<br>撤单不需要确认<br>证券代码 601066                                                                                                    | 一 数单 ×                                                                                                    | 10:48<br>10:48<br>3<br>盘 4<br>5<br>在买盘22.<br>最新                                                                                        | 22.20<br>22.16<br>22.15<br>22.14<br>10位置有 1413手 买单<br>22.18 开舟                       | 0 4<br>2 ■<br>194<br>286<br>323<br>! 查看详<br>22   | 3 2021<br>1 新有新知<br>大単<br>中単<br>小単<br>22 海特大自                                                                                                    | 0,18<br>023<br>1637<br>5827<br>5614<br>单    4                    |
| 読委托里:0         4、撤单、         74         第二         6         8         6         8         1         7500133         5         1         1         7         1         7         1         1         1         1         1         1         1         1         1         1         1         1         1         1         1         1         1         1         1         1         1         1         1         1         1         1         1         1         1         1         1         1         1         1         1         1         1         1         1         1                                                                                                    | 可用比例: 92.02%<br>査询<br>上移 下移<br>可买(服) 分配(股)<br>425300 0                                                                                                    | <b>买</b>                                                                                                    | 里点<br>散単不需要确认<br>证券代码 601066<br>あ¥价格 22 20<br>散単确认框                                                                                                    | 数单 × 中信建投                                                                                                    | 10:48<br>10:48<br>盘<br>4<br><u>5</u><br>在买盘22.<br>最新                                                                                   | 22.20<br>22.20<br>22.16<br>22.15<br>22.14<br>10位置有 1413手 买单<br>22.18 开盘              | 194<br>286<br>323<br>空香详<br>22.                  | 5 2021<br>1 新春時快端<br>大单<br>中単<br>小単<br>22 净特大单                                                                                                    | 0,10<br>923<br>1637<br>5827<br>5614<br>4<br>4                    |
| 認要托量:0         4、撤单、         74         第二         4、撤单、         74         第二         第二         2         3347937         54040490                                                                                                    | 可用比例: 92,02%<br>査询<br>上移 下移<br>可买(服) 分配(服)<br>425300 0<br>448800 0                                                                                                    | <br>买                                                                                                    | 里血<br>散単不需要确认<br>证券代码 601066<br>551位格 22 20<br>散単确认框<br>図 序号 没全账户                                                                                                    | 一款単<br>本信建投<br>6 天前<br>备注<br>证券代码                                                                                                    | 10:48<br>10:48<br>3<br>盘 4<br>5<br>在买盘22.<br>最新                                                                                        | 22.20<br>22.16<br>22.15<br>22.15<br>22.14<br>10位置有 1413手 买单<br>22.18 开盘              | 2 ↓<br>194<br>286<br>323<br>! 查看详<br>22.<br>成交价格 | 5 2021<br>1 新春振曲之<br>1 新春振曲之<br>1 新春振曲之<br>1 新春振曲之<br>1 大単<br>中単<br>小単<br>22 净特大自<br>成交数量                                                                                                    | 0,10<br>0,23<br>1637<br>5827<br>5614<br>卓<br>4<br>米<br>操作 委托日期 委 |
| 30/ 秋星:0         总委托星:0         4、撤单、         项电下单 量子顶层         全部账户 ▼ 劉新         ジ 资金账户         1 7500133 5d8da46         2 3347937 5d0ae90         3 3414639 5d133b5                                                                                                    | 可用比例: 92,02%<br>査询<br>上移 下移<br>可买(服) 分配(服)<br>425300 0<br>448800 0<br>446300 0                                                                                                    | Ξ<br>Α                                                                                                    | <ul> <li>里血</li> <li>一 散单不需要确认</li> <li>证券代码 601066</li> <li>55比价格 22 20</li> <li>散单确认框</li> <li>✓ 序号 资金账户</li> </ul>                                                                                                    | 款单<br>中信建投<br>中信建投<br>6 天前<br>备注<br>证券代码                                                                                                    | 10:48<br>10:48<br>3<br>盘 4<br>5<br>在 <u>天盘</u> 22.<br>最新                                                                               | 22.20<br>22.20<br>22.16<br>22.15<br>22.14<br>10位置有 1413手 买单<br>22.18 开盘<br>委托价格 委托赦星 | 194<br>286<br>323<br>查看详<br>22.<br>成交价格          | 5 2021<br>1 新春振曲》<br>村大単<br>中単<br>22 净特大自<br>成交数里                                                                                                    | 04.00<br>1637<br>5827<br>5614<br>全<br>操作 委托日期 委                  |
| 30/ 秋星:0         4、撤单、         4、撤单、         700 万单 雪子顶层         全部账户 ▼ 喇新         ○ 资金账户         1 7500133 5d8da46         2 3347937 5d0ae90         3 3414639 5d133b5         4 3414636 5d13255                                                                                                    | 可用比例: 92,02%<br>査询<br>上移 下移<br>可买(限) 分配(限)<br>425300 0<br>448800 0<br>446300 0                                                                                                    | <b>Ξ</b>                                                                                                    | <ul> <li>単血</li> <li>一 散単不需要确认</li> <li>证券代码 601066</li> <li>あ打价格 22 20</li> <li>散単确认框</li> <li>✓ 序号 资金账户</li> </ul>                                                                                                    | 一款单<br>中信建投<br>中信建投<br>5 天前<br>备注 证券代码                                                                                                    | 10:48<br>10:48<br>盘<br>4<br>5<br>在 <u>买盘</u> 22:<br>最新                                                                                 | 22.20<br>22.20<br>22.16<br>22.15<br>22.14<br>10位置有 1413手 买单<br>22.18 开盘<br>委托价格 委托颜星 | 194<br>286<br>323<br>: 查看详<br>22.<br>成交价格        | 5 2021<br>1 KE有KEth22<br>村人半<br>大単<br>中単<br>22 净特大自<br>成交数里                                                                                                    | 04.0<br>1637<br>5827<br>5614<br>全<br>操作 委托日期 委                   |
| 30/ 秋星:0         台委托星:0         4、 撤单、         內电下单       雪子顶层         全部账户       副新         ジ       资金账户         1 7500133 5d8da46         2 3347937 5d0ae90         3 3414639 5d133b2         4 3414636 5d133b2                                                                                                    | <ul> <li>可用比例: 92.02%</li> <li>査询</li> <li>上珍 下珍</li> <li>可买(股)</li> <li>分配(股)</li> <li>425300</li> <li>0</li> <li>448800</li> <li>0</li> <li>446300</li> <li>0</li> <li>342200</li> <li>0</li> </ul>                                                                                                    | <del>χ</del><br>λ                                                                                                    | <ul> <li>里血</li> <li>一 散单不需要确认</li> <li>证券代码 601066</li> <li>委托价格 22 20</li> <li>散单确认框</li> <li>☑ 序号 资金账户</li> </ul>                                                                                                    | 数单<br>中信建投<br>中信建投<br>5 天前<br>备注 证券代码                                                                                                    | 10:48<br>10:48<br>盆<br>4<br>5<br>在 <u>买盘22</u> .<br>最新                                                                                 | 22.20<br>22.16<br>22.15<br>22.14<br>10位置有 1413手 买单<br>22.18 开盘                       | 2<br>194<br>286<br>323<br>! 查看诗<br>22.<br>成交价格   | 5 2021<br>1 KG有KG和28<br>村人半<br>大単<br>中単<br>22 净特大9<br>成交数里                                                                                                    | 04.0<br>1637<br>5827<br>5614<br>单                                |
| 30/ 秋星:0         4、撤单、         4、撤单、         74.         金部账户         ●         资金账户         2         1         7500133         5d8da46         2         3         3         3         3         3         4         3         3         3         4         3         4         3         4         3         4         3         4         3         4         3         4         3         4         3         4         3         14         6         5         3         3         4         3         4         4         4         4         4         4         4         4         4         <                                                                                                    | <ul> <li>可用比例:92.02%</li> <li>査询</li> <li>上移 下移</li> <li>可买(服)</li> <li>分配(服)</li> <li>425300</li> <li>0</li> <li>448800</li> <li>0</li> <li>446300</li> <li>0</li> <li>342200</li> <li>0</li> </ul>                                                                                                    | <b>Ξ</b>                                                                                                    | <ul> <li>里血</li> <li>一 散单不需要确认</li> <li>证券代码 601066</li> <li>555价格 22 20</li> <li>散单确认程</li> <li>☑ 序号 资金账户</li> </ul>                                                                                                    | 数单<br>中信建投<br>6 无册<br>备注 证券代码                                                                                                    | 10:48<br>10:48<br>盆<br>盘<br>5<br>在 <u>买盘22</u> .<br>最新                                                                                 | 22.20<br>22.16<br>22.15<br>22.14<br>10位置有 1413手 买单<br>22.18 开盘                       | 2<br>194<br>286<br>323<br>? 查看详<br>22.<br>成交价格   | 5 2021<br>1 KE有场中2<br>中单<br>小単<br>22 净持大自<br>成交数里                                                                                                    | 04.0<br>1637<br>5827<br>5614<br>单                                |
| 30/ 秋星:0         4、 撤单、         4、 撤单、         74.         金部账户         ●         金部账户         ●         资金账户         2         1         7500133         5d8da46         2         3         3         3         3         3         3         4         3         4         3         4         3         4         3         4         3         4         3         4         3         4         3         4         3         4         3         4         3         4         3         4         3         4         3         4         3         4         4         3         4         4                                                                                                    | <ul> <li>可用比例:92.02%</li> <li>査询</li> <li>上移 下移</li> <li>可买(服)</li> <li>分配(服)</li> <li>425300</li> <li>0</li> <li>446300</li> <li>0</li> <li>342200</li> <li>0</li> </ul>                                                                                                    | Ψ<br>λ                                                                                                    | <ul> <li>里血</li> <li>一 激単不需要确认</li> <li>证券代码</li> <li>601066</li> <li>554价格</li> <li>22.20</li> <li>微单确认框</li> <li>☑ 序号 资金账户</li> </ul>                                                                                                    | 数单<br>中信建投<br>中信建投<br>6 无册<br>备注 证券代码                                                                                                    | 10:48<br>10:48<br>盆<br>4<br>5<br>在买盘22.<br>最新                                                                                          | 22.20<br>22.16<br>22.15<br>22.14<br>10位置有 1413手 买单<br>22.18 开盘                       | 194<br>286<br>323<br>· 查看词<br>22.                | 5 2021<br>1 KE有场中20<br>村大单<br>中单<br>小中单<br>22 净特大单                                                                                                    | 0.10<br>0.23<br>1637<br>5827<br>5614<br>单                        |
| 30.7 秋星:0         4、撤单、         4、撤单、         74. (撤单、)         2 (五子顶层)         全部账户       刷新         ○       资金账户         2 1 7500133 5d8da46         2 3347937 5d0ae90         3 3414639 5d133b2         4 3414636 5d133b2                                                                                                    | <ul> <li>可用比例:92.02%</li> <li>査询</li> <li>上移 下移</li> <li>可买(服)</li> <li>分配(服)</li> <li>425300</li> <li>0</li> <li>446300</li> <li>0</li> <li>342200</li> <li>0</li> </ul>                                                                                                    | <b>英</b><br>入                                                                                                    | <ul> <li>里血</li> <li>一 散单不需要确认</li> <li>证券代码</li> <li>601066</li> <li>545位格</li> <li>22.20</li> <li>散单确认框</li> <li>☑ 序号 资金账户</li> </ul>                                                                                                    | 數单         ×           中信違投         ×           中信違投         ◆           香注         证券代碼                                                                                                    | 10:48<br>10:48<br>3<br>盘<br>4<br>5<br>在买盘22.<br>量新                                                                                     | 22.20<br>22.16<br>22.15<br>22.14<br>10位置有 1413手 买单<br>22.18 开盘                       | 194<br>286<br>323<br>· 查看词<br>22.                | 5 2021<br>1 KE有场中部<br>中单<br>小小单<br>22 净特大单                                                                                                    | 0.10<br>02.3<br>1637<br>5827<br>5614<br>单                        |
| 30.7 #X里:0         4、撤单、         4、撤单、         74. 增速:0         3.7 # 10.000         2.1 7500133 5d8da46         2.3 347937 5d0ae90         3.3 414639 5d133b2         4.3 414636 5d133b2                                                                                                    | <ul> <li>可用比例:92.02%</li> <li>査询</li> <li>上移 下移</li> <li>可买(股)</li> <li>分配(股)</li> <li>425300</li> <li>0</li> <li>446300</li> <li>0</li> <li>342200</li> <li>0</li> </ul>                                                                                                    | <b>买</b> 入                                                                                                    | <ul> <li>里血</li> <li>一 散单不需要确认</li> <li>证券代码</li> <li>601066</li> <li>5541位格</li> <li>522 20</li> <li>散单确认程</li> <li>✓ 序号 资金账户</li> </ul>                                                                                                    | 數单         ×           中信建投         ×           中信建投         -           日         -           日         - | 10:48<br>10:48<br>第<br>第<br>第<br>第<br>第<br>3<br>3<br>3<br>3<br>3<br>3<br>3<br>3<br>3<br>3<br>3<br>3<br>3<br>3                          | 22.20<br>22.16<br>22.15<br>22.14<br>10位置有 1413手 买单<br>22.18 开盘                       | 194<br>286<br>323<br>· 查看词<br>22.                | 5 2021<br>1 医春暖中之<br>大单<br>中单<br>小单<br>22 净特大自                                                                                                    | 0.10<br>02.3<br>1637<br>5827<br>5614<br>单                        |
| 30.7 #X量:0         4、指社单、         4、指社单、         74.5         金部账户         ●         金部账户         ●         第3.7         ●         ●         ●         ●         ●         ●         ●         ●         ●         ●         ●         ●         ●         ●         ●         ●         ●         ●         ●         ●         ●         ●         ●         ●         ●         ●         ●         ●         ●         ●         ●         ●         ●         ●         ●         ●         ●         ●         ●         ●         ●         ●         ●         ●         ●         ●         ●<                                                                                                    | <ul> <li>可用比例: 92.02%</li> <li>査询</li> <li>上移 下移</li> <li>可买(股)</li> <li>分配(股)</li> <li>425300</li> <li>0</li> <li>446300</li> <li>0</li> <li>342200</li> <li>0</li> </ul>                                                                                                    | <b>英</b> 入<br>文型                                                                                                    | <ul> <li>里血</li> <li>一 散单不需要确认</li> <li>证券代码 601066</li> <li>医托伯格 22.20</li> <li>散单确认程</li> <li>✓ 序号 资金账户</li> </ul>                                                                                                    | 數单         ×           中信建投         ×           中信建投         -           香注         证券代码                                                                                                    | 10:48<br>10:48<br>第<br>第<br>第<br>第<br>3<br>3<br>4<br>5<br>4<br>5<br>4<br>5<br>4<br>5<br>4<br>5<br>4<br>5<br>4<br>5<br>4<br>5<br>4<br>5 | 22.20<br>22.16<br>22.15<br>22.14<br>10位置有 1413手 买单<br>22.18 开盘                       | 194<br>286<br>323<br>· 查看词<br>22.                | <ul> <li>3 2021</li> <li>1 近右振曲之</li> <li>1 行人単<br/>大単<br/>中単</li> <li>22 净持大単</li> <li>3 (英数里</li> </ul>                                                                                                    | 0.13<br>1637<br>5827<br>5614<br>全<br>操作 委托日期 委                   |
| 3.5要托量:0         4、指处单、         少电下单       雪于顶层         全部账户       刷新         ②       资金账户         ③ 1 7500133 5d8da46         ② 2 3347937 5d0ae90         ③ 3 3414639 5d133b2         ④ 4 3414636 5d133b2                                                                                                    | 可用比例: 92.02%<br>査 (別)<br>「上移 下移<br>可买(股) 分配(股)<br>425300 0<br>446300 0<br>446300 0<br>342200 0<br>342200 0                                                                                                    | <b>英</b><br>入<br>出                                                                                                    | <ul> <li>里血</li> <li>一 散单不需要确认</li> <li>证券代码 601066</li> <li>医托伯格 22.20</li> <li>散单确认程</li> <li>✓ 序号 资金账户</li> </ul>                                                                                                    | 數单         ×           中信建投         ×           ● 信建投         → 6 元前           ● 信建投         → 6 元前                                                                                                    | 10:48<br>10:48<br>盆<br>4<br>5<br>在 <u>买盘22</u> .<br>最新                                                                                 | 22.20<br>22.16<br>22.15<br>22.14<br>10位置有 1413手 买单<br>22.18 开盘                       | 194<br>286<br>323<br>· 查看词<br>22.                | <ul> <li>3 2021</li> <li>1 近右振曲之</li> <li>1 行人単<br/>大単<br/>中単</li> <li>22 净持大単</li> <li>3 (英数里)</li> </ul>                                                                                                    | 0.13<br>1637<br>5827<br>5614<br>全<br>操作 委托日期 委                   |
| 除户数量:0         4、指社单、         净电下单       雪于顶层         全部账户       刷新         ②       资金账户         ③       1 7500133 5d8da46         ②       1 7500133 5d8da46         ③       2 3347937 5d0ae90         ③       3 3414639 5d133b2         ③       4 3414636 5d133b2         ●       4 3414636 5d133b2                                                                                                    | 可用比例: 92.02%<br>査 (初)<br>「上移 下移<br>可买(股) 分配(股)<br>425300 0<br>446300 0<br>446300 0<br>342200 0<br>342200 0<br>342200 0                                                                                                    | <b>灭</b><br>入<br>类                                                                                                    | <ul> <li>里血</li> <li>一 散单不需要确认</li> <li>证券代码 601066</li> <li>医托伯格 22.20</li> <li>散单确认框</li> <li>☑ 序号 资金账户</li> </ul>                                                                                                    | 数单         ×           中信建投         ×           6 法         证券代報                                                                                                    | 10:48<br>10:48<br>第<br>第<br>第<br>第<br>3<br>4<br>5<br>在天盘22:<br>最新                                                                      | 22.20<br>22.16<br>22.15<br>22.14<br>10位置有 1413手 买单<br>22.18 开盘                       | 2 -<br>194<br>286<br>323<br><u>童看详</u><br>22.    | <ul> <li>3 2021</li> <li>1 近右振曲之</li> <li>1 行人単<br/>大単<br/>中単</li> <li>22 净持大単</li> <li>3 (英数里</li> </ul>                                                                                                    | 0.13<br>1637<br>5827<br>5614<br>全<br>操作 委托日期 委                   |
| 3.5要托量:0         4、指社单、         净电下单       雪于顶层         全部账户       刷新         ②       资金账户         ③       1 7500133 5d8da46         ②       1 7500133 5d8da46         ③       2 3347937 5d0ae90         ③       3 3414639 5d133b2         ③       4 3414636 5d133b2         ●       4 3414636 5d133b2                                                                                                    | 可用比例: 92.02%<br>査 (別)<br>上移 下移<br>可买(股) 分配(股)<br>425300 0<br>446300 0<br>446300 0<br>342200 0<br>342200 0<br>可用肢強: 37,027,472.12<br>可用比例: 92.02%                                                                                                    | 英       大       支       出                                                                                                    | <ul> <li>里血</li> <li>一 数单不需要确认</li> <li>证券代码 601066</li> <li>委托伯格 22.20</li> <li>数单确认框</li> <li>✓ 序号 资金账户</li> </ul>                                                                                                    | 數单         ×           中信建投         ×           6 元前         ※           备注         证券代码                                                                                                    | 10:48<br>10:48<br>盆<br>4<br>5<br>在买盘22:<br>最新                                                                                          | 22.20<br>22.20<br>22.16<br>22.15<br>22.14<br>10位置有 1413手 买单<br>22.18 开盘              | 194<br>286<br>323<br>· 查看词<br>22.                | <ul> <li>3 2021</li> <li>1 近右振曲之</li> <li>1 行人単<br/>大単<br/>中単</li> <li>22 净持大単</li> <li>3 単行人単</li> <li>3 単行人単</li> <li>3 単行人単</li> <li>3 単行人単</li> <li>3 単行人単</li> <li>3 単行人単</li> <li>3 単行人単</li> <li>3 単行人単</li> <li>3 単行人単</li> <li>3 単行人単</li> <li>3 単行人単</li> <li>3 単行人単</li> <li>3 単行人単</li> <li>3 単行人単</li> <li>3 単行人単</li> <li>3 単行人単</li> <li>4 単</li> <li>4 単</li></ul> | 0.13<br>1637<br>5827<br>5614<br>全<br>操作 委托曰期 委                   |
| 30.9 #X里:0         4、指化单、         7.9 #X里:0         3.5 #K         全部账户       圖新         ②       资金账户         ③       1 7500133 5d8da46         ②       1 7500133 5d8da46         ③       2 3347937 5d0ae90         ③       3 3414639 5d133b2         ③       4 3414636 5d133b2         ●       4 3414636 5d133b2         ●       99:41 [         的容码       09:41 [         (08:24 [                                                                                                    | 可用比例: 92.02%<br>査 (別)<br>上移 下移<br>可买(股) 分配(股)<br>425300 0<br>446800 0<br>446800 0<br>342200 0<br>342200 0<br>342200 0<br>第二日日<br>二日日日日日日日日日日日日日日日日日日日日日日日日日日日日日日日                                                                                                    | 英 入                                                                                                    | <ul> <li>里血</li> <li>一 数单不需要确认</li> <li>证券代码 601066</li> <li>委托价格 22.20</li> <li>数单确认框</li> <li>✓ 序号 资金账户</li> </ul>                                                                                                    | 数单         ×           中信建投         ×           6 元 元前         →           6 注         证券代報                                                                                                    | 10:48<br>10:48<br>盆<br>4<br>5<br>在买盘22:<br>最新                                                                                          | 22.20<br>22.16<br>22.15<br>22.14<br>10位置有 1413手 买单<br>22.18 开盘                       | 2<br>194<br>286<br>323<br><u>童看详</u><br>22.      | <ul> <li>3 2021</li> <li>1 近右振曲之</li> <li>1 行人単<br/>大単<br/>中単</li> <li>22 净持大単</li> <li>3 (英数里</li> </ul>                                                                                                    | 0.13<br>1637<br>5827<br>5614<br>全<br>操作 委托日期 委                   |
| 30.9 秋星:0         4、指社单、         74.1         第二,1         2.1         7500133         568         2.1         7500133         568         2.1         7500133         568         2.3         3.3414639         56133b2    WPA数星:4          3.3414636         56133b2    WPA数星:4          508         9.4         3414636         56133b2    99:41 [        約236    99:41 [        約2436                                                                                                    | 可用比例: 92.02%<br>査 (別)<br>上移 下移<br>可买(股) 分配(股)<br>425300 0<br>446800 0<br>446800 0<br>342200 0<br>342200 0<br>第二日 (1)<br>第二日 (1) | → 平<br>→ 入<br>幸<br>出<br>与<br>公<br>4<br>4<br>5<br>4<br>5<br>4<br>5<br>4<br>5<br>4<br>5<br>5<br>5<br>5<br>5<br>5<br>5<br>5<br>5<br>5<br>5<br>5<br>5 | 里点          数单不需要确认         证券代码       601066         委托价格       22 20         数单确认框          ● 序号       资金账户                                                                                                    | 数单         ×           中信建投         ×           6 法         证券代報                                                                                                    | 10:48<br>10:48<br>盘<br>4<br>5<br>在 <u>买盘</u> 22.<br>最新                                                                                 | 22.20<br>22.20<br>22.16<br>22.15<br>22.14<br>10位置有 1413手 买单<br>22.18 开盘              | 194<br>286<br>323<br><u>童看详</u><br>22.           | <ul> <li>3 2021</li> <li>1 近右坂(中)2</li> <li>1 行人単<br/>大単<br/>中単</li> <li>22 净持大単</li> <li>3 (英数里</li> </ul>                                                                                                    | 0.13<br>1637<br>5827<br>5614<br>单    ▲<br>操作 委托日期 委              |
| 30.9 秋星:0         4、指社单、         74.1         第二,1         全部账户         一         金部账户         2         3         3         3         3         4         3         3         3         4         3         3         3         3         3         3         4         3         4         3         4         3         4         3         4         3         4         3         4         3         4         3         4         3         4         3         4         3         4         3         4         3         4         3         4         3         4         3         4                                                                                                    | 可用比例: 92.02%<br>査 (別)<br>上移 下移<br>可买(股) 分配(股)<br>425300 0<br>448800 0<br>446300 0<br>342200 0<br>342200 0<br>342200 0<br>第日期 (1)<br>第日前日本<br>1)<br>日前生<br>1)<br>日前生<br>1)<br>1)<br>1)<br>1)<br>1)<br>1)<br>1)<br>1)<br>1)<br>1)                                                                                                    | → <sub>平</sub> 入<br>卖 出<br>与份<br>行 优<br>5                                                                                                    | <ul> <li>単点</li> <li>激単不需要确认</li> <li>证券代码 601066</li> <li>変折价格 22 20</li> <li>激単确认框</li> <li>マ 序号 资金账户</li> <li>り     <li>り     <li>の     <li>の     <li>の     <li>の     <li>が     <li>の     <li>の     <li>が     <li>の     <li>の     <li>が     <li>の     <li>の     <li>の     <li>の     <li>の     <li>の     <li>の     <li>の     <li>の     <li>の     <li>の     <li>の     <li>の     <li>の     <li>の     <li>の     <li>の     <li>の     <li>の     <li>の     <li>の     <li>の     <li>の     <li>の     <li>の     <li>の     <li>の     <li>の     </li> <li>の     </li> <li>の      </li> <li>の     </li> <li>の     </li> <li>の     </li> <li>の     </li> <li>の     </li> <li>の     </li> <li>の     </li> <li>の     </li> <li>の     </li> <li>の     </li> <li>の      </li> <li>の      </li> <li>の      </li> <li>の      </li> <li>の      </li> <li>の      </li> <li>の      </li> <li>の      </li> <li>の      </li> <li>の      <th>數単     ×       中信建投        日     日       日     日</th><th>10:48<br/>10:48<br/>盘<br/>4<br/>5<br/>在<u>买盘</u>22.<br/>最新</th><th>22.20<br/>22.16<br/>22.15<br/>22.14<br/>10位置有 1413手 买单<br/>22.18 开盘</th><th>194<br/>286<br/>323<br/>· 查看词<br/>22.<br/>成交价格</th><th><ul> <li>3 2021</li> <li>1 近右坂(中)2</li> <li>1 行人単<br/>大単<br/>中小単</li> <li>22 浄行大単</li> <li>3 (京交数里)</li> <li>3 (京交数里)</li> </ul></th><th>023<br/>1637<br/>5827<br/>5614<br/>全<br/>操作 委托曰期 委</th></li></li></li></li></li></li></li></li></li></li></li></li></li></li></li></li></li></li></li></li></li></li></li></li></li></li></li></li></li></li></li></li></li></li></li></li></li></li></li></li></li></ul> | 數単     ×       中信建投        日     日       日     日                                                                                                    | 10:48<br>10:48<br>盘<br>4<br>5<br>在 <u>买盘</u> 22.<br>最新                                                                                 | 22.20<br>22.16<br>22.15<br>22.14<br>10位置有 1413手 买单<br>22.18 开盘                       | 194<br>286<br>323<br>· 查看词<br>22.<br>成交价格        | <ul> <li>3 2021</li> <li>1 近右坂(中)2</li> <li>1 行人単<br/>大単<br/>中小単</li> <li>22 浄行大単</li> <li>3 (京交数里)</li> <li>3 (京交数里)</li> </ul>                                                                                                    | 023<br>1637<br>5827<br>5614<br>全<br>操作 委托曰期 委                    |

1)可以实现行情端个股自动填充到闪电下单界面中

2) 支持买卖价格锁定、买卖数量锁定等其他交易功能

5、其余交易操作参照2.2.1普通交易-多户交易

## 3.2版本差异

Y

同花顺智能交易系统推出个人版、机构版和蜂鸟版三个版本,以下为三个版本包含的功能 示例。

|       |           | 个人版          | 机构版          | 蜂鸟版          |
|-------|-----------|--------------|--------------|--------------|
|       | 账户交易      | $\checkmark$ | $\checkmark$ | $\checkmark$ |
|       | 篮子交易      | $\checkmark$ | $\checkmark$ | $\checkmark$ |
|       | 策略交易-条件买卖 | $\checkmark$ | $\checkmark$ | 1            |
|       | 策略交易-网络交易 |              | $\checkmark$ | $\sim$       |
|       | 策略交易-云端预埋 |              | 1            | 1            |
| TH AL | 账户融资融券    |              | Ń            | $\checkmark$ |
| 切肥    | 算法管理-算法交易 |              |              | $\checkmark$ |
|       | 算法管理-华创算法 |              | <b>↓</b>     | $\checkmark$ |
|       | 算法管理-智能算法 |              |              | $\checkmark$ |
|       | 风控        |              | $\checkmark$ | $\checkmark$ |
|       | 量化交易      |              |              | $\checkmark$ |
|       | 策略定制增值服务  |              |              | $\checkmark$ |
|       | 条件交易      |              | $\checkmark$ | $\checkmark$ |
|       | 沪深 A 股    | $\checkmark$ | $\checkmark$ | $\checkmark$ |
|       | 新股申购      | $\checkmark$ | $\checkmark$ | $\checkmark$ |
| 支持    | 场内基金债券    | $\checkmark$ | $\checkmark$ | $\checkmark$ |
| 业务    | 国债逆回购     | $\checkmark$ | $\checkmark$ | $\checkmark$ |
|       | 可转债       | $\checkmark$ | $\checkmark$ | $\checkmark$ |
|       | 融资融券      |              | $\checkmark$ | $\checkmark$ |